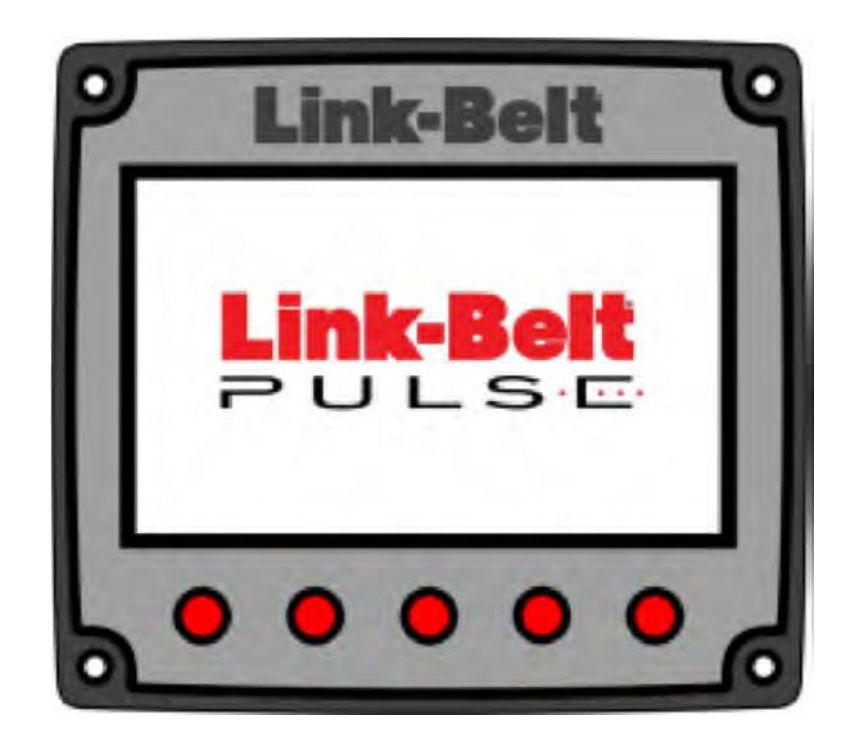

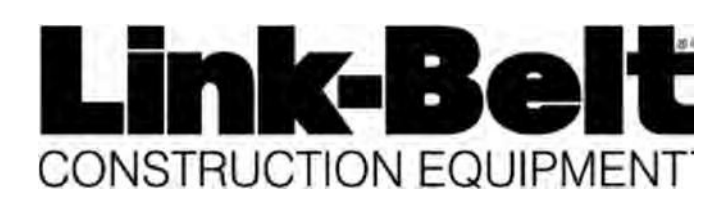

® Link-Belt is a registered trademark.

BOOK1246091112BELCAN

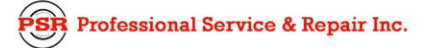

psrinc.biz

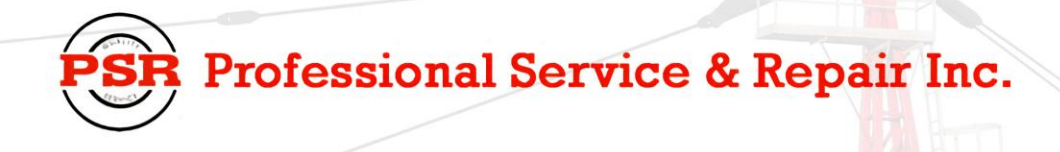

Professional Service & Repair Inc. is a full-service mobile crane repair, inspection, and certification company. At Professional Service & Repair we understand the critical aspect of your crane being operational to your project schedule and budget. We will deliver world class service to have your crane operational in the minimum amount of time.

PSR is the global provider for sales, repair and installation of Load Moment Indicating (LMI) systems, Anti-Two Block Systems (A2B), and Rated Capacity Indicating systems. Please contact us with your crane repair and certification needs today.

PSR is the name businesses trust for crane repair, inspection, and certification.

Main Line: 706-718-0856 Fax: 706-569-7004 E-Mail: jeff@psrinc.biz

> P.O. Box 6506 Columbus, GA 31917-6506

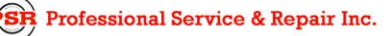

psrinc.biz

706-718-0856

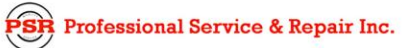

Page 2 of 102

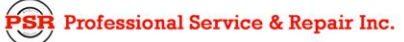

# **Table Of Contents**

| 1. |    | PULSE System Overview                   | 5    |
|----|----|-----------------------------------------|------|
| 2. |    | Component Locations                     | 6    |
|    | a. | Typical Component Locations             | 6    |
|    | b. | Boom Telescope Sensors                  | 7    |
|    | c. | Cylinder Length Encoders                | 8    |
|    | d. | Outrigger Sensor (In Cylinder)          | 9    |
|    | e. | Outrigger Sensors (Tape Reel)           | 9    |
|    | f. | Boom Hoist Up/Down Pressure Switches    | . 10 |
|    | g. | Winch Direction Pressure Switches       | . 11 |
|    | h. | Swing Potentiometer                     | . 12 |
| 3. |    | Sensors and Switches                    | . 13 |
|    | a. | Boom Angle Sensor                       | . 13 |
|    | b. | Boom Length Sensor                      | . 15 |
|    | c. | Cylinder Length Encoders                | . 17 |
|    | d. | Piston And Rod Pressure Sensors         | . 19 |
|    | e. | Outrigger Sensors                       | . 21 |
|    | f. | Wind Speed Sensor                       | . 26 |
|    | g. | Fly Angle Sensor                        | . 28 |
|    | h. | Head Angle Sensor                       | . 30 |
|    | i. | Pin And Latch Sensors                   | . 32 |
|    | j. | Anti-Two Block Attachment Switch        | . 34 |
|    | k. | Anti-Two Block Main Switch              | . 38 |
|    | I. | Boom Up And Boom Down Pressure Switches | . 40 |
|    | m. | Drum Rotation Direction Indicator       | . 41 |
|    | n. | Bypass Key Switch                       | . 43 |
|    | о. | Counterweight Switch (if equipped)      | . 45 |
|    | p. | Function Lockout Switches               | . 46 |
| 4. |    | Sensor Troubleshooting Flowcharts       | . 48 |
|    | a. | Hardware Issues                         | . 48 |
|    | b. | Communication Fault                     | . 49 |
|    | c. | Data Fault                              | . 50 |
|    | d. | Redundancy Fault                        | . 51 |
|    | e. | Boom Length Reel Communication Issues   | . 52 |
| 5. |    | Sensor Calibration                      | . 53 |
| 6. |    | RCL Display                             | . 54 |
|    | a. | Overview (HED 7")                       | . 54 |
|    | b. | Programming                             | . 56 |
|    | c. | Internal Storage Access                 | . 62 |
|    | d. | RCL Display Issue Flowcharts            | . 67 |
|    |    |                                         |      |

PSR Professional Service & Repair Inc.

|    |            | Link-Belt Pulse Troubleshooting Manual | Page 3 of 102 |
|----|------------|----------------------------------------|---------------|
| 7. |            | Kickouts                               | 77            |
| a  | a.         | Two Block Event                        | 77            |
| Ł  | <b>)</b> . | Capacity Overload                      |               |
| c  | с.         | Invalid Configuration                  |               |
| c  | d.         | Low Angle                              |               |
| e  | э.         | System Fault                           |               |
| f  |            | RCL Communication Incompatibility      |               |
| ç  | j.         | LTC Communication Incompatibility      |               |
| ł  | ٦.         | Crane Type Incompatibility             |               |
| i. |            | Auger Boom Length Limit                |               |
| j. |            | Platform Boom Length And Radius Limit  |               |
| k  | ٢.         | Fly Setup Mismatch                     |               |
| L  |            | Bypass Mode                            |               |
| r  | n.         | Manual Mode                            |               |
| r  | ۱.         | Rigging Mode                           |               |
| c  | э.         | Travel Mode                            |               |
| F  | Э.         | Auger Working                          |               |
| 8. |            | Load And Radius                        |               |
| a  | a.         | Load On Hook And Radius                |               |
| t  | <b>)</b> . | Flowcharts                             |               |
| i. |            | Load Flowcharts                        |               |
| 1  | 1.         | Load Road Map                          |               |
| 2  | 2.         | Load On Hook Configuration Check       |               |
| 3  | 3.         | Load On Hook Sensor Check              |               |
| 4  | 1.         | Load On Hook Section Length Check      |               |
| ii | i.         | Radius Flowcharts                      |               |
| 1  | 1.         | Radius Road Map                        |               |
| 2  | 2.         | Radius Configuration Check             |               |
| З  | 3.         | Radius Sensor Check                    |               |

Page 4 of 102

### Link-Belt Pulse Troubleshooting Manual

# 1. PULSE System Overview<sup>1</sup>

This system is an Operator's Aid – NOT a Safety device!

The Pulse system serves several purposes:

- 1) Rated Capacity Limiter (RCL)
  - a. Monitors crane functions by means of high accuracy sensors and continually compares the load with a copy of the crane capacity chart which is stored in computer memory. If an overload is approached, the system warns the operator by means of audible and visual alarms and is configured to cause function limitation.
  - b. Integrated into the Rated Capacity Limiter System is an anti-two block (ATB) warning system. An anti-two block warning system is an electromechanical system designed to alert the operator before the hook block, hook ball, or load contacts the head machinery of the main boom, auxiliary lifting sheave, or fly.
  - c. Operator Settable Alarms when properly set provide a method of obstacle avoidance.
- 2) Extend Mode Controller
  - a. Controls the extend modes of pin and latching style booms.
  - b. Controls the extend modes for conventional style boom.
- 3) Provides various diagnostic screens for the RCL and Extend Mode Controller to aid in Troubleshooting.
- 4) Provides data-logging capabilities.

<sup>&</sup>lt;sup>1</sup> If problems(s) cannot be solved with the Troubleshooting procedures given in this Troubleshooting

Manual, contact a Link-Belt Distributor. The Link-Belt Distributor will contact the factory if necessary.

Link-Belt Pulse Troubleshooting Manual

Page 5 of 102

# 2. Component Locations

# a. Typical Component Locations

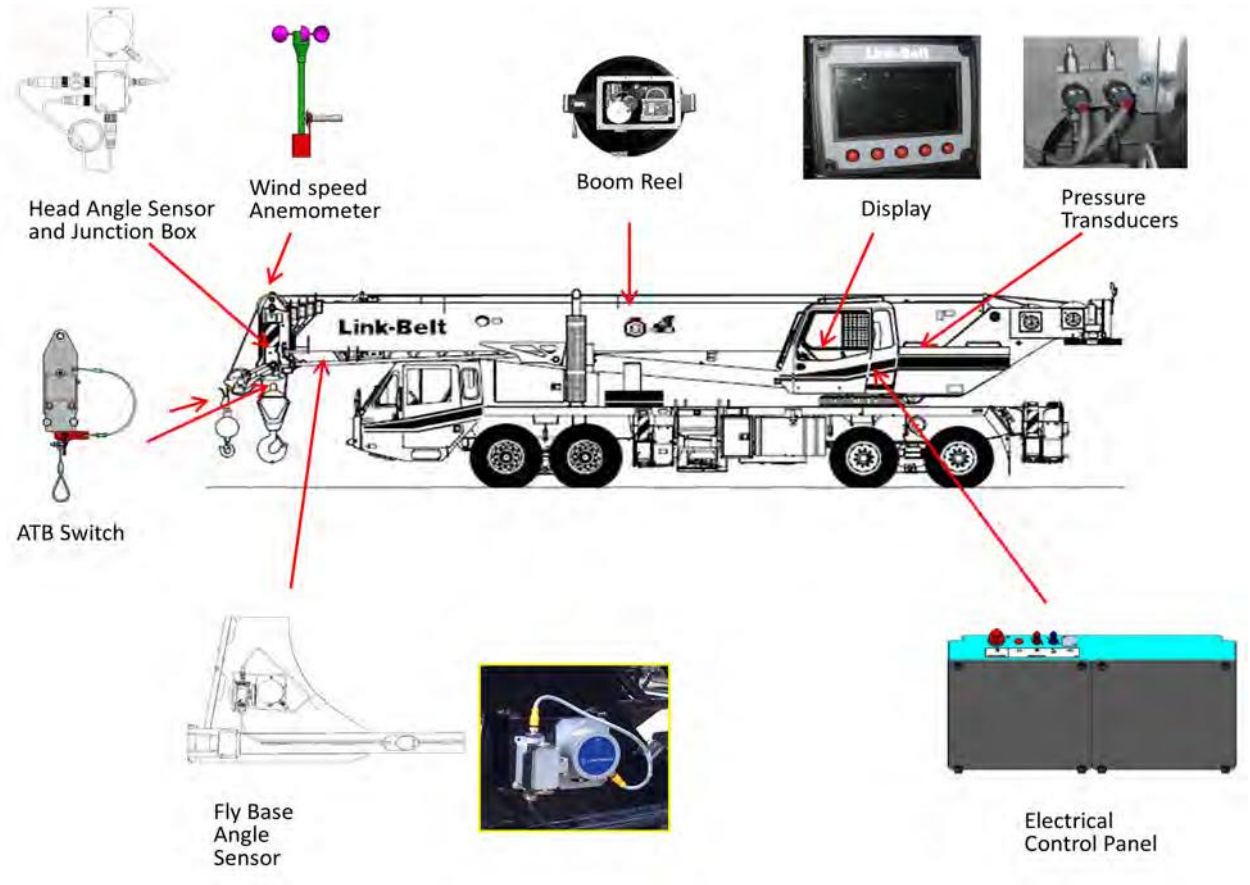

Page 6 of 102

# Link-Belt Pulse Troubleshooting Manual

# b. Boom Telescope Sensors

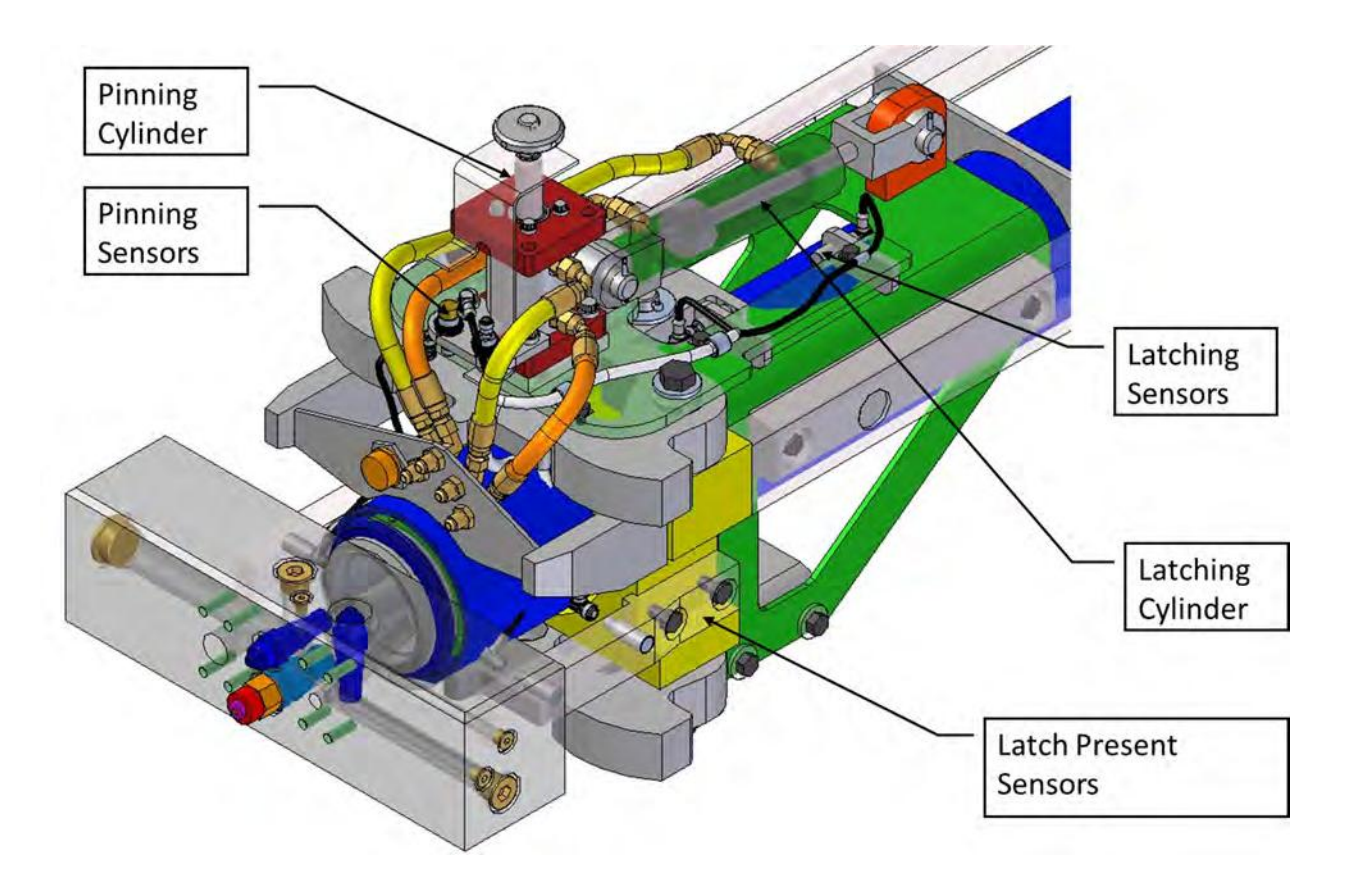

Link-Belt Pulse Troubleshooting Manual

Page 7 of 102

# c. Cylinder Length Encoders

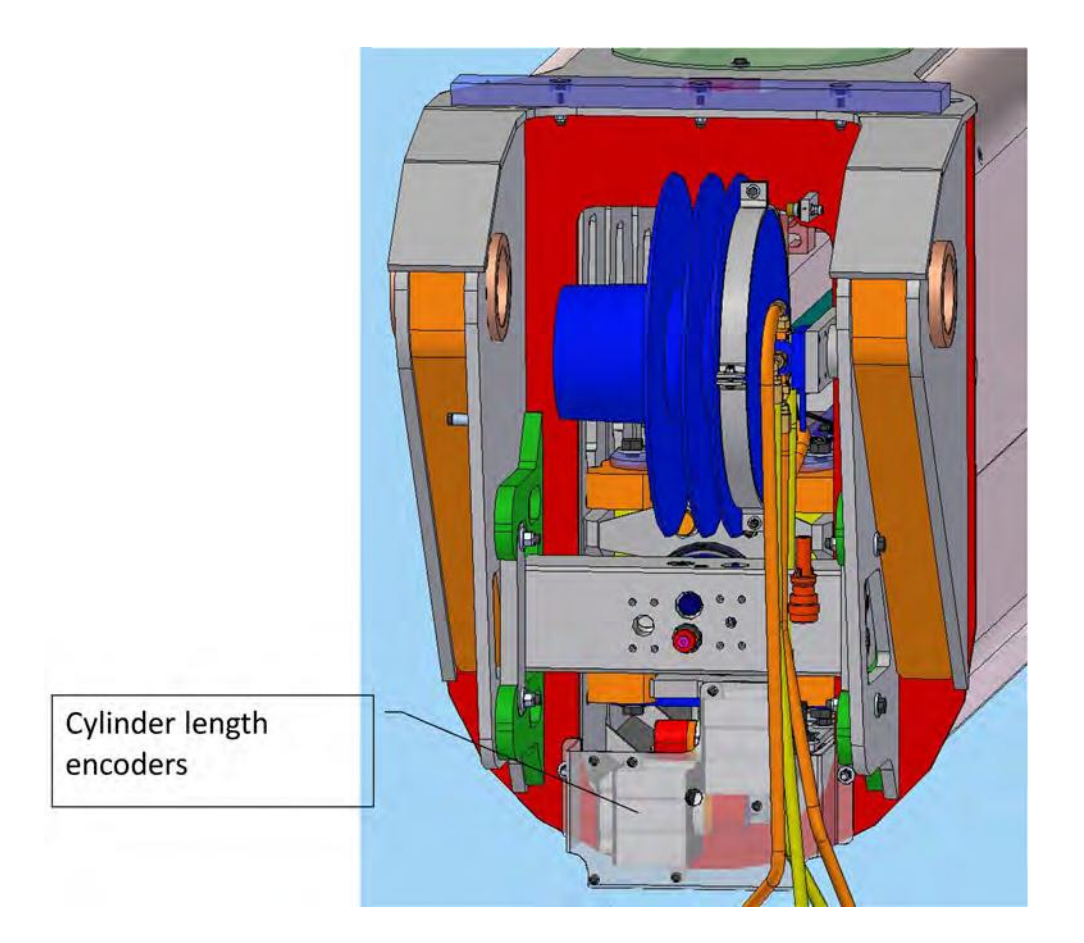

3

Page 8 of 102

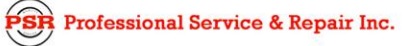

d. Outrigger Sensor (In Cylinder)

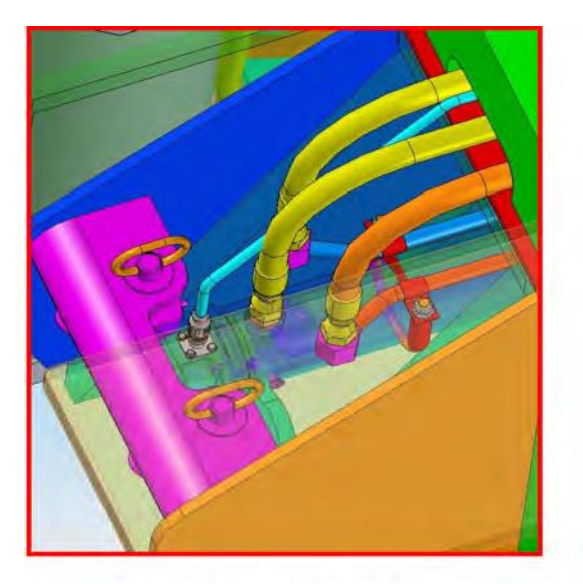

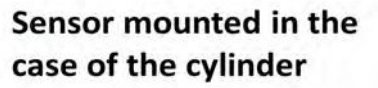

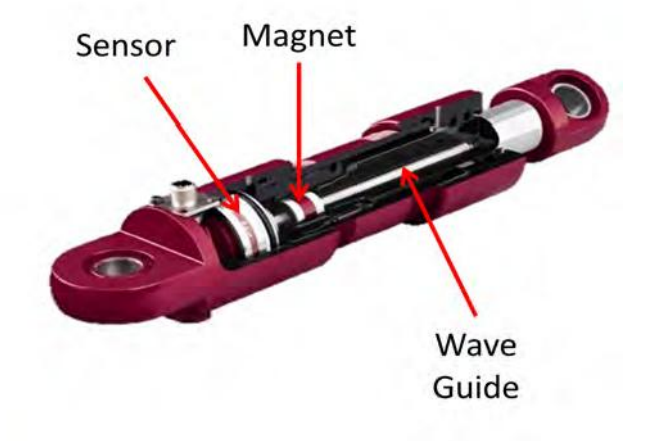

e. Outrigger Sensors (Tape Reel)

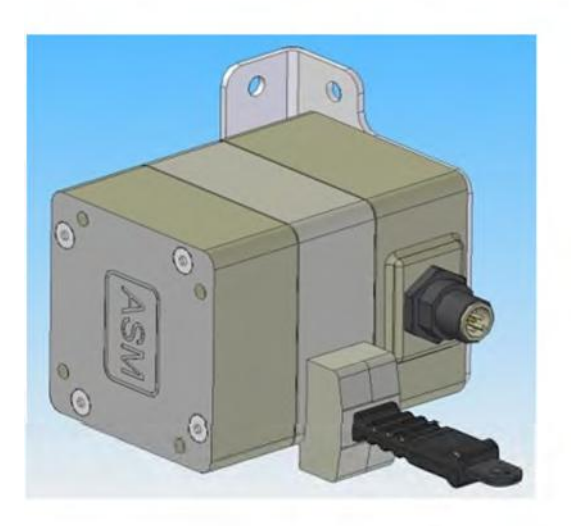

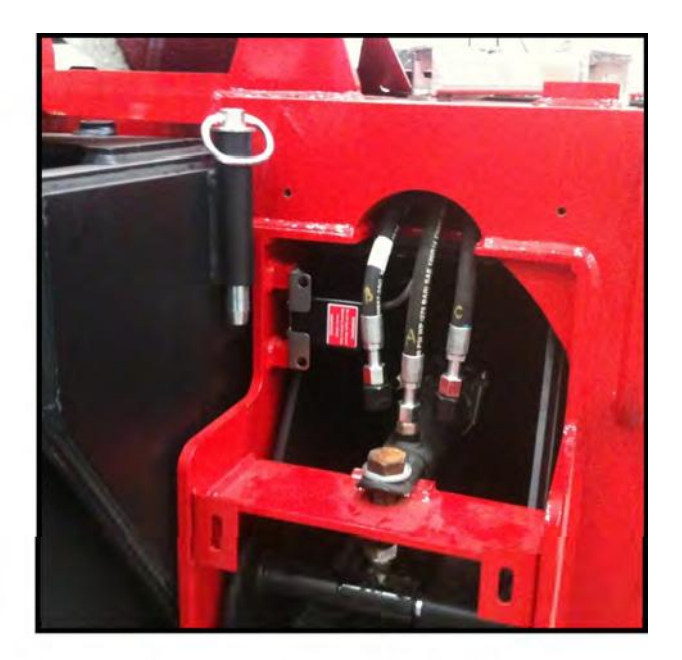

Sensor mounted in the outrigger box

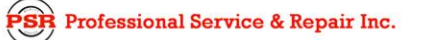

psrinc.biz

Link-Belt Pulse Troubleshooting Manual

Page 9 of 102

f. Boom Hoist Up/Down Pressure Switches

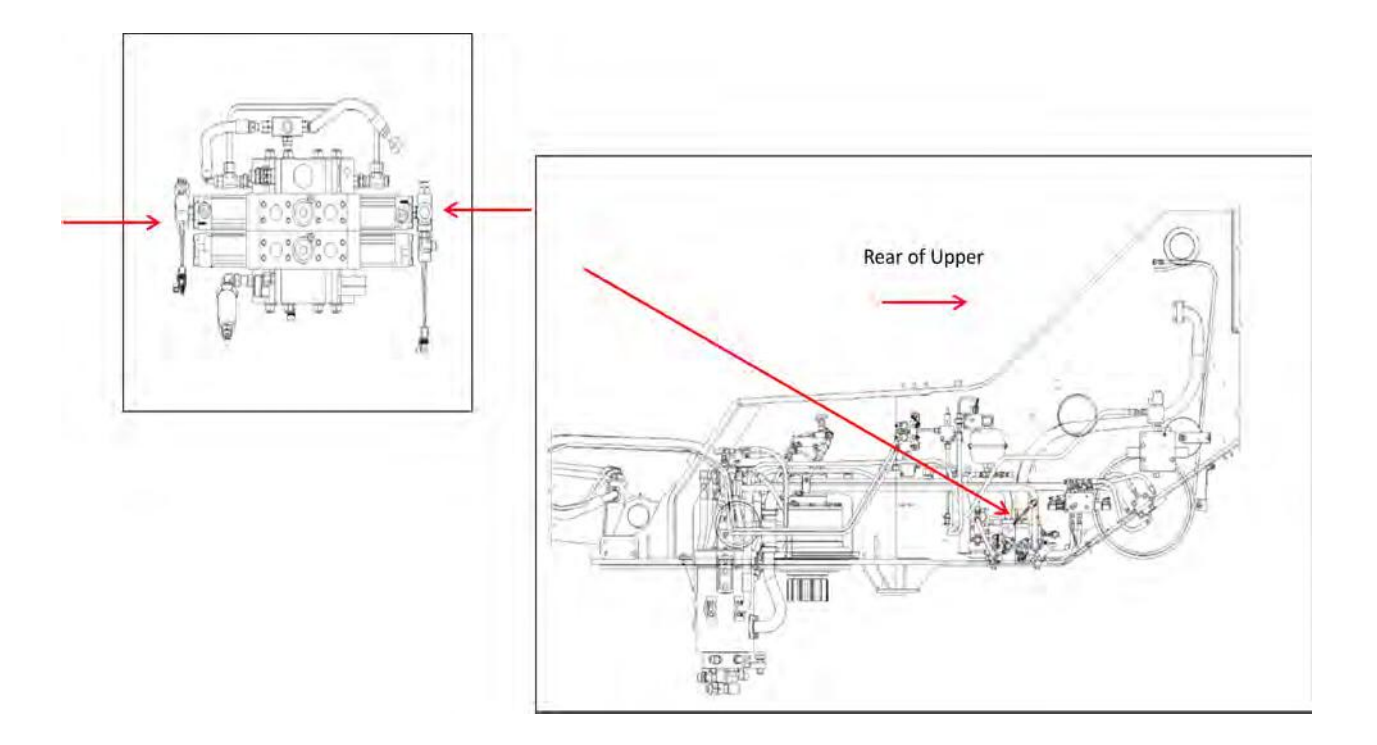

Page 10 of 102

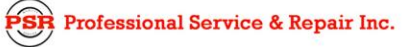

g. Winch Direction Pressure Switches

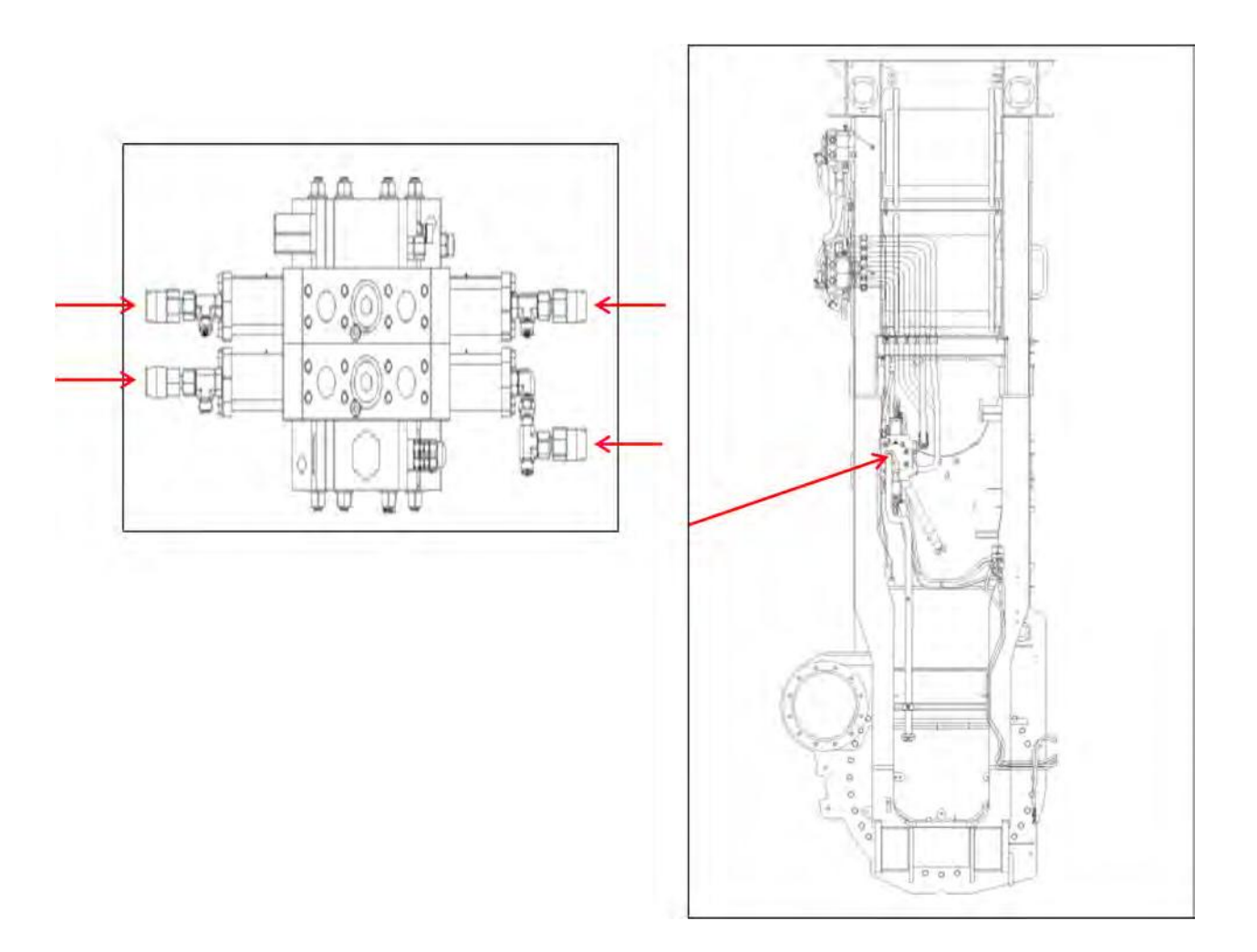

Link-Belt Pulse Troubleshooting Manual

Page 11 of 102

# h. Swing Potentiometer

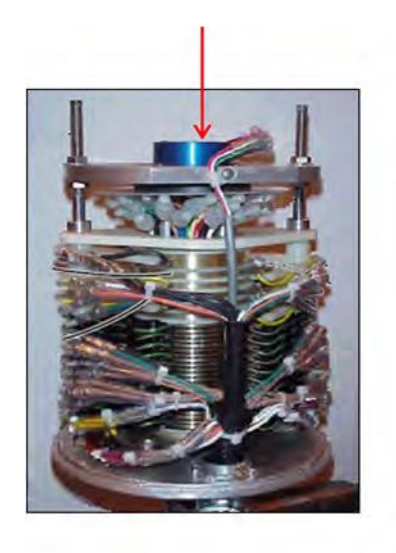

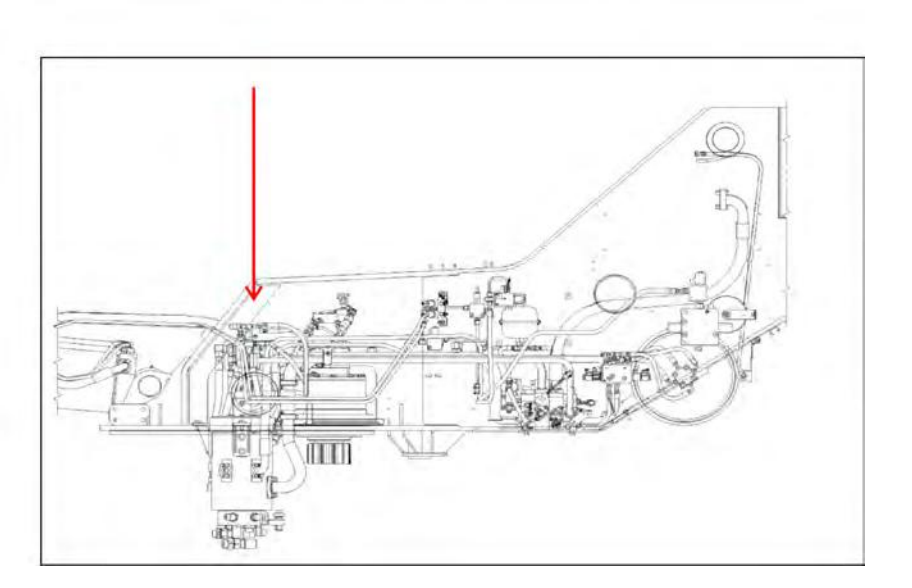

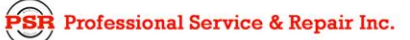

Page 12 of 102

# 3. Sensors and Switches

## a. Boom Angle Sensor

The boom angle sensor is located in the boom length reel assembly on the left side of the boom. Angle data capture via capacitive gSENS WGC. The boom angle sensor provides an accurate angle reading within ±1 tenth of a degree.

A line drawing is shown in Figure, Pin-Out is are shown in Figure, and pin name descriptions are listed in Table.

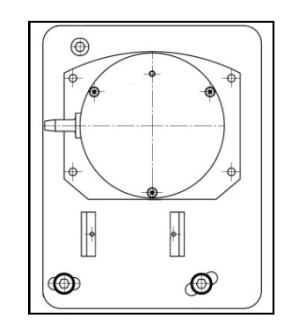

Figure: Boom Angle Sensor

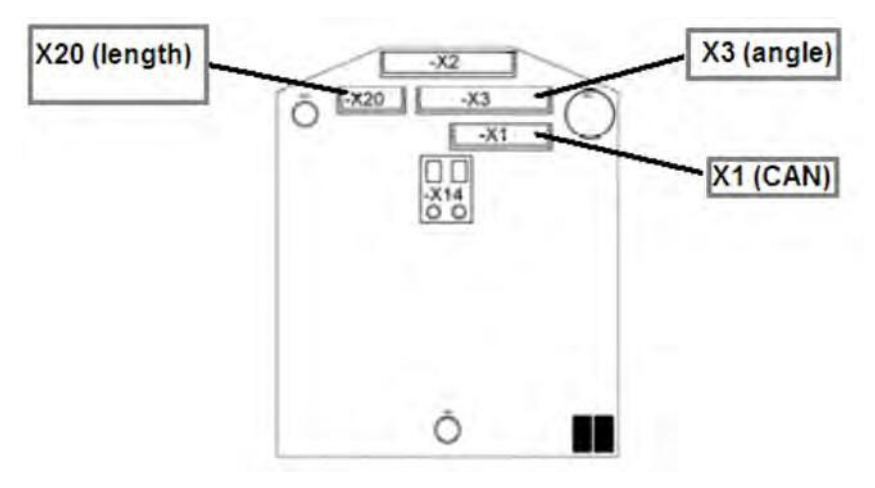

Figure: Boom Angle Sensor Pin-Outs

| 1 | CAN +V        |
|---|---------------|
| 2 | Not Connected |
| 3 | CAN High      |
| 4 | CAN Low       |
| 5 | CAN 0V        |
| 6 | Not Connected |
| 7 | Not Connected |

### Table: Pin Name Descriptions

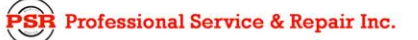

Link-Belt Pulse Troubleshooting Manual

Page 13 of 102

Refer to Section 3 for Troubleshooting flowcharts. Applicable electrical, CAN, and sensor fault/error information is provided as follows:

#### **Operating parameters:**

| Operating voltage:              | 12 V - Supplied by internal convertor board                                                                             |
|---------------------------------|----------------------------------------------------------------------------------------------------|
| CAN Data from Boom Length Reel: |                                                                                                    |
| Bus:                            | RCL / Bus 1                                                                                                    |
| ID:                             | 0x1D1                                                                                                    |
| Field name:                     | boomAngleSensor                                                                                                    |
| CAN Data from RCL ECM:          |                                                                                                    |
| Bus:                            | RCL / Bus 1                                                                                                    |
| ID:                             | 0x18FF41D0                                                                                                    |
| Field name:                     | boomAngle                                                                                                    |
| Communication Fault:            |                                                                                                    |
| Name:                           | AngleComErr                                                                                                    |
| Description:                    | Boom angle sensor communication lost                                                                                    |
| Remedy:                         | Verify boom length reel is properly connected to the CAN bus. Check all CAN bus wiring including termination resistors. |
| Data Fault:                     |                                                                                                    |
| Name:                           | AngleDataErr                                                                                                    |
| Description:                    | Boom angle sensor data is invalid                                                                                       |
| Boom Length Redundancy Fault:   |                                                                                                    |
| Name:                           | AngleReduErr                                                                                                    |
| Description:                    | Boom angle sensor and head angle sensor don't agree                                                                     |
|                                 |                                                                                                    |

Page 14 of 102

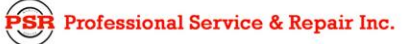

# b. Boom Length Sensor

The boom length sensor is located in the boom length reel assembly located on the left side of the boom. The boom length sensor uses a 10 turn 10K ohm potentiometer that is driven by a gear drive from the cable drum and is accurate to within  $\pm 1$  tenth of a foot.

A line drawing is shown in Figure, Pin-Outs are shown in Figure, and pin name descriptions are listed in Table.

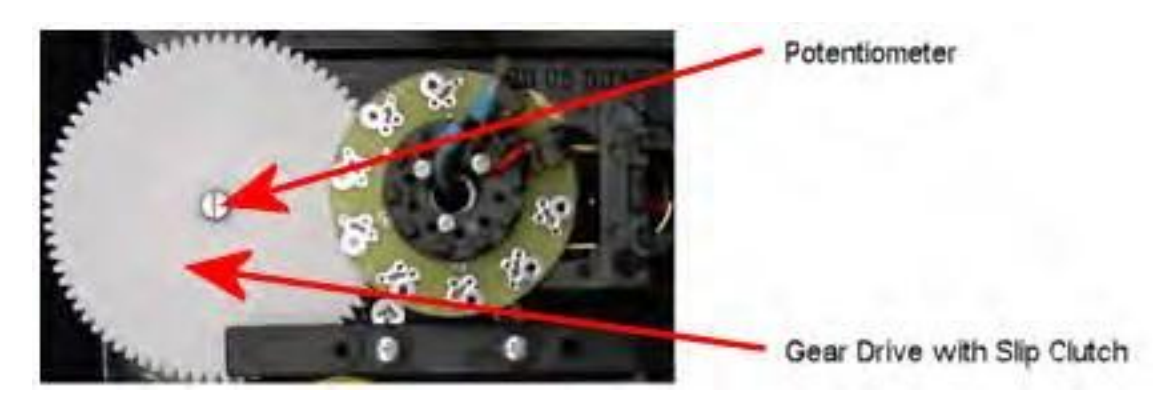

Figure: Boom Length Sensor

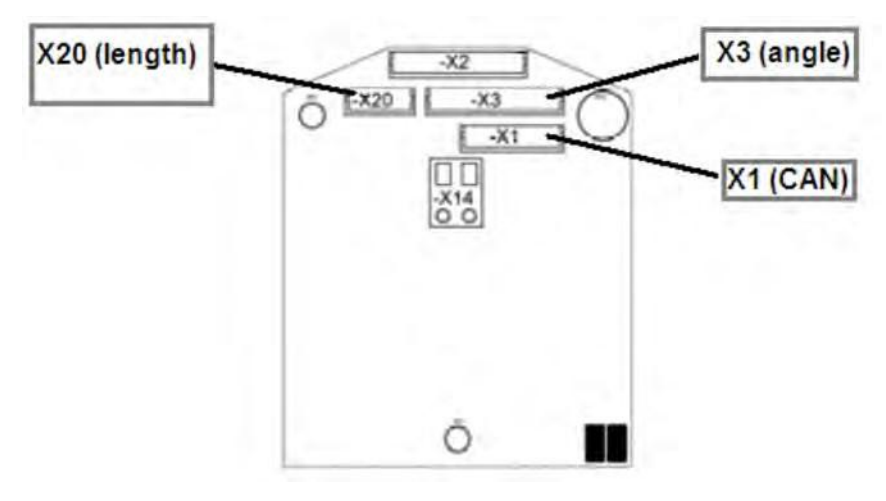

Figure: Boom Length Sensor Pin-Outs

#### Table: Pin Name Descriptions

| Terminal X20 |            |  |  |
|--------------|------------|--|--|
| 1            | + (~ 4.8V) |  |  |
| 2            | Signal     |  |  |
| 3            | - (~ 0.2V) |  |  |

Link-Belt Pulse Troubleshooting Manual

Page 15 of 102

Refer to Section 3 for Troubleshooting flowcharts. Applicable electrical, CAN, and sensor fault/error information is provided as follows:

#### **Operating parameters:**

| Operating voltage:              | Supplied by internal convertor board                      |  |
|---------------------------------|-----------------------------------------------------------|--|
| CAN Data from Boom Length Reel: |                                                           |  |
| Bus:                            | RCL / Bus 1                                               |  |
| ID:                             | 0x28F                                                     |  |
| Field name:                     | boomLengthSensor                                          |  |
| CAN Data from RCL ECM:          |                                                           |  |
| Bus:                            | RCL / Bus 1                                               |  |
| ID:                             | 0x18FF58D0                                                |  |
| Field name:                     | boomReelBoomLength                                        |  |
| Communication Fault:            |                                                           |  |
| Name:                           | LenComErr                                                 |  |
| Description:                    | Boom length sensor communication lost                     |  |
| Data Fault:                     |                                                           |  |
| Name:                           | LenDataErr                                                |  |
| Description:                    | Boom Length sensor data is invalid                        |  |
| Boom Length Redundancy Fault:   |                                                           |  |
| Name:                           | LenReduErr                                                |  |
| Description:                    | Boom length sensor and boom controller length don't agree |  |

Page 16 of 102

### Link-Belt Pulse Troubleshooting Manual

## c. Cylinder Length Encoders

The cylinder length encoders are located at the base of the base section of the boom. The encoder is mounted to a reeling drum which is attached to the telescope cylinder inside the boom. The cylinder length encoders measure the length of the telescope cylinder as it is extending and retracting boom sections. Acurracy is within  $\pm 1$  hundreth of an inch.

A line drawing is shown in Figure, Pin-Outs are shown in Figure, and pin name descriptions are listed in Table.

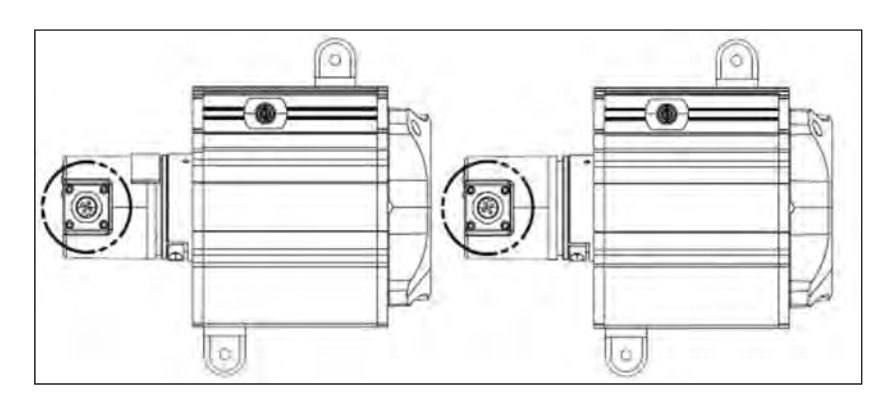

Figure: Cylinder Length Encoder Sensors

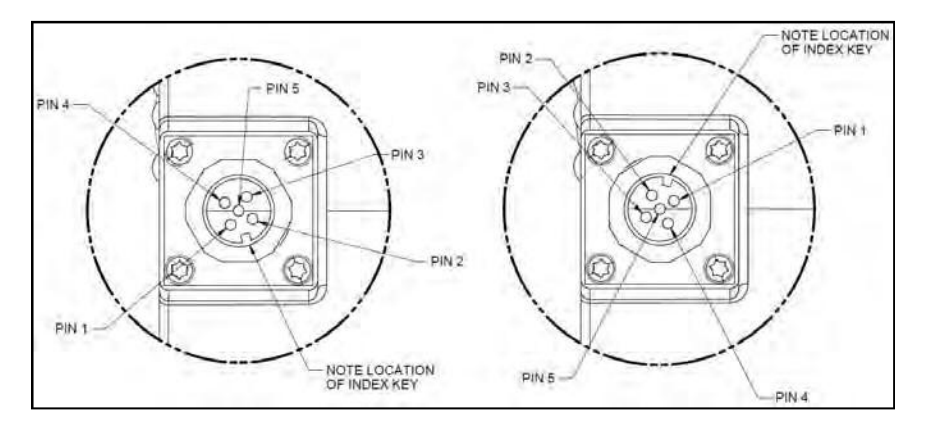

Figure: Cylinder Length Encoder Pin-Outs

| Table: | Pin | Name | Descri | ntions |
|--------|-----|------|--------|--------|
| rabic. |     | Name | DCSCII | puona  |

| Pin No. | Name               | Description |
|---------|--------------------|-------------|
| 1       | CAN Ground         | Ground      |
| 2       | (+)UB Power Supply | BAT +       |
| 3       | 0V Power Supply    | Ground      |
| 4       | CAN_High (+)       | CAN high    |
| 5       | CAN_Low (-)        | CAN low     |

Link-Belt Pulse Troubleshooting Manual

Page 17 of 102

Refer to Section 3 for Troubleshooting flowcharts. Applicable electrical, CAN, and sensor fault/error information is provided as follows:

#### **Operating parameters:**

| Operating voltage:       | 10 -30 VDC               |  |  |
|--------------------------|--------------------------|--|--|
| Input current:           | 65 mA maximum            |  |  |
| CAN Data from Encoder 2: |                          |  |  |
| ID:                      | 0x1A0                    |  |  |
| Field name:              | encoder1CylinderPosition |  |  |
| Bus:                     | RCL/ LTC/ Outrigger      |  |  |
| CAN Data from Encoder 1: |                          |  |  |
| ID:                      | 0x1A1                    |  |  |
| Field name:              | encoder2CylinderPosition |  |  |
| Bus:                     | RCL/ LTC/ Outrigger      |  |  |

Page 18 of 102

#### Link-Belt Pulse Troubleshooting Manual

## d. Piston And Rod Pressure Sensors

The piston and rod pressure sensors are located behind the cab on a hydraulic manifold block on most model cranes. The piston and rod pressure sensors provide a direct hydraulic pressure reading from the boom hoist cylinder to the RCL ECM for load on hook calculations.

A line drawing is shown in Figure, Pin-Outs are shown in Figure, and pin name descriptions are listed in Table.

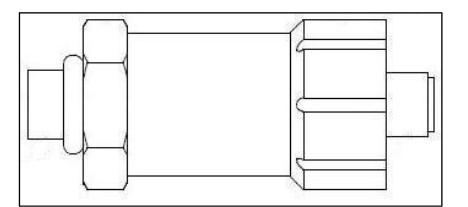

Figure: Piston & Rod Pressure Sensor

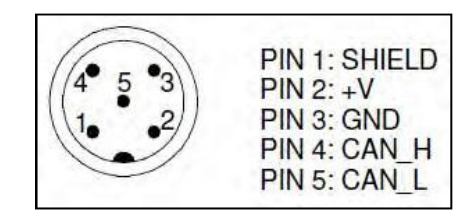

Figure: Piston & Rod Pressure Pin-Outs

| Pin No. | Name   | Description |
|---------|--------|-------------|
| 1       | Shield | Shield      |
| 2       | +V     | Power       |
| 3       | GND    | Ground      |
| 4       | CAN_H  | CAN high    |
| 5       | CAN_L  | CAN low     |

### Table: Pin Name Descriptions
Page 19 of 102

Refer to Section 3 for Troubleshooting flowcharts. Applicable electrical, CAN, and sensor fault/error information is provided as follows:

#### **Operating parameters:**

| Operating voltage:                   | 10-35 VDC                                 |
|--------------------------------------|-------------------------------------------|
| Input current:                       | 25 mA                                     |
| CAN Data from Sensor (Head/Piston):  |                                           |
| Bus:                                 | RCL / Bus 1                               |
| ID:                                  | 0x194                                     |
| Field name:                          | headPressureSensor                        |
| CAN Data from Sensor (Rod):          |                                           |
| Bus:                                 | RCL / Bus 1                               |
| ID:                                  | 0x195                                     |
| Field name:                          | rodPressureSensor                         |
| CAN Data from RCL ECM (Head/Piston): |                                           |
| Bus:                                 | RCL / Bus 1                               |
| ID:                                  | 0x18FF43D0                                |
| Field name:                          | headPressure                              |
| CAN Data from RCL ECM (Rod):         |                                           |
| Bus:                                 | RCL / Bus 1                               |
| ID:                                  | 0x18FF43D0                                |
| Field name:                          | rodPressure                               |
| Communication Fault (Head/Piston):   |                                           |
| Name:                                | HPresComErr                               |
| Description:                         | Piston pressure sensor communication lost |
| Communication Fault (Rod):           |                                           |
| Name:                                | RPresComErr                               |
| Description:                         | Rod pressure sensor communication lost    |

Page 20 of 102

## e. Outrigger Sensors

The outrigger sensors are located in the outrigger beam box or in the outrigger beam cylinder depending on crane model. The outrigger sensors monitor the length of the outrigger beam and alerts the crane operator via the RCL Display if the crane outrigger configuration is not set correctly. The ASM sensor uses a tape reel attached to the outrigger beam cylinder and the MTS sensor uses a magnet (attached to the cylinder rod) and wave guide to determine length. Both type sensors have measurement accuracy of  $\pm 1$  tenth of an inch.

Line drawings are shown in Figures. Pin-Outs and pin name descriptions are shown in Figures and Tables.

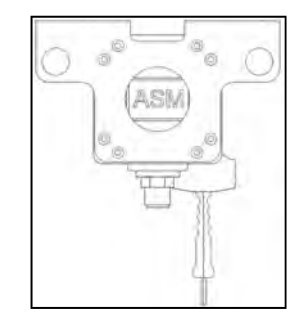

Figure: ASM (External) Sensor

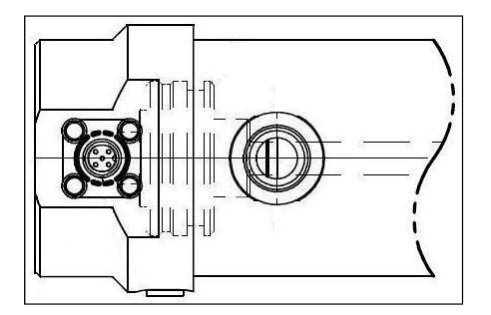

Figure: MTS (Partial Cut-Away Showing In-Cylinder Sensor)

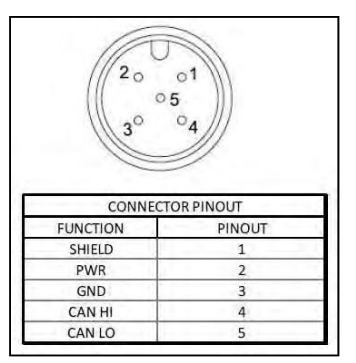

Figure: ASM (External) Sensor Pin-Outs

Page 21 of 102

Table: ASM (External) Sensor Pin Name Descriptions

| Pin No. | Name   | Description |  |
|---------|--------|-------------|--|
| 1       | Shield | Shield      |  |
| 2       | PWR    | Power       |  |
| 3       | GND    | Ground      |  |
| 4       | CAN HI | CAN high    |  |
| 5       | CAN LO | CAN low     |  |

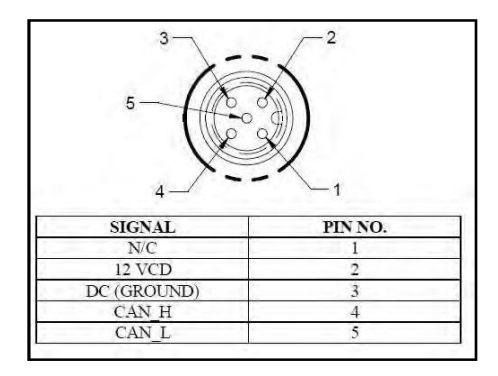

Figure: MTS (In-Cylinder) Sensor Pin-Outs

| Pin No. | Name        | Description   |  |
|---------|-------------|---------------|--|
| 1       | N/C         | Not connected |  |
| 2       | 12 VDC      | Power         |  |
| 3       | DC (Ground) | Ground        |  |
| 4       | CAN_H       | CAN high      |  |
| 5       | CAN_L       | CAN low       |  |

## Table: MTS (In-Cylinder) Sensor Pin Name Descriptions

Page 22 of 102

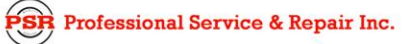

Refer to Section 3 for Troubleshooting flowcharts. Applicable electrical, CAN, and sensor fault/error information is provided as follows:

#### Operating parameters (ASM):

| Operating voltage:                           | 8-36 VDC             |
|----------------------------------------------|----------------------|
| Input current:                               | 40 mA                |
| Operating parameters (MTS):                  |                      |
| Operating voltage:                           | 10-32 VDC            |
| Input current:                               | n/a                  |
| CAN Data from Sensor (Front Left Outrigger): |                      |
| Bus:                                         | Outrigger / Bus 3    |
| ASM ID:                                      | 0x1CFF0080           |
| MTS ID:                                      | 0x10FF5380           |
| Field name:                                  | IeftFrontBeamLength  |
| CAN Data from Sensor (Front Right Outrigger) | :                    |
| Bus:                                         | Outrigger / Bus 3    |
| ASM ID:                                      | 0x1CFF0081           |
| MTS ID:                                      | 0x10FF5381           |
| Field name:                                  | rightFrontBeamLength |
| CAN Data from Sensor (Rear Left Outrigger):  |                      |
| Bus:                                         | Outrigger / Bus 3    |
| ASM ID:                                      | 0x1CFF0082           |
| MTS ID:                                      | 0x10FF5382           |
| Field name:                                  | leftRearBeamLength   |
| CAN Data from Sensor (Rear Right Outrigger): |                      |
| Bus:                                         | Outrigger / Bus 3    |
| ASM ID:                                      | 0x1CFF0083           |
| MTS ID:                                      | 0x10FF5383           |
| Field name:                                  | rightRearBeamLength  |
| CAN Data from RCL ECM (Front Left Outrigger  | ):                   |
| Bus:                                         | RCL / Bus 1          |
| ID:                                          | 0x18FF62D0           |
| Field name:                                  | leftFrontBeamLength  |

**PSR** Professional Service & Repair Inc.

psrinc.biz

Page 23 of 102

### CAN Data from RCL ECM (Front Right Outrigger):

| Bus:                                           | RCL / Bus 1            |  |  |
|------------------------------------------------|------------------------|--|--|
| ID: 0x18FF62D0                                 |                        |  |  |
| Field name:                                    | rightFrontBeamLength   |  |  |
| CAN Data from RCL ECM (Rear Left Outrigger)    | :                      |  |  |
| Bus:                                           | RCL / Bus 1            |  |  |
| ID:                                            | 0x18FF62D0             |  |  |
| Field name:                                    | leftRearBeamLength     |  |  |
| CAN Data from RCL ECM (Rear Right Outrigge     | r):                    |  |  |
| Bus:                                           | RCL / Bus 1            |  |  |
| ID:                                            | 0x18FF62D0             |  |  |
| Field name:                                    | rightRearBeamLength    |  |  |
| CAN Data from RCL ECM (Front Left Outrigger):  |                        |  |  |
| Bus:                                           | RCL / Bus 1            |  |  |
| ID:                                            | 0x18FF63D0             |  |  |
| Field name:                                    | IeftFrontBeamPosition  |  |  |
| CAN Data from RCL ECM (Front Right Outrigger): |                        |  |  |
| Bus:                                           | RCL / Bus 1            |  |  |
| ID:                                            | 0x18FF63D0             |  |  |
| Field name:                                    | rightFrontBeamPosition |  |  |
| CAN Data from RCL ECM (Rear Left Outrigger):   |                        |  |  |
| Bus:                                           | RCL / Bus 1            |  |  |
| ID:                                            | 0x18FF63D0             |  |  |
| Field name:                                    | IeftRearBeamPositio    |  |  |
| CAN Data from RCL ECM (Rear Right Outrigger):  |                        |  |  |
| Bus:                                           | RCL / Bus 1            |  |  |
| ID:                                            | 0x18FF63D0             |  |  |
| Field name:                                    | rightRearBeamPosition  |  |  |

Page 24 of 102

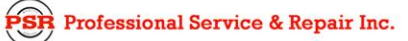

## CAN Data from RCL ECM (Outrigger Position):

| Bus:                 | RCL / Bus 1                                     |
|----------------------|-------------------------------------------------|
| ID:                  | 0x18FF63D0                                      |
| Field name:          | outriggerBeamPosition                           |
| Description:         | 1 = Full                                        |
|                      | 2 = Intermediate                                |
|                      | 3 = Retracted                                   |
| Communication Fault: |                                                 |
| Name:                | FLOutrigComErr                                  |
| Description:         | Front left outrigger sensor communication lost  |
| Communication Fault: |                                                 |
| Name:                | FROutrigComErr                                  |
| Description:         | Front right outrigger sensor communication lost |
| Communication Fault: |                                                 |
| Name:                | RLOutrigComErr                                  |
| Description:         | Rear left outrigger sensor communication lost   |
| Communication Fault: |                                                 |
| Name:                | RROutrigComErr                                  |
| Description:         | Rear right outrigger sensor communication lost  |

Page 25 of 102

### f. Wind Speed Sensor

The wind speed sensor is a movable wireless sensor (anemometer) that can be mounted to the main boom head or to an erected attachment. The wind speed receiver is located inside the cab behind the RCL Display console or behind the operator's seat depending on crane model. The wind speed sensor/receiver displays actual wind speed in mph or km/h via the RCL Display. This sensor does not reduce maximum load capcity, it sends wind speed information only.

Line drawings of the sensor and receiver card module are shown in Figures. Pin-Outs are shown in Figure, and pin name descriptions are listed in Table.

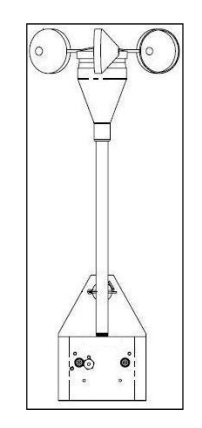

Figure: Wind Speed Sensor

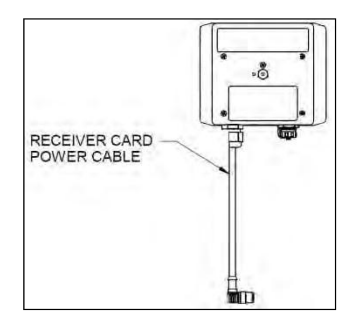

Figure: Receiver Card Module

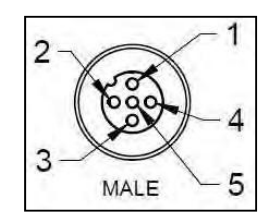

Figure: Receiver Card Module Pin-Outs

Page 26 of 102

## Link-Belt Pulse Troubleshooting Manual

### Table: Pin Name Descriptions

| Pin No. | Pin Name   | Description |  |
|---------|------------|-------------|--|
| 1       | Shield     | Shield      |  |
| 2       | 12V (+)    | Power       |  |
| 3       | Ground (-) | Ground      |  |
| 4       | CAN HI     | CAN high    |  |
| 5       | CAN LO     | CAN low     |  |

Refer to Section 3 for Troubleshooting flowcharts. Applicable electrical, CAN, and sensor fault/error information is provided as follows:

# Operating parameters:

| Operating voltage:    | 10-30 VDC                                                                                                    |
|-----------------------|----------------------------------------------------------------------------------------------------|
| Input current:        | n/a                                                                                                    |
| CAN Data from Sensor: |                                                                                                    |
| Bus:                  | RCL / Bus 1                                                                                                    |
| ID:                   | 0x405                                                                                                    |
| Field name:           | windSpeedSensor                                                                                                    |
| Pulse CAN:            |                                                                                                    |
| Bus:                  | RCL / Bus 1                                                                                                    |
| ID:                   | 0x18FF42D0                                                                                                    |
| Field name:           | windSpeed                                                                                                    |
| Communication Fault:  |                                                                                                    |
| Description:          | If the ECM stops communicating, the RCL Display will show dashes "<br>" in place of the wind speed value.                                               |
| Low Battery:          |                                                                                                    |
| Description:          | If the wireless wind speed sensor has below 10% battery remaining, a low battery icon will be shown on the working screen next to the wind speed image. |
| Remedy:               | Replace battery                                                                                                    |

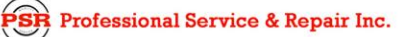

Page 27 of 102

## g. Fly Angle Sensor

The fly angle sensor is located on the base section of a hydraulic offset fly. The fly angle sensor provides an angle reading from 2-45 degrees via the RCL Display as the fly is moved through its working range.

A line drawing is shown in Figure, Pin-Outs are shown in Figure, and pin name descriptions are listed in Table.

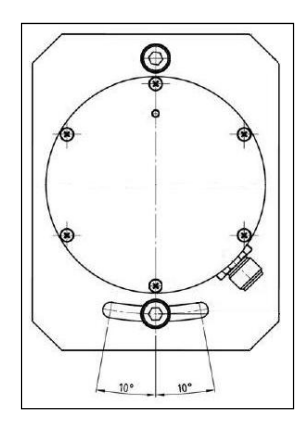

Figure: Fly Angle Sensor

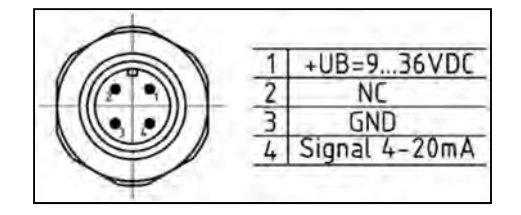

Figure: Fly Angle Sensor Pin-Outs

| Table: | Pin | Name | Descr | iptions |
|--------|-----|------|-------|---------|
|--------|-----|------|-------|---------|

| Pin No. | Name           | Description   |  |
|---------|----------------|---------------|--|
| 1       | +UB=936V       | Power         |  |
| 2       | NC             | Not Connected |  |
| 3       | GND            | Ground        |  |
| 4       | Signal 4-20 mA | Signal        |  |

Page 28 of 102

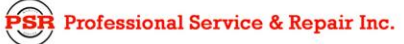

Refer to Section 3 for Troubleshooting flowcharts. Applicable electrical, CAN, and sensor fault/error information is provided as follows:

#### **Operating parameters:**

| Operating voltage:              | 9-36 VDC                                                          |
|---------------------------------|-------------------------------------------------------------------|
| Input current:                  | 100 mA                                                            |
| Output parameters:              |                                                                   |
| Output current:                 | 4 – 20 mA                                                         |
| CAN Data from Boom Length Reel: |                                                                   |
| Bus:                            | RCL / Bus 1                                                       |
| ID:                             | 0x1F8                                                             |
| Field name:                     | flyAngleSensor                                                    |
| CAN Data from RCL ECM:          |                                                                   |
| Bus:                            | RCL / Bus 1                                                       |
| ID:                             | 0x18FF43D0                                                        |
| Field name:                     | externalAngleFly                                                  |
| Communication Fault:            |                                                                   |
| Name:                           | FlyComErr                                                         |
| Description:                    | Fly angle sensor communication lost                               |
| Remedy:                         | Verify ATB attachment cable is connected to hydraulic offset fly. |
| Data Fault:                     |                                                                   |
| Name:                           | FlyDataErr                                                        |
| Description:                    | Fly angle sensor data is invalid                                  |

Page 29 of 102

### h. Head Angle Sensor

The head angle sensor is located on the main boom head. Angle data capture via capacitive gSENS WGC. The head angle sensor provides an accurate angle reading within  $\pm 1$  tenth of a degree.

A line drawing is shown in Figure, Pin-Outs are shown in Figure, and pin name descriptions are listed in Table.

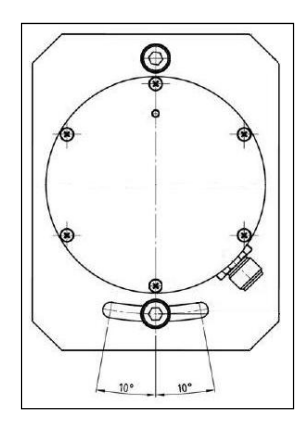

Figure: Head Angle Sensor

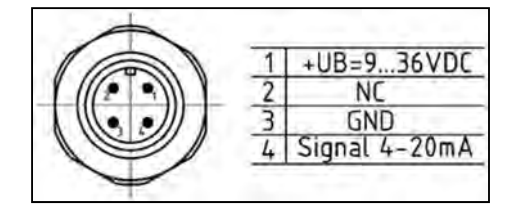

Figure: Head Angle Sensor Pin-Outs

| Table: | Pin | Name | Descr | iptions |
|--------|-----|------|-------|---------|
|--------|-----|------|-------|---------|

| Pin No. | Name           | Description   |
|---------|----------------|---------------|
| 1       | +UB=936V       | Power         |
| 2       | NC             | Not Connected |
| 3       | GND            | Ground        |
| 4       | Signal 4-20 mA | Signal        |

Page 30 of 102

Refer to Section 3 for Troubleshooting flowcharts. Applicable electrical, CAN, and sensor fault/error information is provided as follows:

#### **Operating parameters:**

| Operating voltage:              | 9-36 VDC                                             |
|---------------------------------|------------------------------------------------------|
| Input current:                  | 100 mA                                               |
| Output parameters:              |                                                      |
| Output current:                 | 4 – 20 mA                                            |
| CAN Data from Boom Length Reel: |                                                      |
| Bus:                            | RCL / Bus 1                                          |
| ID:                             | 0x1F8                                                |
| Field name:                     | HeadAngleSensor                                      |
| CAN Data from RCL ECM:          |                                                      |
| Bus:                            | RCL / Bus 1                                          |
| ID:                             | 0x18FF43D0                                           |
| Field name:                     | ExternalAngleHead                                    |
| Communication Fault:            |                                                      |
| Name:                           | HeadComErr                                           |
| Description:                    | Head angle sensor communication lost                 |
| Data Fault:                     |                                                      |
| Name:                           | HeadDataErr                                          |
| Description:                    | Head angle sensor data is invalid                    |
| Boom Angle Redundancy Fault:    |                                                      |
| Name:                           | AngleReduErr                                         |
| Description:                    | Boom angle sensor and head angle sensor do not agree |

Page 31 of 102

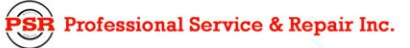

# i. Pin And Latch Sensors

The pin and latch sensors are located on the telescope cylinder pinning and latching assembly. The sensors provide a analog input (switched ground) to the boom mode controller ECM.

A line drawing is shown in Figure, Pin-Outs are shown in Figure, and pin descriptions are listed in Table.

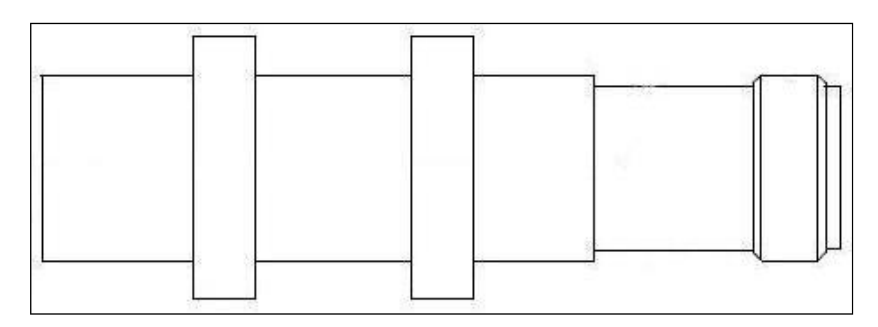

Figure: Pinning & Latching Sensor

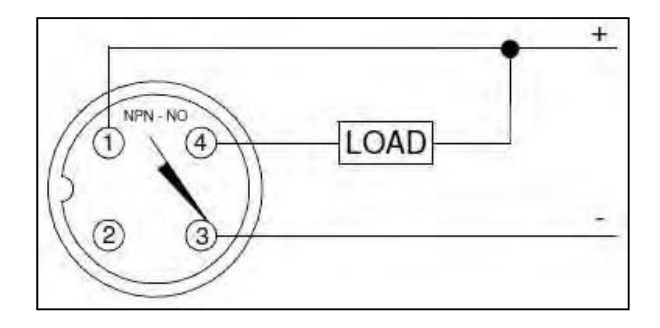

Figure: Pinning & Latching Pin-Outs

| Pin<br>No. | Name               | Description   |
|------------|--------------------|---------------|
| 1          | 12 VDC             | Power         |
| 2          | NC                 | Not connected |
| 3          | Ground             | Ground        |
| 4          | Switched<br>Ground | Signal        |

Table: Pin (Name) Descriptions

Page 32 of 102

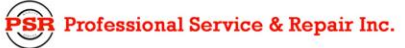

Refer to Section 3 for Troubleshooting flowcharts. Applicable electrical, CAN, and sensor fault/error information is provided as follows:

#### **Operating parameters:**

| Operating voltage:     | 10-30 VDC                               |
|------------------------|-----------------------------------------|
| Input current:         | 5.5 – 9.5 mA, no-load                   |
| Output parameters:     |                                         |
| Output LED             | Yellow - indicating output is energized |
| Output current:        | < or = 200 mA maximum                   |
| CAN Data sent from LTC |                                         |
| Bus:                   | LTC / Bus 2                             |
| ID:                    | 0x18FFFB32                              |
| Field names:           | latchedInputState                       |
|                        | notLatchedInputState                    |

Page 33 of 102

# j. Anti-Two Block Attachment Switch

The Anti-two Block (ATB) Attachment Switch is a movable switch that can be located on the auxillary head or any fly attachment that has wire rope sheaves. The ATB switch has an attached 16 pound weight around the wire rope. When the hook block, hook ball, or load contacts the weight and raises it the ATB switch is activated causing the RCL System to initiate a function kickout condition.

A line drawing and schematic are shown in Figure and Figure. Pin-Outs are shown in Figure and connector Pin-Out descriptions are listed in Table.

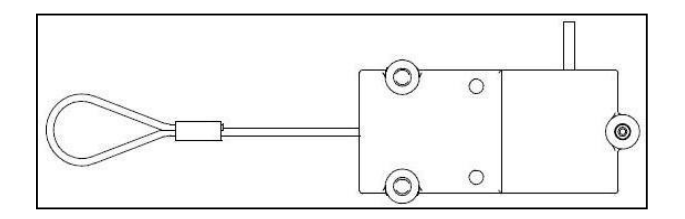

Figure: ATB Switch

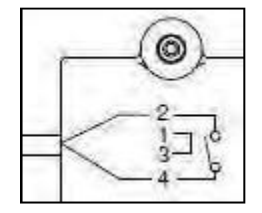

Figure: ATB Switch Schematic

#### Table: Connector Pin Descriptions

| Pin No. | Name       | Description   |
|---------|------------|---------------|
| 1       | N/C        | Not Connected |
| 2       | ATB Feed   |               |
| 3       | N/C        | Not Connected |
| 4       | ATB Signal |               |

Page 34 of 102

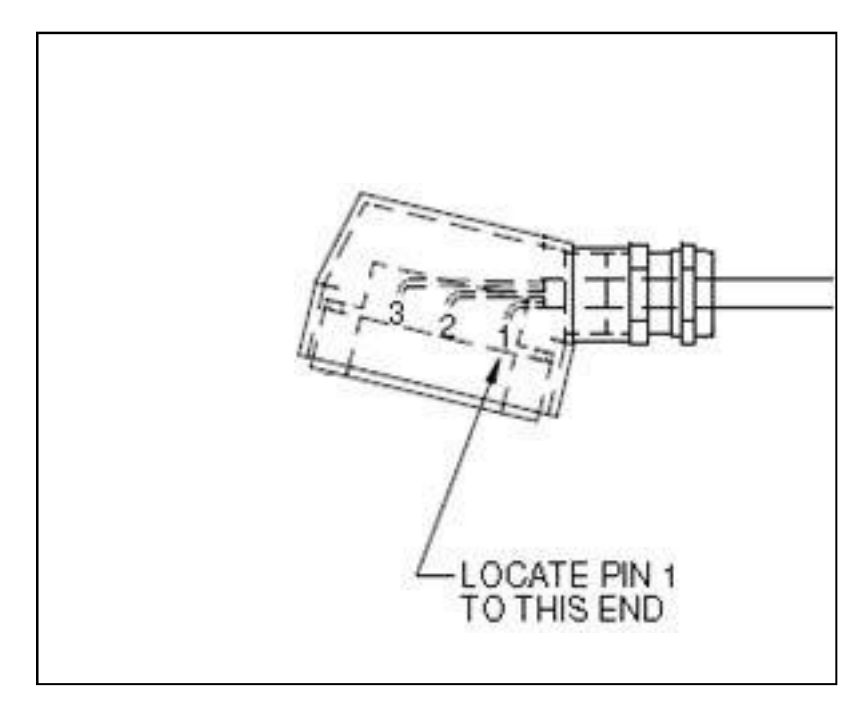

Figure: ATB Mating Switch Connector

Table: Mating Attachment Connector Pin Descriptions

| Pin No. | Name       | Description  |
|---------|------------|--------------|
| 1       | ATB Feed   | ATB Feed     |
| 2       | N/C        | Shield Drain |
| 3       | ATB Signal | ATB Signal   |

Page 35 of 102

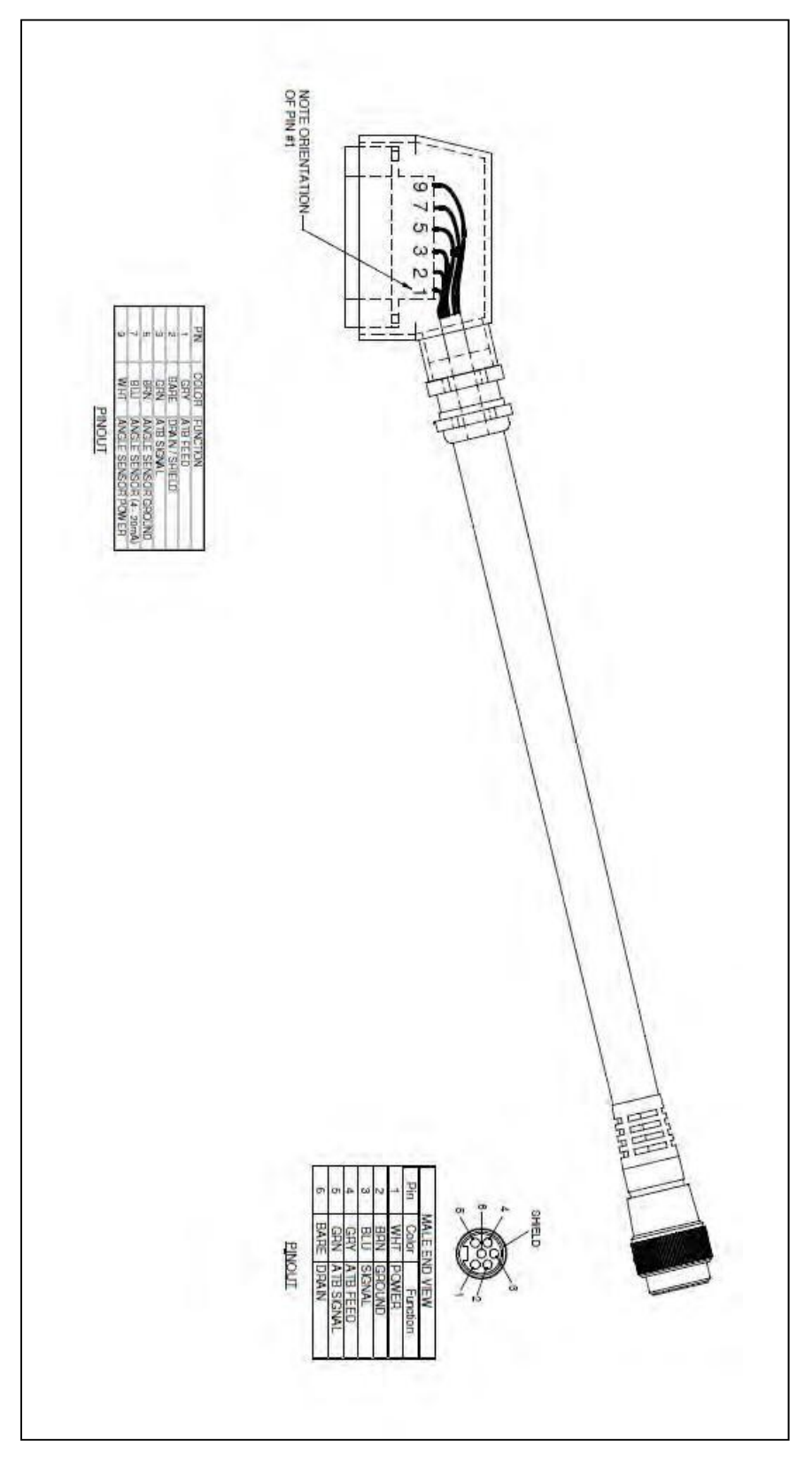

Figure: ATB Hydraulic Fly Attachment Cable

psrinc.biz

Page 36 of 102

Refer to Section 3 for Troubleshooting flowcharts. Applicable electrical, CAN, and sensor fault/error information is provided as follows:

### Operating parameters:

| Supplied by internal convertor board                          |
|---------------------------------------------------------------|
| n/a                                                           |
|                                                               |
| RCL / Bus 1                                                   |
| 0x18F                                                         |
| ATBSwitch                                                     |
|                                                               |
| RCL / Bus 1                                                   |
| 0x18FF48D0                                                    |
| ATBEventMessage (not a direct representation of switch state) |
|                                                               |
| ATBComErr                                                     |
| ATB switch communication lost                                 |
|                                                               |
| ATBShort                                                      |
| ATB switch short circuit                                      |
|                                                               |
Page 37 of 102

#### k. Anti-Two Block Main Switch

The Anti-two Block (ATB) Main Switch is a mounted on the main boom head. The ATB switch has an attached 16 pound weight around the wire rope. When the hook block, hook ball, or load contacts the weight and raises it the ATB switch is activated causing the RCL System to initiate a function kickout condition.

A line drawing and schematic are shown in Figure and Figure. Pin-Outs are shown in Figure and connector Pin-Out descriptions are listed in Table.

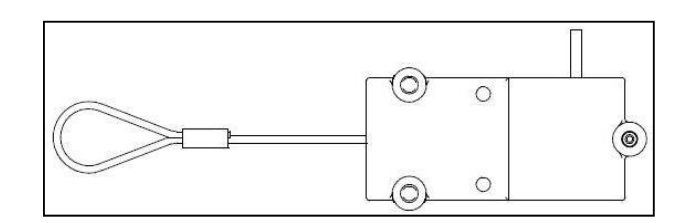

Figure: ATB Switch

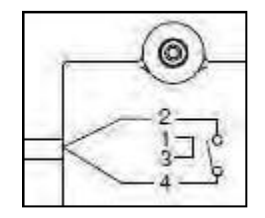

Figure: ATB Switch Schematic

Table: Connector Pin Descriptions

| Pin No. | Name       | Description |
|---------|------------|-------------|
| 1       | Shield     | Shield      |
| 2       | ATB Feed   | ATB Feed    |
| 3       | ATB Signal | ATB Signal  |

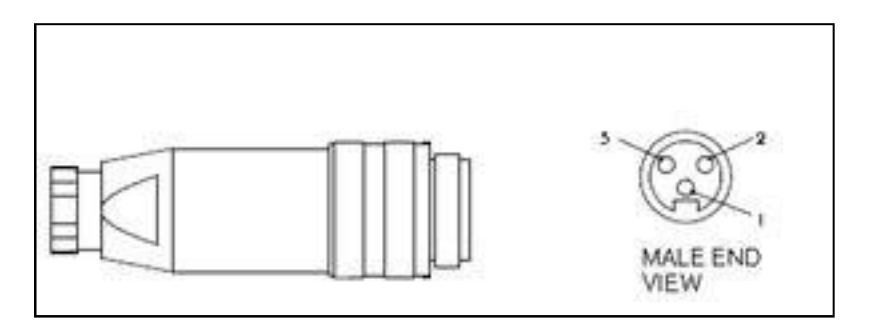

Figure: ATB Connector

Page 38 of 102

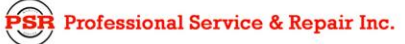

Refer to Section 3 for Troubleshooting flowcharts. Applicable electrical, CAN, and sensor fault/error information is provided as follows:

#### Operating parameters:

| Supplied by internal convertor board                          |
|---------------------------------------------------------------|
| n/a                                                           |
|                                                               |
| RCL / Bus 1                                                   |
| 0x18F                                                         |
| ATBSwitch                                                     |
|                                                               |
| RCL / Bus 1                                                   |
| 0x18FF48D0                                                    |
| ATBEventMessage (not a direct representation of switch state) |
|                                                               |
| ATBComErr                                                     |
| ATB switch communication lost                                 |
|                                                               |
| ATBShort                                                      |
| ATB switch short circuit                                      |
|                                                               |

Page 39 of 102

### I. Boom Up And Boom Down Pressure Switches

The boom up and boom down pressure switches are located on the boom hoist/telescope control valve assembly. These switches are normally open and provide an indication (switched ground) to the RCL ECM for the boom direction to calculate the correct load moment information.

A line drawing and schematic are shown in Figure and Figure. Pin-Outs are shown in Figure and pin descriptions are listed in Table.

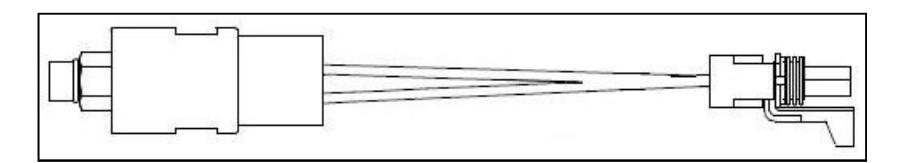

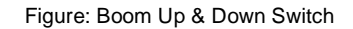

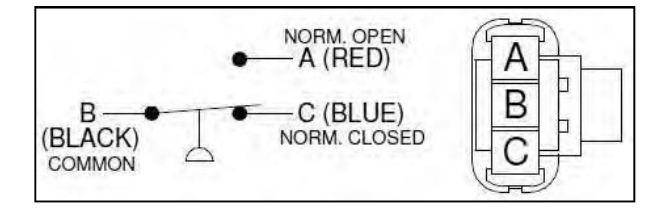

Figure: Boom Up & Down Switch Schematic

Table: Boom Up & Down Switch Pin-Outs

| Pin No. | Name          | Description |
|---------|---------------|-------------|
| А       | Normally Open | N/O         |
| В       | Common        | Ground      |
| С       | Not Used      | Not Used    |

Refer to Section 3 for Troubleshooting flowcharts. Applicable electrical, CAN, and switch fault/error information is provided as follows:

#### **Operating parameters:**

| Operating voltage: | 12 VDC |
|--------------------|--------|
| Input current:     | n/a    |

R Professional Service & Repair Inc.

Page 40 of 102

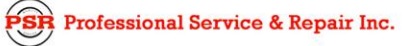

### m. Drum Rotation Direction Indicator

The Drum Rotation Direction Indicator (DRDI) is used to monitor Winch Up, Winch Down, and Error states. A line drawing is shown in Figure, a schematic is shown in Figure, and display indicators and descriptions are listed in Tables.

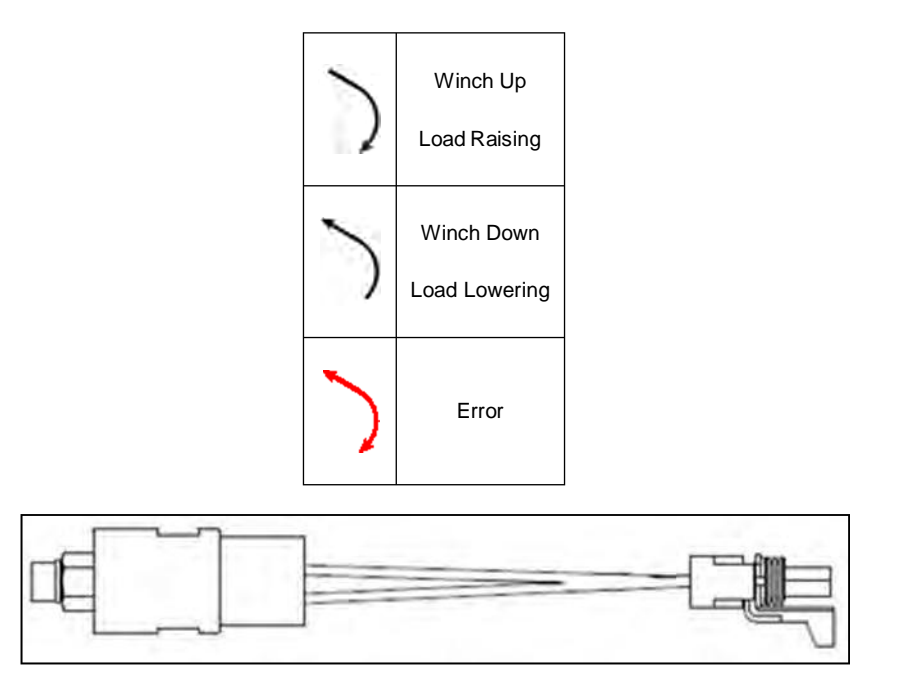

Table: Winch Direction Display Indicators

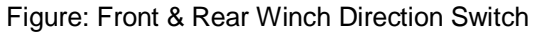

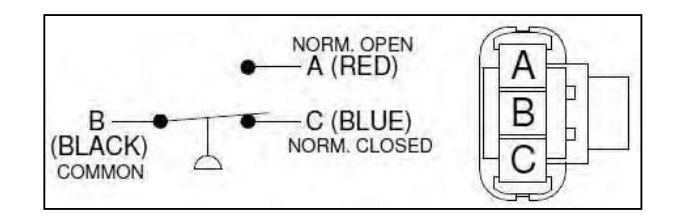

Figure: Front & Rear Winch Direction Switch Schematic

Table: Front & Rear Winch Direction Switch Descriptions

| Pin No. | Name          | Description |
|---------|---------------|-------------|
| A       | Normally Open | N/O         |
| В       | Common        | Ground      |
| С       | Not Used      | Not Used    |

Page 41 of 102

Refer to Section 3 for Troubleshooting flowcharts. Applicable electrical, CAN, and sensor fault/error information is provided as follows:

#### **Operating parameters:**

| Operating voltage: | 12VDC |  |
|--------------------|-------|--|
| Input current:     | na    |  |
| Output parameters: |       |  |
| Output current:    | na    |  |

#### Pulse CAN (Front):

| ID:                         | 0x18FF42D0               |
|-----------------------------|--------------------------|
| Field name:                 | frontWinchRotationStatus |
| Valid range:                | n/a                      |
| Data fault tolerance:       | n/a                      |
| Redundancy fault tolerance: | n/a                      |

## Pulse CAN (Rear):

| ID:                         | 0x18FF42D0                                                                                 |
|-----------------------------|--------------------------------------------------------------------------------------------|
| Field name:                 | rearWinchRotationStatus                                                                    |
| Valid range:                | n/a                                                                                        |
| Data fault tolerance:       | n/a                                                                                        |
| Redundancy fault tolerance: | n/a                                                                                        |
| Sensor Errors:              |                                                                                            |
| Description:                | No faults.                                                                                 |
| Remedy:                     | Check wiring, voltage to the sensor. Recalibrate sensor. Possible bad IQAN control module. |

**PSR** Professional Service & Repair Inc.

Page 42 of 102

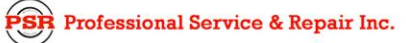

### n. Bypass Key Switch

The bypass key switch is located on the back of the operator's cab or on the upper frame near the back of the operator's cab. The bypass key switch is to be used only in the event the RCL System has failed and emergency operation is required. The bypass key switch overrides all function kickout conditions.

A line drawing and schematic (including key position) are shown in Figure and Figure. Connector detail is shown in Figure and pin descriptions are listed in Table.

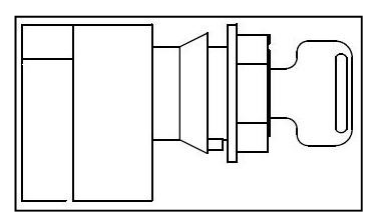

Figure: Bypass Key Switch

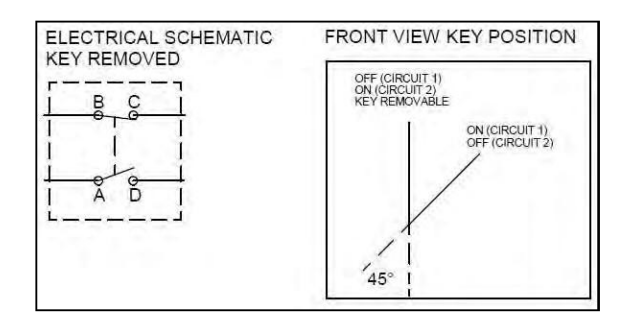

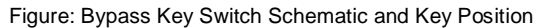

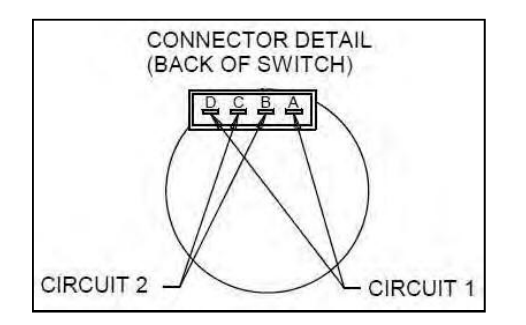

Figure: Bypass Key Switch Connector

| Pin No. | Name        | Description     |
|---------|-------------|-----------------|
| A       | 12 VDC Feed | BAT +           |
| В       | Ground      | Ground          |
| С       | Ground      | Switched Ground |
| D       | 12 VDC      | Override 12 VDC |

Page 43 of 102

Refer to Section 3 for Troubleshooting flowcharts. Applicable electrical, CAN, and sensor fault/error information is provided as follows:

#### Operating parameters:

| Operating voltage:     | 12 VDC           |
|------------------------|------------------|
| Input current:         | 20 A @ 12-14 VDC |
| CAN Data from RCL ECM: |                  |
| Bus:                   | RCL / Bus 1      |
| ID:                    | 0x18FF48D0       |
| Field name:            | bypassMessage    |

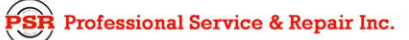

Page 44 of 102

## Link-Belt Pulse Troubleshooting Manual

**PSR** Professional Service & Repair Inc.

### o. Counterweight Switch (if equipped)

Pressing this switch changes the function of the left joystick (or single axis controller, if equipped) from operating the swing/front winch functions to operating the counterweight lock-unlock/counterweight raise-lower functions. Also the RCL Display changes screens to display the location of the counterweight lift cylinder rods to alert the operator of counterweight status.

A line drawing and schematic are shown in Figure and Figure. Pin-Outs are shown in Figure and pin descriptions are listed in Table.

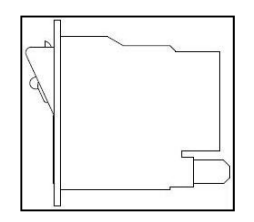

Figure: Counterweight Switch

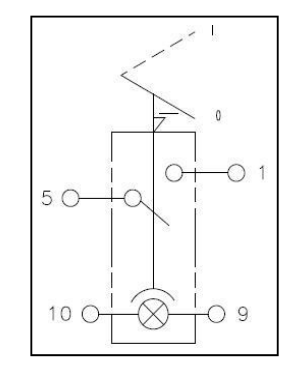

Figure: Counterweight Switch Schematic

| Pin No. | Name   | Description  |
|---------|--------|--------------|
| 1       | 12 VDC | CTWT Enable  |
| 5       | 12 VDC | Power Feed   |
| 9       | GND    | Ground       |
| 10      | 12 VDC | Switch Light |

Refer to Section 3 for Troubleshooting flowcharts. Applicable electrical, CAN, and sensor fault/error information is provided as follows:

**Operating parameters:** 

Operating voltage:12 VDCInput current:6 A @ 12 VDC

Page 45 of 102

# p. Function Lockout Switches

These switches are used to disable hydraulic functions which are operated by the control levers and boom telescope foot pedal. One is located on the control panel and one is in the left hand console.

Control Panel - Press the top part of the switch to disable hydraulic functions and to prevent inadvertent operation of these controls. To allow normal operation of the control levers and boom telescope foot pedal, press the bottom part of the function lockout switch. The bottom part of the switch will illuminate to indicate switch is in the ON position.

LH Console - Lifting the left side console also performs the same duty as the function lockout switch, described above, disabling all hydraulic functions related to the control levers and boom telescope foot pedal.

A line drawing and schematic are shown in Figure. Pin-Outs are shown in Figure and pin descriptions are listed in Table.

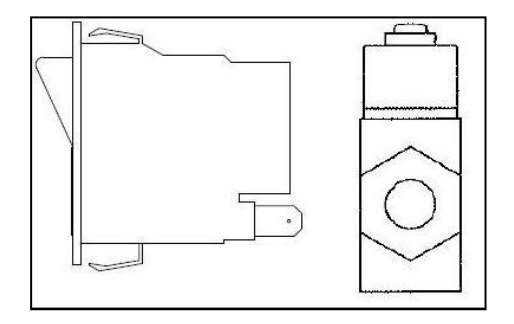

Figure: Function Lockout Switches (Control Panel & LH Console)

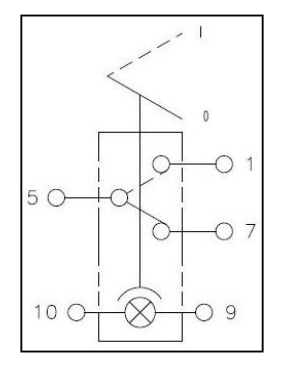

Figure: Function Lockout Switch Schematic (Control Panel)

| Table: | Function  | Lockout | Switch | Pin-Outs    |
|--------|-----------|---------|--------|-------------|
| rabio. | i anotion | Loonour | 0.000  | 1 111 0 010 |

| Pin No. | Name          | Description   |
|---------|---------------|---------------|
| 5       | 12 VDC        | 12 VDC        |
| 1       | Ground        | Ground        |
| 7       | Not Connected | Not Connected |
| 10      | 12 VDC        | 12 VDC        |
| 9       | Ground        | Ground        |

Page 46 of 102

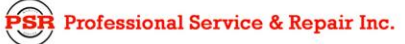

Figure: Function Lockout Switch Schematic (LH Console)

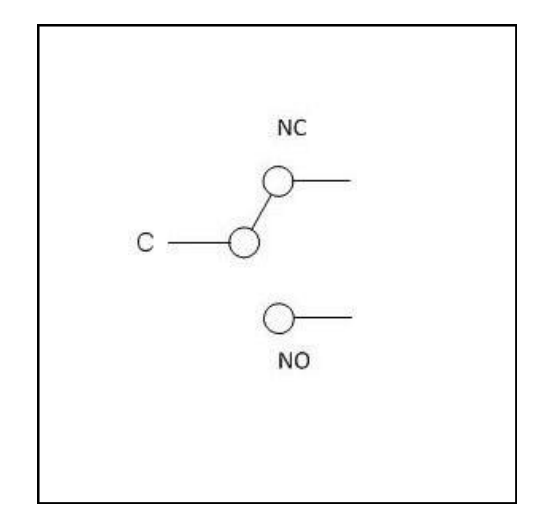

Table: Function Lockout Switch Pin-Outs (LH Console)

| Pin No. | Name            | Description   |
|---------|-----------------|---------------|
| С       | Common          | Ground        |
| NO      | Normally Open   | 12 VDC        |
| NC      | Normally Closed | Not Connected |

Refer to Section 3 for Troubleshooting flowcharts. Applicable electrical, CAN, and sensor fault/error information is provided as follows:

Operating parameters (Control Panel):

| Operating voltage:                 | 12 VDC                        |
|------------------------------------|-------------------------------|
| Input current:                     | 16 A @ 12 VDC                 |
| Output parameters:                 |                               |
| Output current:                    | na                            |
| Operating parameters (LH Console): |                               |
| Operating voltage:                 | 125/250 VDC                   |
| Input current:                     | 1/2A @ 125 VDC, 1/4A @ 250VDC |

**PSR** Professional Service & Repair Inc.

Page 47 of 102

# 4. Sensor Troubleshooting Flowcharts

# a. Hardware Issues

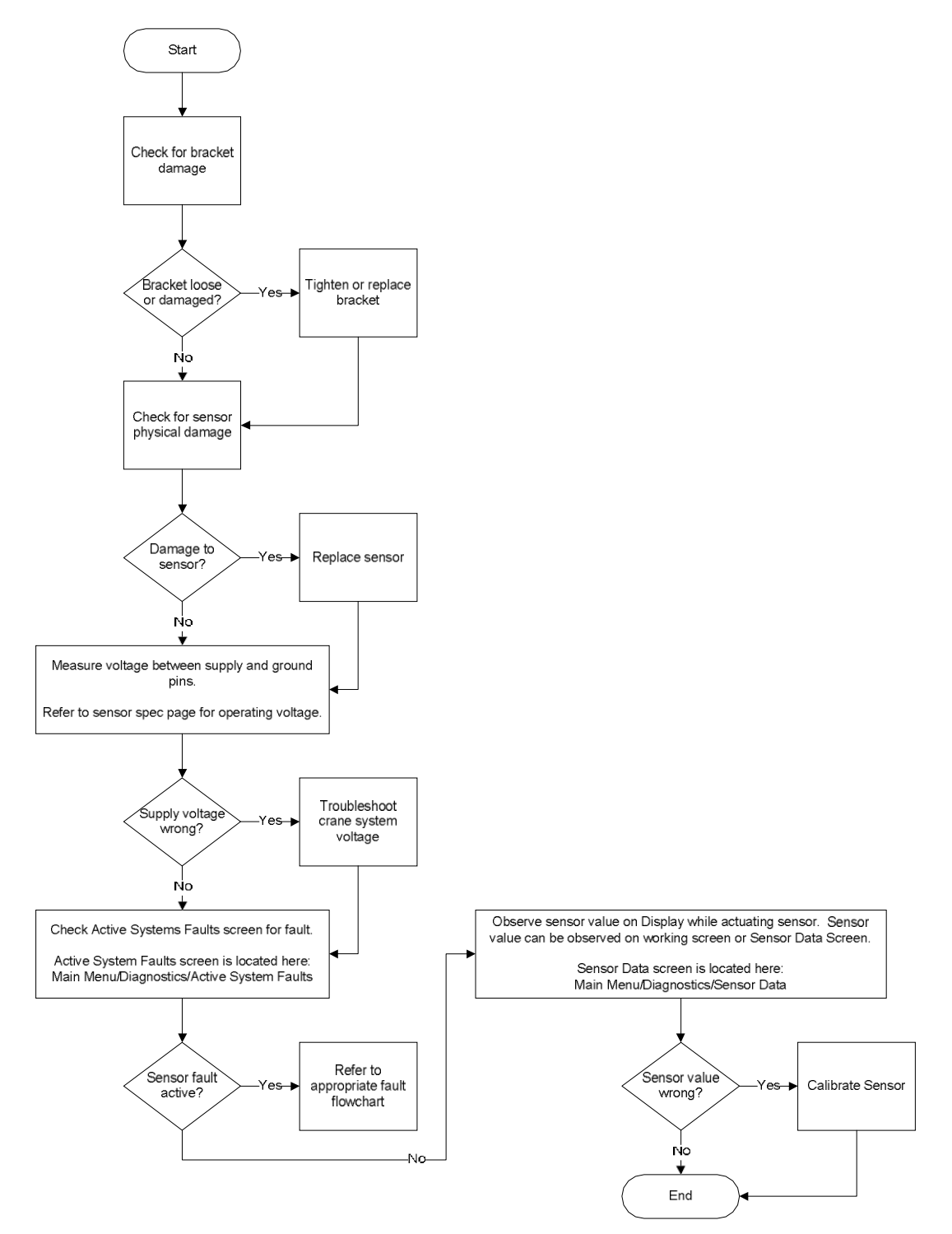

SR Professional Service & Repair Inc.

psrinc.biz

Page 48 of 102

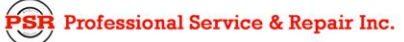

#### b. Communication Fault

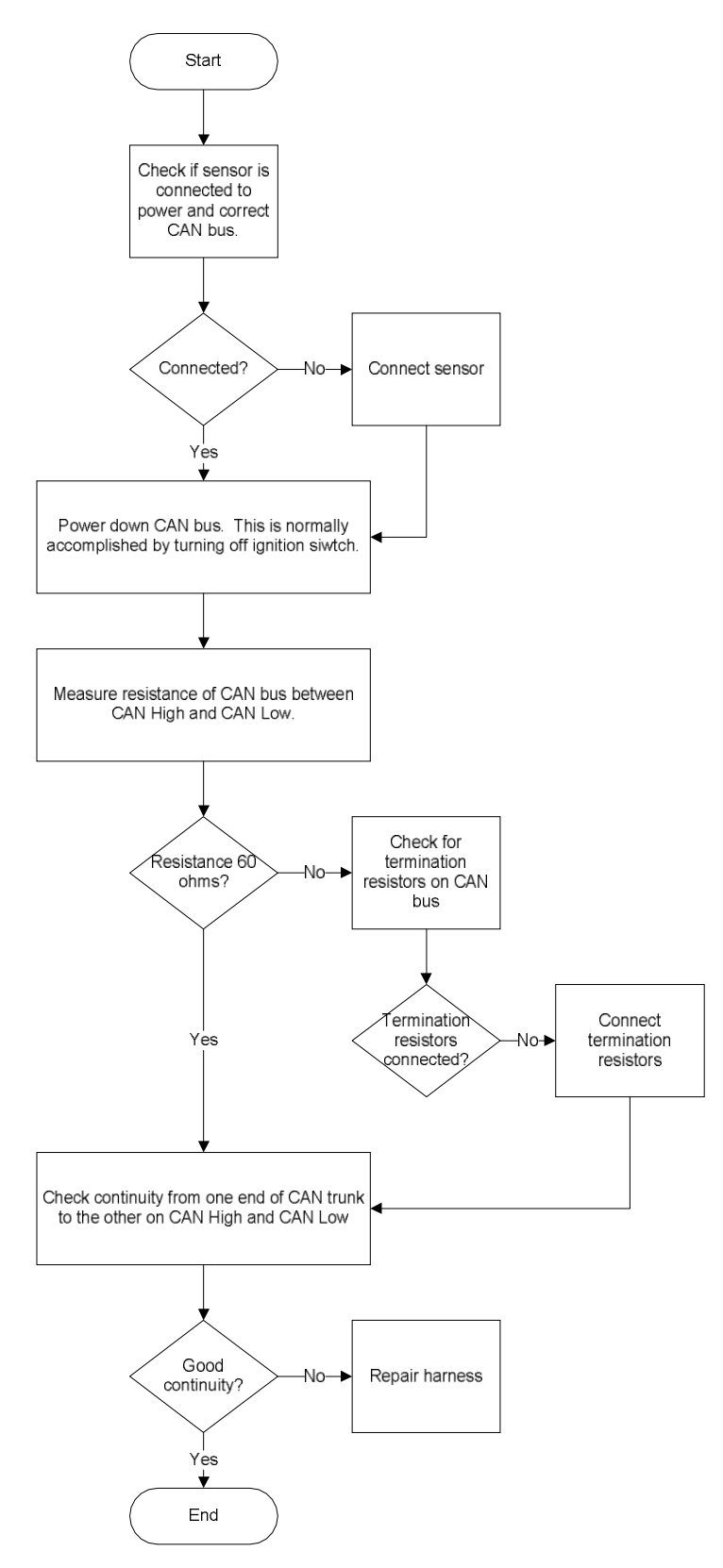

Page 49 of 102

#### c. Data Fault

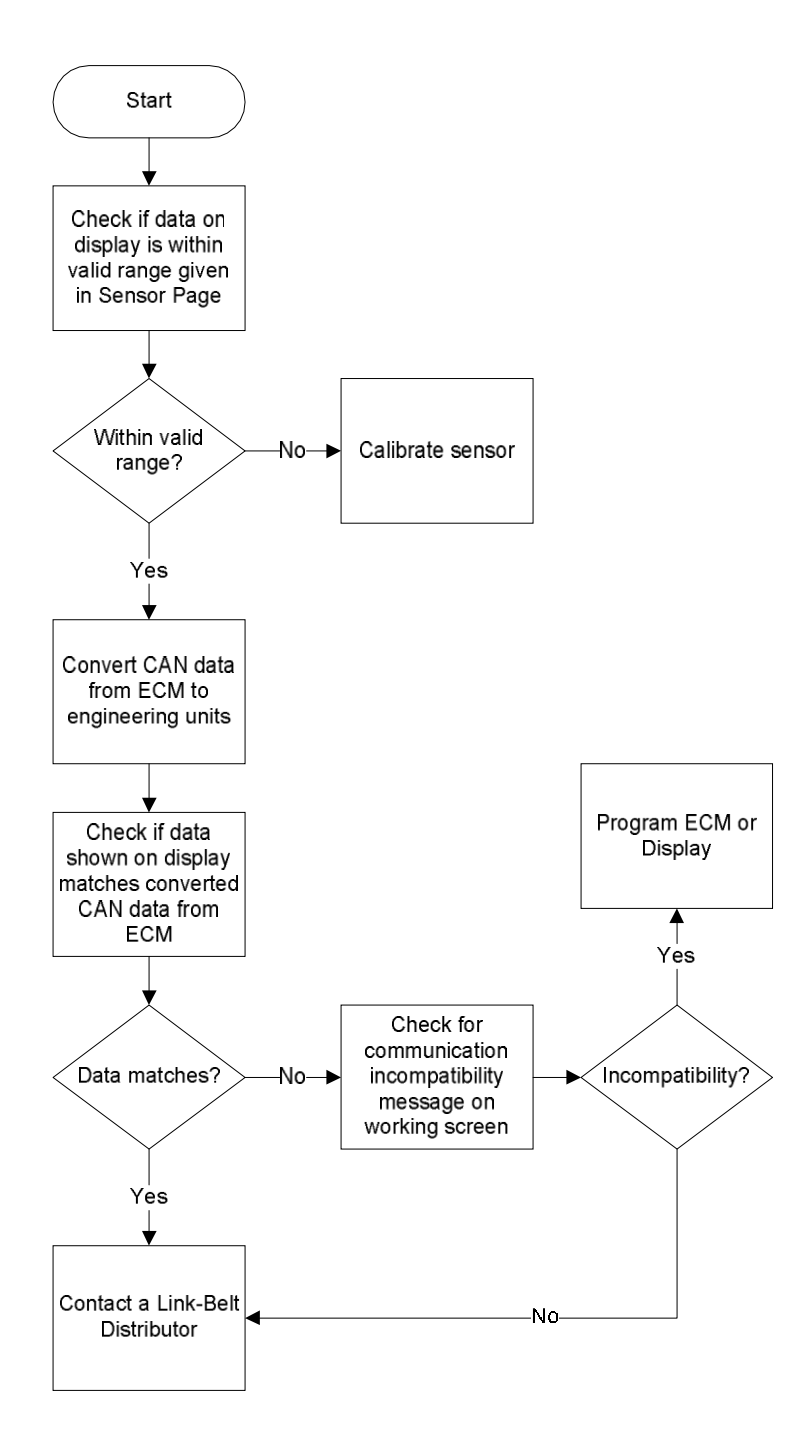

**SR** Professional Service & Repair Inc.

Page 50 of 102

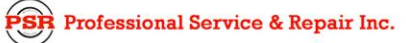

# d. Redundancy Fault

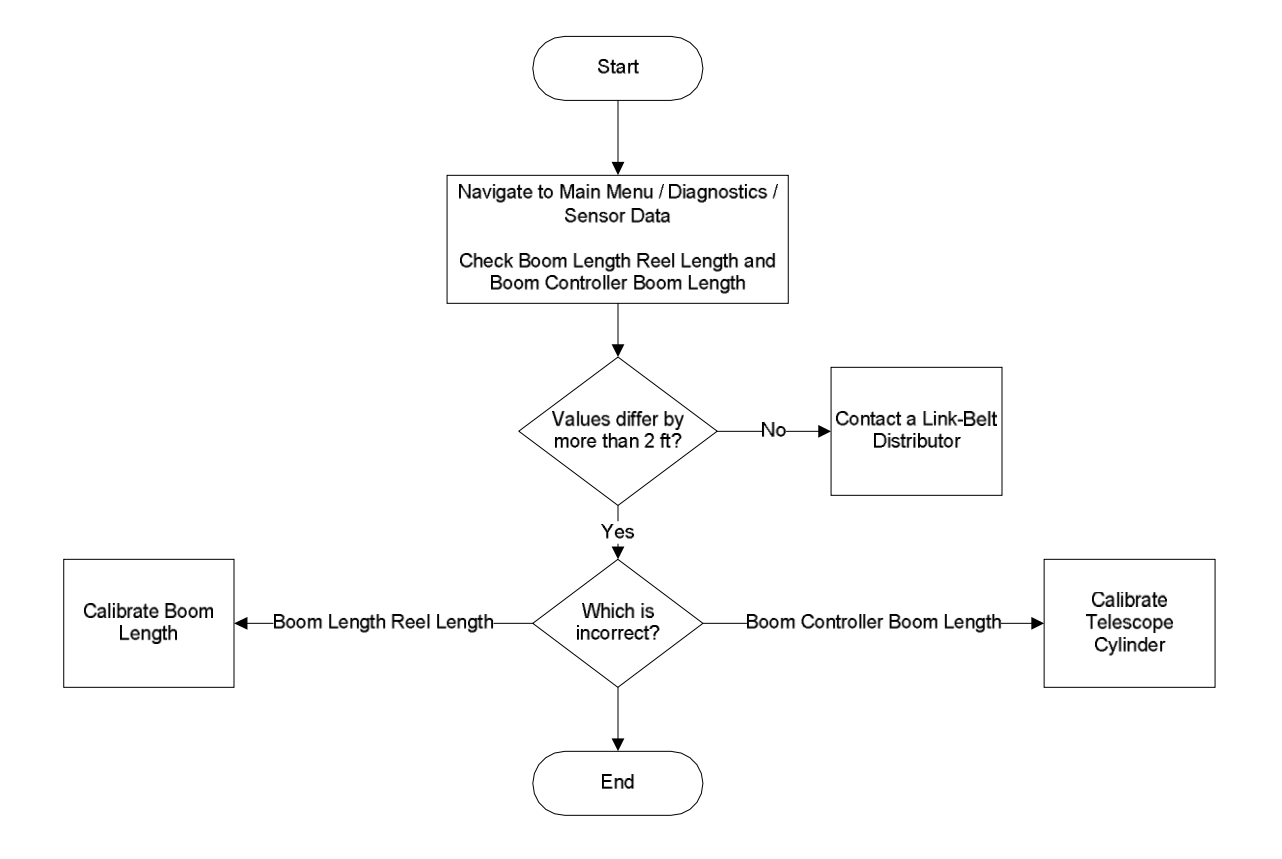

**PSR** Professional Service & Repair Inc.

Page 51 of 102

e. Boom Length Reel Communication Issues

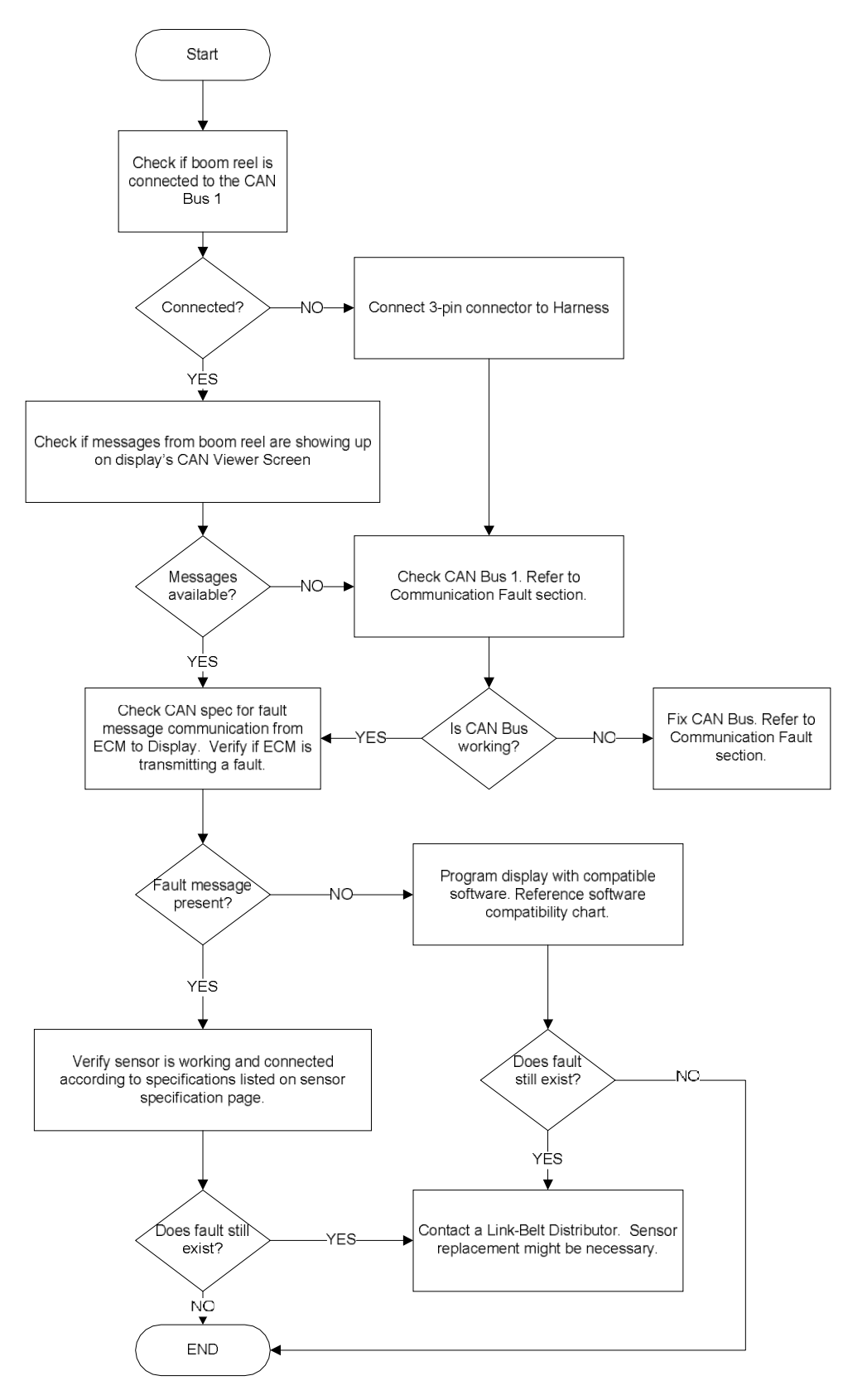

Page 52 of 102

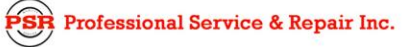

# 5. Sensor Calibration

Refer to the Link-Belt Pulse Calibration Manual to perform sensor calibrations. If you don't have the calibration manual, contact a Link-Belt Distributor.

Page 53 of 102

# 6. RCL Display

## a. Overview (HED 7")

Funtional Description: RCL Display screen for Pulse System

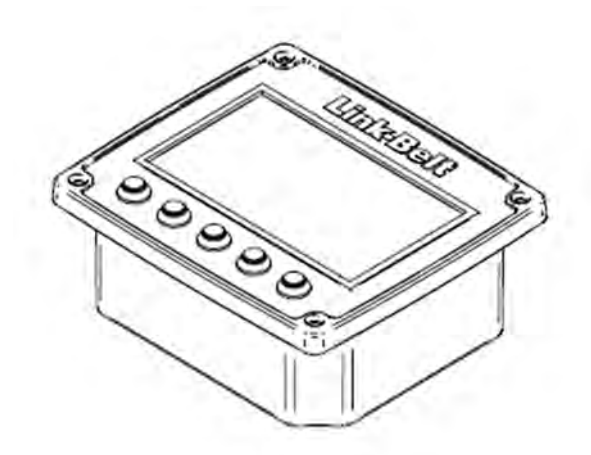

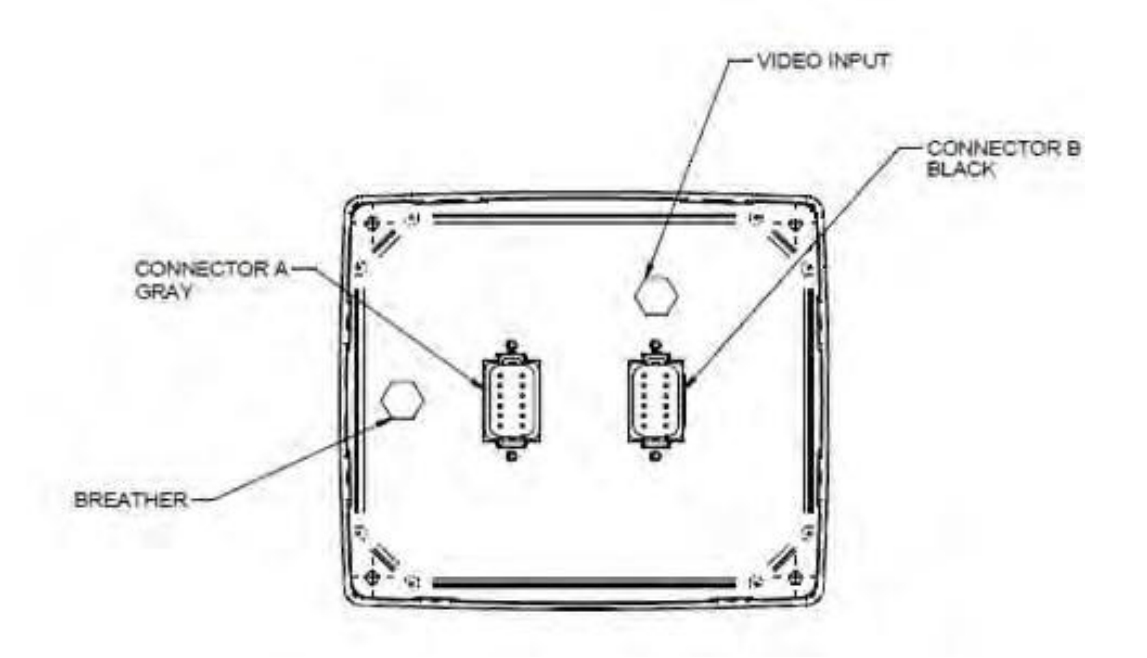

Figures: RCL Display Front and Back

psrinc.biz

Page 54 of 102

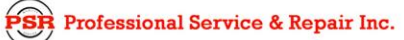

| RCL  | RCL Display Electrical Pin-Out |                                      |  |
|------|--------------------------------|--------------------------------------|--|
| Port | Pin                            | Function                             |  |
|      | 1                              | USB DM                               |  |
|      | 2                              | USB DP                               |  |
|      | 3                              | USB GND                              |  |
|      | 4                              | Analog Input (Unswitched battery)    |  |
|      | 5                              | Digital Input (Switch-to-battery) 00 |  |
|      | 6                              | Digital Input (Switch-to-battery) 01 |  |
| A    | 7                              | CAN Shield                           |  |
|      | 8                              | USB Power                            |  |
|      | 9                              | CAN 1 L                              |  |
|      | 10                             | CAN 1 H                              |  |
|      | 11                             | GND                                  |  |
|      | 12                             | Switched Battery                     |  |
|      | 1                              | Digital Input (Switch-to-battery) 06 |  |
|      | 2                              | Digital Input (Switch-to-battery) 07 |  |
|      | 3                              | Digital Input (Switch-to-battery) 08 |  |
|      | 4                              | Digital Input (Switch-to-battery) 09 |  |
|      | 5                              | Digital Input (Switch-to-battery) 02 |  |
| B    | 6                              | Digital Input (Switch-to-battery) 03 |  |
|      | 7                              | Digital Input (Switch-to-battery) 04 |  |
|      | 8                              | Digital Input (Switch-to-battery) 05 |  |
|      | 9                              | CAN 2 L                              |  |
|      | 10                             | CAN 2 H                              |  |
|      | 11                             | CAN Shield                           |  |
|      | 12                             | Digital Input (Switch-to-battery) 10 |  |

Table: Pin- Out Descriptions
Page 55 of 102

# b. Programming

•

The following steps describe how to connect a PC to the RCL Display and write program files to it.

- Before beginning
  - Turn on the PC and have the required files available.
    - Contact a Link-Belt Distributor to collect thefile(s) if necessary. Supply the following information: crane type, RCL version, LTC version, current display version.
    - Unzip the file(s) if necessary.
    - Place the "romfs.jffs2" file (and/or any others if needed) in the "C:\HED\_Display\_Files\Files\_Digital" folder on the PC. A shortcut to this folder may exist on the Desktop already. The display programmer looks for files in this folder by default.
  - Have a USB cable ready for connecting the PC to the RCL Display. This is a standard A-to-B USB cable (printer cable).
- Configuring Programming Software
  - Start the "HED Programmer II" application on the PC.
  - The programmer may start in either of the following modes shown below:

| D Display Device Pro<br>e Configure Help                             | ogrammer II        | _[].                                                           |
|----------------------------------------------------------------------|--------------------|----------------------------------------------------------------|
| HED Display Devices<br>Status: No HED I<br>Available                 | Device is selected | Selected                                                       |
| File Location:<br>Display_Files<br>Hemove selected to<br>Disk:Files: | Browse             | Mode<br>C Read C Write C Verity<br>T Write to multiple devices |
| Display Partition                                                    | File Name          | Select All<br>Destect All<br>Start<br>Stop                     |
| Folder:                                                              |                    | ×<br>×                                                         |

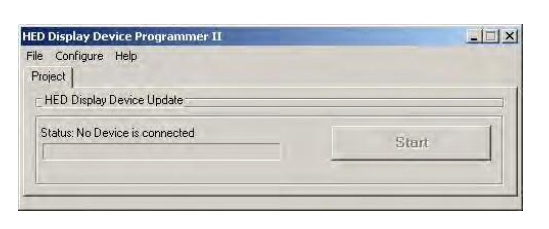

A. Service Mode

B. Engineering Mode

Professional Service & Repair Inc.

Page 56 of 102

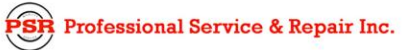

- If the programmer is in Service Mode, switch to Engineering Mode through the following steps
  - Select "Configure" from the top menu. Then select "Engineering Mode" from the dropdown menu.
  - A new dialogue window will appear.

|    | ×     |  |
|----|-------|--|
|    |       |  |
|    | ]     |  |
| DK | itart |  |
| 11 |       |  |
|    | ОК // |  |

- Check the box "Set as Default for startup".
- Enter the password "fullmode345" and click "OK".
- Unit should now be in Engineering Mode.
- Now that the programmer is in Engineering Mode, and begin preparing the display for programming.
- Entering Programming mode on the RCL Display
  - Turn the crane ignition key off.
  - Connect USB cable to both PC and display.
  - Turn the crane ignition key on.
  - An empty drive folder window may pop up on the PC. Close this window.
  - The display will take several seconds to power on. When the display appears as in the image below, it is in Programming Mode.

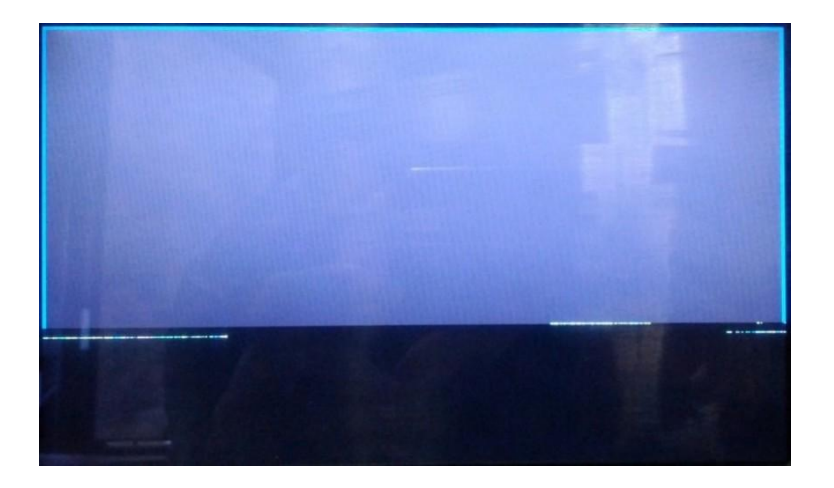

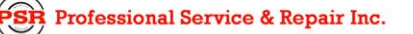

psrinc.biz

Page 57 of 102

## • Programming the RCL Display

• The programmer should automatically detect the display and list it in the Available devices box.

| HED Display Devices<br>Status: No HED Device is selected | I        |
|----------------------------------------------------------|----------|
| Available                                                | Selected |
| HED device - disk E:                                     |          |

- Select the "HED device" from the "Available" box and click on the (right arrow) button to move it to the "Selected" box.
- Take notice of what drive letter the "HED Display" is assigned. In the above example, the display has been assigned "disk E:". This drive letter may be needed later on when disconnecting the display.
- Double check that the correct file(s) has been placed in the "C:\HED\_Display\_Files\Files\_Digital" folder, or folder shortcut.
- The "Disk Files" section shows whether each file is available or unavailable for programming. Check the box to the far left on any files to be programmed.

| Disk Files:       |                | Change File to Download |  |  |
|-------------------|----------------|-------------------------|--|--|
| Display Partition | File Name      |                         |  |  |
| 🔲 u-boot.bin      | File Not Found |                         |  |  |
| 🗖 param           | File Not Found |                         |  |  |
| 🗖 logo            | File Not Found |                         |  |  |
| 🔲 ulmage          | File Not Found |                         |  |  |
| 🗹 romfs.jffs2     | romfs.jffs2    |                         |  |  |
|                   |                |                         |  |  |
|                   |                |                         |  |  |

R Professional Service & Repair Inc.

Page 58 of 102

• Verify that the programmer window appears as below.

| HED Display Device Progr | ammer II                 |                             |              |
|--------------------------|--------------------------|-----------------------------|--------------|
| File Configure Help      |                          |                             |              |
| Project                  |                          |                             |              |
| HED Display Devices      |                          |                             |              |
| Status: Device is cor    | nnected - Digital displa | ay                          |              |
| Available                |                          | Selected                    |              |
|                          |                          | → HED device - disk E:<br>← |              |
| File Location:           | Browse                   | Mode<br>O Read O Write      | e O Verifu   |
| Display_Files            | •                        |                             |              |
| Remove selected locati   | on                       | Write to multiple           | devices      |
| Disk Files:              | [                        | Change File to Download     |              |
| Display Partition        | File Name                |                             | Select All   |
| u-boot.bin               | File Not Found           |                             | Deselect All |
| 🔲 🗖 param                | File Not Found           |                             |              |
| 🔲 🗖 logo                 | File Not Found           |                             |              |
| ulmage                   | File Not Found           |                             | Start        |
| romfs.jffs2              | romfs.jffs2              |                             | Stop         |
|                          |                          |                             |              |
| Folder: C:\HED_Display_  | Files\Files_Digital      | _                           | A<br>V       |
|                          |                          |                             |              |
|                          |                          |                             |              |

• Unit should now be ready to program the display. Click the "Start" button.

**PSR** Professional Service & Repair Inc.

Page 59 of 102

• The programmer will take several minutes to write and verify the file on the display. View its progress on the bottom of the window.

| HED Display Device Progra | ammer II                 |                                                 | × |
|---------------------------|--------------------------|-------------------------------------------------|---|
| File Configure Help       |                          |                                                 |   |
| Project                   |                          |                                                 |   |
| HED Display Devices       |                          |                                                 |   |
| Status: Device is cor     | nected - Digital display | y                                               |   |
| Available                 |                          | Selected                                        |   |
|                           |                          | → HED device - disk E:<br>←                     |   |
| File Location:            | Browse                   | Mode<br>C Read © Write C Verify                 |   |
| Display_Files             | <b>_</b>                 |                                                 |   |
| Remove selected location  | on                       | Write to multiple devices                       |   |
| Disk Files:               |                          | Change File to Download                         |   |
| Display Partition         | File Name                | Select All                                      |   |
| 🗖 u-boot.bin              | File Not Found           | Deselect All                                    |   |
| 🔲 🗖 param                 | File Not Found           | <u></u>                                         | 1 |
| l 🗖 logo                  | File Not Found           |                                                 |   |
| ulmage                    | File Not Found           | Start                                           |   |
| romfs.jffs2               | romfs.jffs2              | Stop                                            |   |
| Folder: C:\HED_Display_   | Files\Files_Digital      | →<br>Writing romfs iffs2: sector 45768 of 55040 |   |
|                           | 00:05:40                 | 2                                               |   |
|                           | 00.00.40                 |                                                 |   |
|                           |                          |                                                 |   |

When the programmer has finished verifying and reads "Request complete" next to the progress bar, the display has been successfully programmed.

.

Page 60 of 102

#### • Safely disconnect the RCL Display from the PC

• On the PC, in the bottom right of the screen in the icons near the clock, click on the green and gray device-removal icon. A list with all removable drives should appear. Click on "Safely remove USB Storage Device". If more than one device appears, always select the drive letter that matches the one used in the programmer's "HED Display Devices" section.

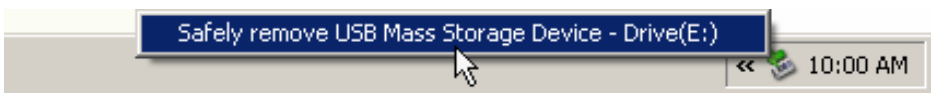

- Disconnect the USB cable.
- Turn the crane ignition key off.
- Temporarily disconnect display power by removing the RCL Display fuse, or through use of the Battery Disconnect Switches. Reconnect display power. The display should now be off.
- Turn the crane ignition key on.
- The display is now ready to use.

Page 61 of 102

## c. Internal Storage Access

The following steps describe how to connect a PC to the RCL Display, gain access to the data logger files, and safely disconnect the display when finished.

- Before beginning
  - Have a USB cable ready for connecting the PC to the display. This is a standard A-to-B USB cable (printer cable).
  - Do not connect the USB cable to the display yet.
  - Turn on the crane ignition key if you have not already done so.
- Entering Internal Storage Access mode on the RCL Display
  - Navigate to the "Password Entry" keypad
  - Enter the main menu and stay out of any submenus (confirm the top of the screen reads "Main Menu" only). Simultaneously press the far left, middle, and far right display buttons. The password entry screen should appear. Otherwise repeat as necessary.
  - Enter the password "99999" (Note that this password has only five digits instead of the maximum of six.)
  - The Internal Storage Access menu should appear:

## Main Menu » Internal Storage Access

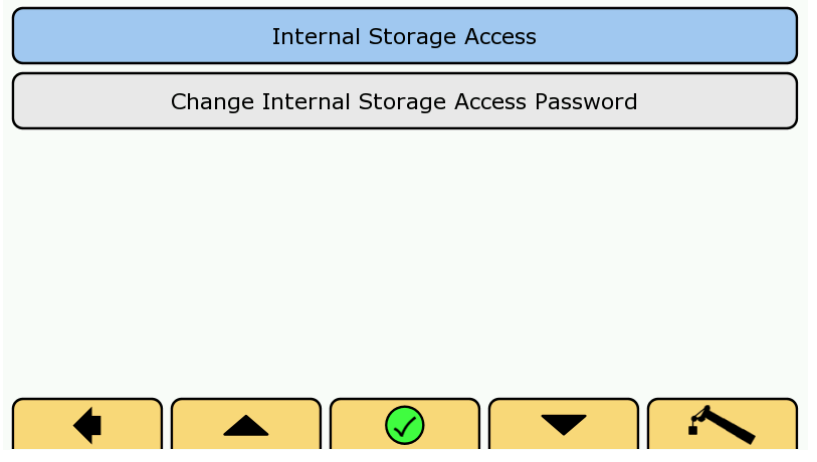

• Select "Internal Storage Access" from the menu to enter this mode.

Page 62 of 102

- Connecting a PC to the RCL Display
  - The Internal Storage Access screen should be shown.
  - Follow the instructions displayed at the top of the screen in large text
- DO NOT CONNECT USB CABLE: The display is preparing its internal memory for connection with the PC.

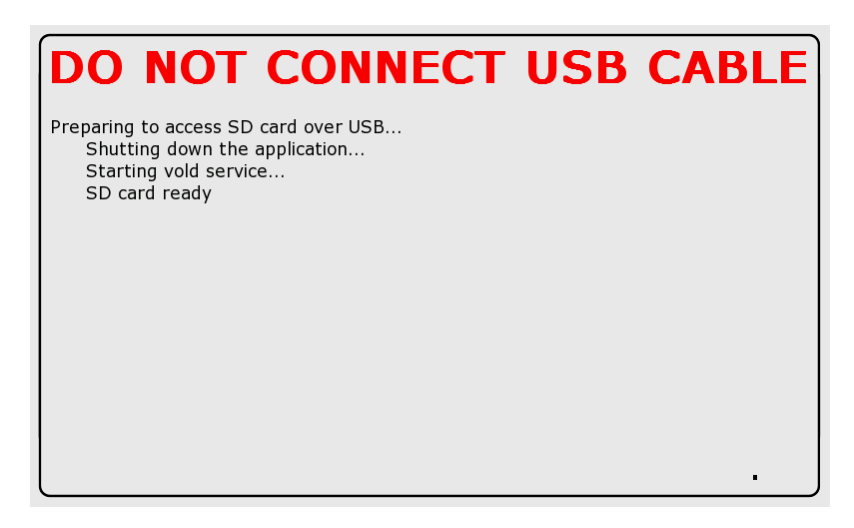

CONNECT USB CABLE TO PC: It is now safe to connect the PC to the display through the USB cable.

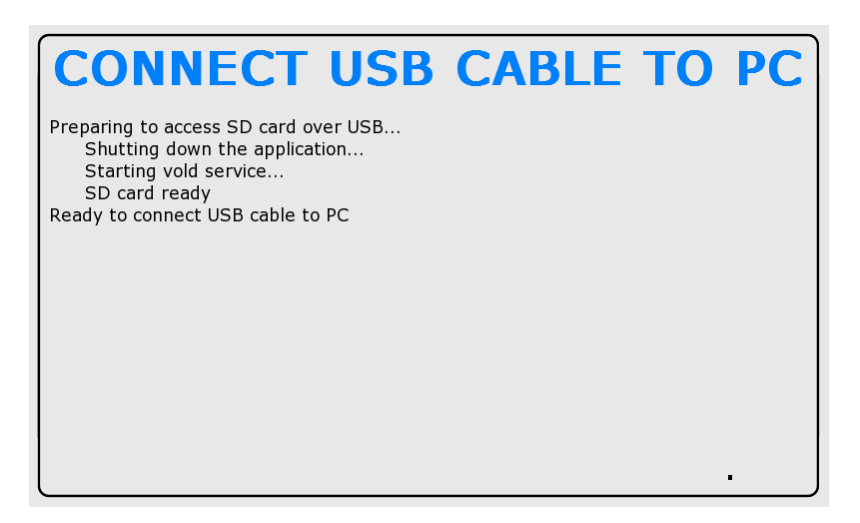

Page 63 of 102

CONNECTED TO PC: The display has successfully connected to the PC

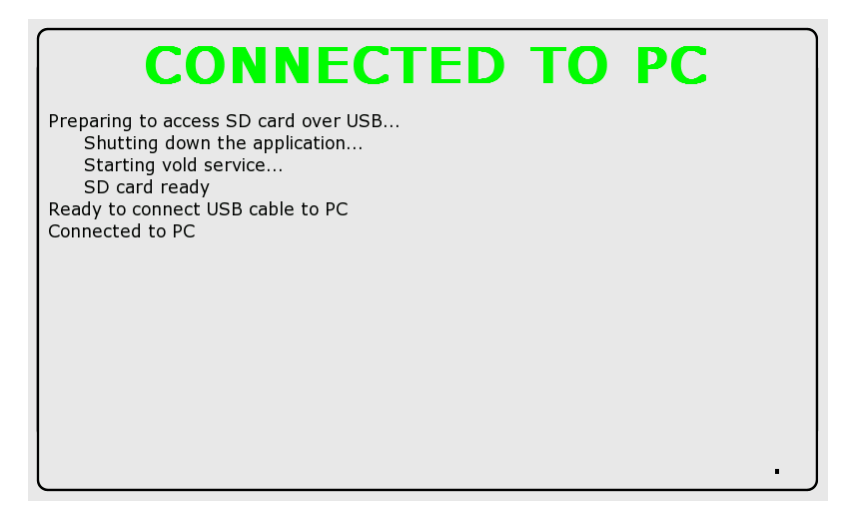

- Accessing the RCL Display's data logger files
  - On the PC, go to "My Computer" and locate the new drive.

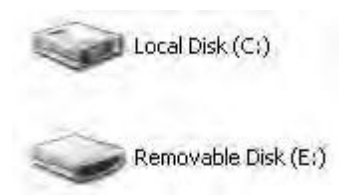

Note: In this example, the display is listed as "Removable Disk (E:)" and has a different icon than the PC's local disk.

- Enter the new drive.
- Enter the "Logged\_data" folder.

| File Edit View Favorites                                    | Tools | Help                            |          |                   |
|-------------------------------------------------------------|-------|---------------------------------|----------|-------------------|
| 🔾 Back 🔹 🚽 🍠 Se                                             | arch  | Folders 1                       |          |                   |
| Address 🛩 E:\                                               |       |                                 |          | 💌 🛃 Go            |
| File and Folder Tasks                                       | *     | Cogged_data<br>safeShutDown.txt |          |                   |
| 🍠 Make a new folder                                         |       |                                 |          |                   |
| Publish this folder to the Web                              |       |                                 |          |                   |
| Share this folder                                           |       |                                 |          |                   |
| Other Places                                                | *     |                                 |          |                   |
| chmiller on AETD111356                                      |       |                                 |          |                   |
| My Documents                                                |       |                                 |          |                   |
| My Network Places                                           |       |                                 |          |                   |
| Details                                                     | *     |                                 |          |                   |
| Removable Disk (E:)<br>Removable Disk<br>File System: FAT32 |       |                                 |          |                   |
|                                                             |       |                                 |          |                   |
|                                                             |       |                                 |          |                   |
|                                                             |       |                                 |          |                   |
|                                                             |       |                                 |          |                   |
|                                                             |       |                                 | (all all |                   |
| 2 objects                                                   |       |                                 | 14 Dytes | The may complates |

Page 64 of 102

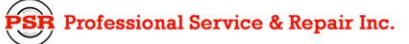

• The data logger files are separated into folders first by the year (E.g. "2012"), and then month (E.g. "2" for February) of creation. Enter the desired year and month folders.

| e Edit View        | Favorites Too | s Help   |           |                     |                     |                     |          |
|--------------------|---------------|----------|-----------|---------------------|---------------------|---------------------|----------|
| Pask - A - C       | Caranak       | Caldera  |           |                     |                     |                     |          |
| Daux • 🕤 • 💈       | p pearun      | Polders  |           |                     |                     |                     |          |
| dress 🛅 E:\Logge   | d_data\2012\2 |          |           |                     |                     |                     | <u> </u> |
|                    |               | 2012-02- | 15-6.mdf  | 2012-02-15-33.mdf   | 2012-02-17-8.mdf    | 🋂 2012-02-20-6.mdf  |          |
| File and Folder 1  | ⊺asks ☆       | 2012-02- | 15-7.mdf  | 🋂 2012-02-15-34.mdf | 🋂 2012-02-17-9.mdf  | 🋂 2012-02-20-7.mdf  |          |
|                    | a-            | 2012-02- | 15-8.mdf  | 2012-02-15-35.mdf   | 2012-02-17-10.mdf   | 🋂 2012-02-20-8.mdf  |          |
| Rename this r      | lie           | 2012-02- | 15-9.mdf  | 2012-02-15-36.mdf   | 2012-02-17-11.mdf   | 🋂 2012-02-20-9.mdf  |          |
| Move this file     |               | 2012-02- | 15-10.mdf | 2012-02-15-37.mdf   | 2012-02-17-12.mdf   | 🋂 2012-02-20-10.mdf |          |
| Copy this file     |               | 2012-02- | 15-11.mdf | 2012-02-15-38.mdf   | 🋂 2012-02-17-13.mdf | 🋂 2012-02-20-11.mdf |          |
| 🔕 Publish this fil | e to the Web  | 2012-02- | 15-12.mdf | 2012-02-15-39.mdf   | 2012-02-17-14.mdf   | 🋂 2012-02-20-12.mdf |          |
| 👼 E-mail this file |               | 2012-02- | 15-13.mdf | 🋂 2012-02-15-40.mdf | 🋂 2012-02-17-15.mdf | 🏝 2012-02-20-13.mdf |          |
| Y Delete this file |               | 2012-02- | 15-14.mdf | 2012-02-15-41.mdf   | 2012-02-17-16.mdf   | 🋂 2012-02-20-14.mdf |          |
| X Delete this file | ,             | 2012-02- | 15-15.mdf | 2012-02-15-42.mdf   | 2012-02-17-17.mdf   | 🋂 2012-02-20-15.mdf |          |
|                    |               | 2012-02- | 15-16.mdf | 🋂 2012-02-15-43.mdf | 🋂 2012-02-17-18.mdf | 🋂 2012-02-20-16.mdf |          |
| Other Places       | \$            | 2012-02- | 15-17.mdf | 2012-02-16-1.mdf    | 2012-02-17-19.mdf   | 2012-02-20-17.mdf   |          |
|                    |               | 2012-02- | 15-18.mdf | 🋂 2012-02-16-2.mdf  | 🋂 2012-02-17-20.mdf | 🋂 2012-02-20-18.mdf |          |
| 2012               |               | 2012-02- | 15-19.mdf | 2012-02-16-3.mdf    | 2012-02-17-21.mdf   | 2012-02-20-19.mdf   |          |
| My Document        | s             | 2012-02- | 15-20.mdf | 2012-02-16-4.mdf    | 2012-02-17-22.mdf   | 🋂 2012-02-20-20.mdf |          |
| S My Network P     | laces         | 2012-02- | 15-21.mdf | 🋂 2012-02-16-5.mdf  | 🋂 2012-02-17-23.mdf | 🋂 2012-02-20-21.mdf |          |
|                    |               | 2012-02- | 15-22.mdf | 2012-02-16-6.mdf    | 2012-02-17-24.mdf   | 2012-02-20-22.mdf   |          |
|                    |               | 2012-02- | 15-23.mdf | 2012-02-16-7.mdf    | 2012-02-17-25.mdf   | 🋂 2012-02-20-23.mdf |          |
| Details            | *             | 2012-02- | 15-24.mdf | 🋂 2012-02-16-8.mdf  | 🋂 2012-02-17-26.mdf | 🋂 2012-02-20-24.mdf |          |
|                    |               | 2012-02- | 15-25.mdf | 🋂 2012-02-16-9.mdf  | 2012-02-17-27.mdf   | 🋂 2012-02-21-1.mdf  |          |
| 2012-02-21-3.n     | ndf           | 2012-02- | 15-26.mdf | 🋂 2012-02-17-1.mdf  | 2012-02-17-28.mdf   | 🋂 2012-02-21-2.mdf  |          |
| Measurement Data   | a File        | 2012-02- | 15-27.mdf | 🋂 2012-02-17-2.mdf  | 2012-02-17-29.mdf   | 🌇 2012-02-21-3.mdf  |          |
| Date Modified: Tor | day, February | 2012-02- | 15-28.mdf | 🋂 2012-02-17-3.mdf  | 🋂 2012-02-20-1.mdf  |                     |          |
| 21, 2012, 9:36 AP  | 1             | 2012-02- | 15-29.mdf | 🋂 2012-02-17-4.mdf  | 🋂 2012-02-20-2.mdf  |                     |          |
| Size: /U.4 KB      |               | 2012-02- | 15-30.mdf | 🋂 2012-02-17-5.mdf  | 🋂 2012-02-20-3.mdf  |                     |          |
|                    |               | 2012-02- | 15-31.mdf | 2012-02-17-6.mdf    | 2012-02-20-4.mdf    |                     |          |
|                    |               | 2012-02- | 15-32.mdf | 2012-02-17-7.mdf    | 🋂 2012-02-20-5.mdf  |                     |          |
|                    |               | •        |           |                     |                     |                     |          |

Note: The data logger files are named by the year, month, and day that they were created. Each file name ends with a number that increases by +1 each time the crane ignition switch was turned-on that day, followed by the ".mdf" file extension.

- The data logger files and folders can be removed or copied from the display to the PC. Note: Do not rename or rearrange any of the original files or folders on the display.
- Safely disconnect the RCL Display from the PC
  - Close the display drive folder if it is still open.
  - On the PC, in the bottom right of the screen in the icons near the clock, click on the green and gray device-removal icon. A list with all removable drives should appear. Click on "Safely remove USB Storage Device" (if more than one device appears, always select the correct drive letter).

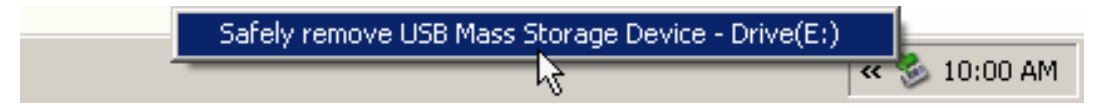

- Disconnect the USB cable.
- Wait for the "PRESS ANY KEY TO REBOOT" screen to appear.

Page 65 of 102

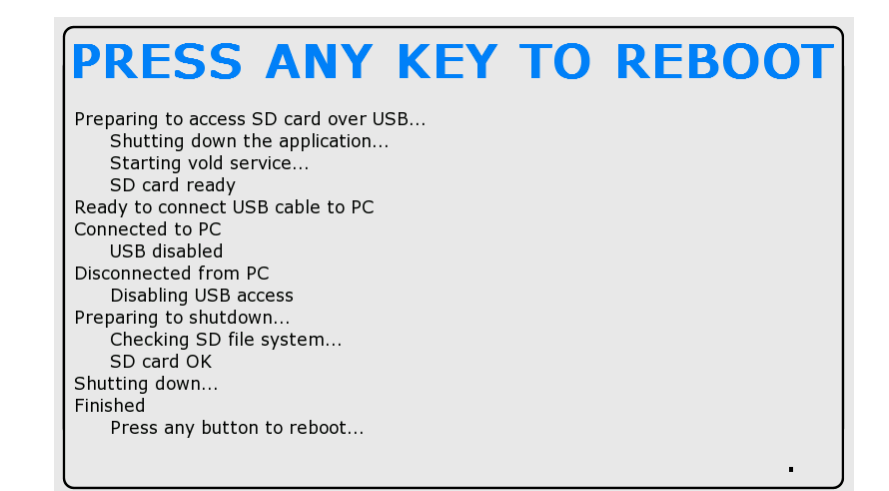

- Press one of the display buttons to reboot the display.
  - The display will now exit Internal Storage Access mode and boot into the main working screen.

Page 66 of 102

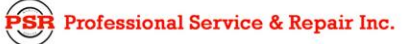

# d. RCL Display Issue Flowcharts

#### NO DISPLAY WHEN IGNITION KEY IS TURNED ON

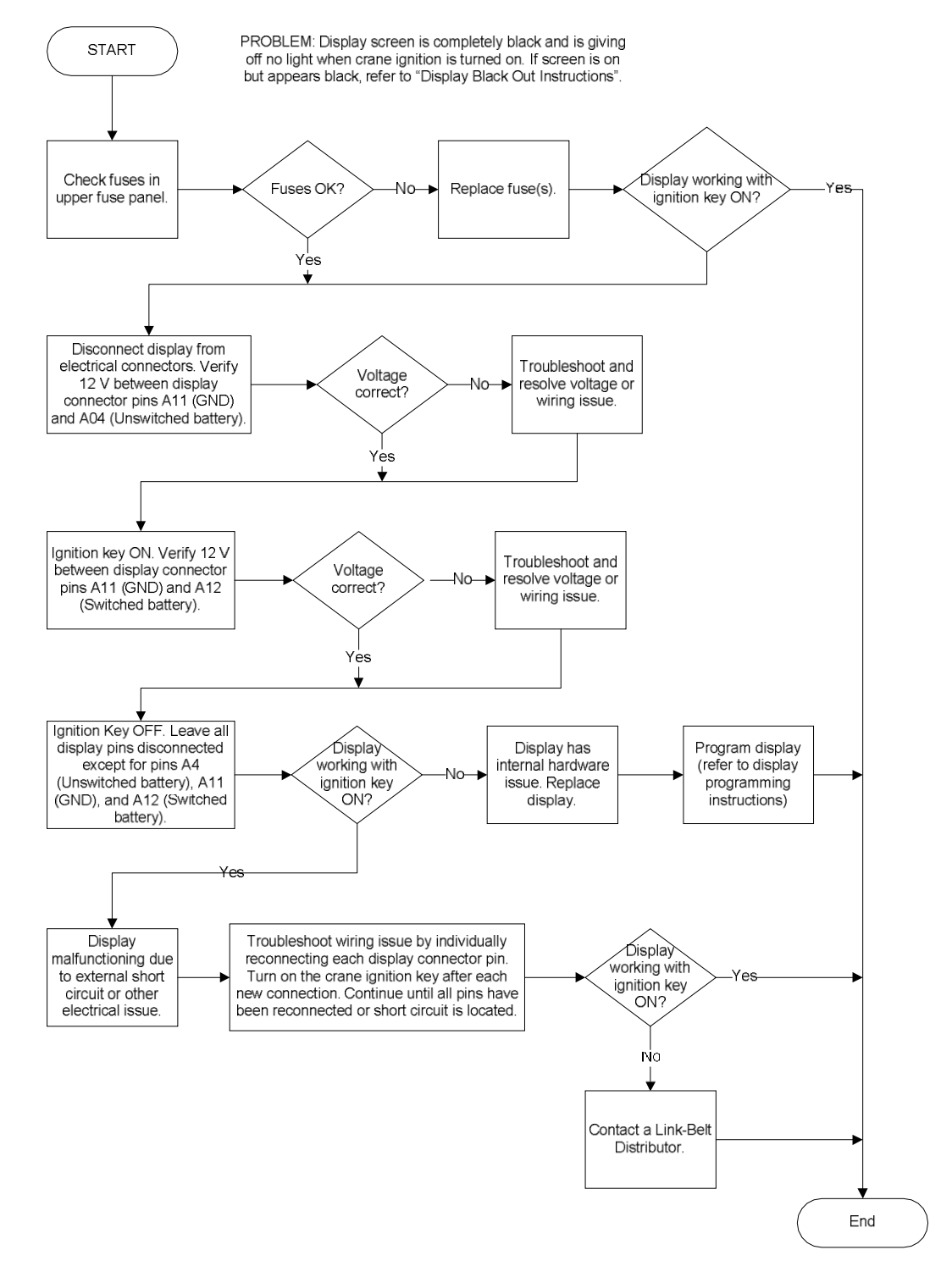

Professional Service & Repair Inc.

Page 67 of 102

#### PURPLE SCREEN WHEN IGNITION KEY IS TURNED ON

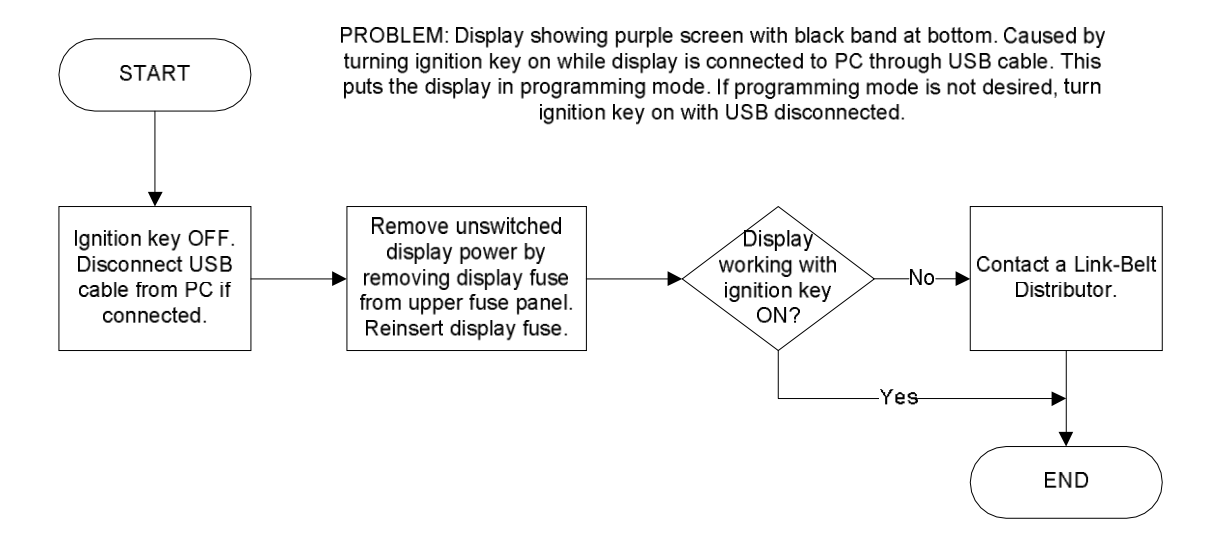

#### RAINBOW SCREEN AFTER PROGRAMMING DISPLAY

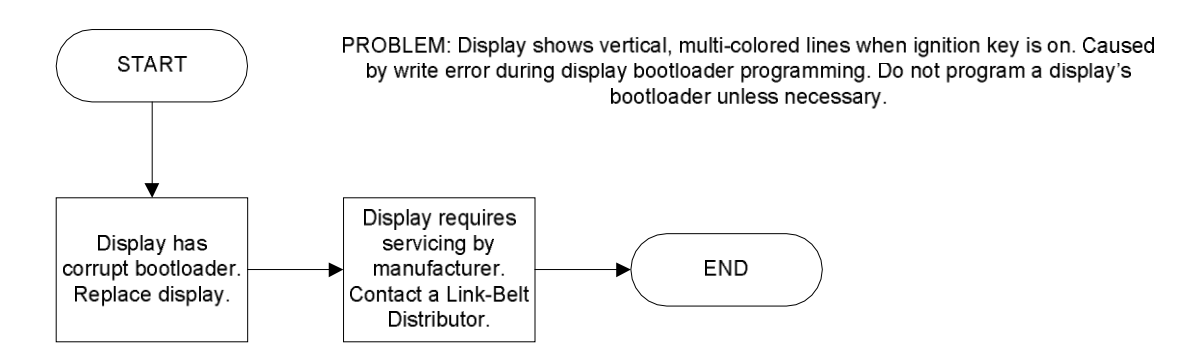

## SPLASH SCREEN REMAINS AFTER IGNITION KEY IS TURNED ON

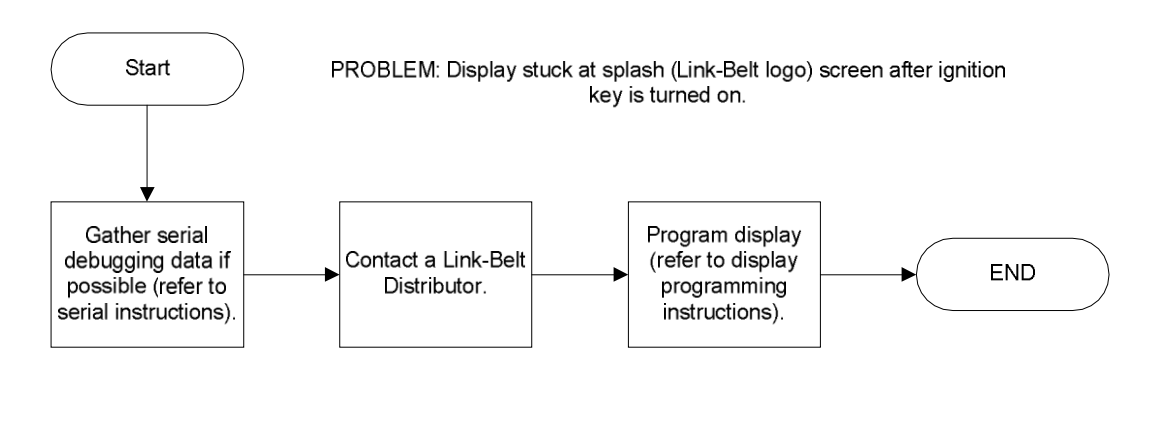

SR Professional Service & Repair Inc.

Page 68 of 102

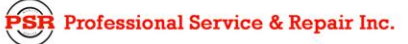

#### NO LOADING SCREEN DOTS ON FULL POWER BOOM CRANE

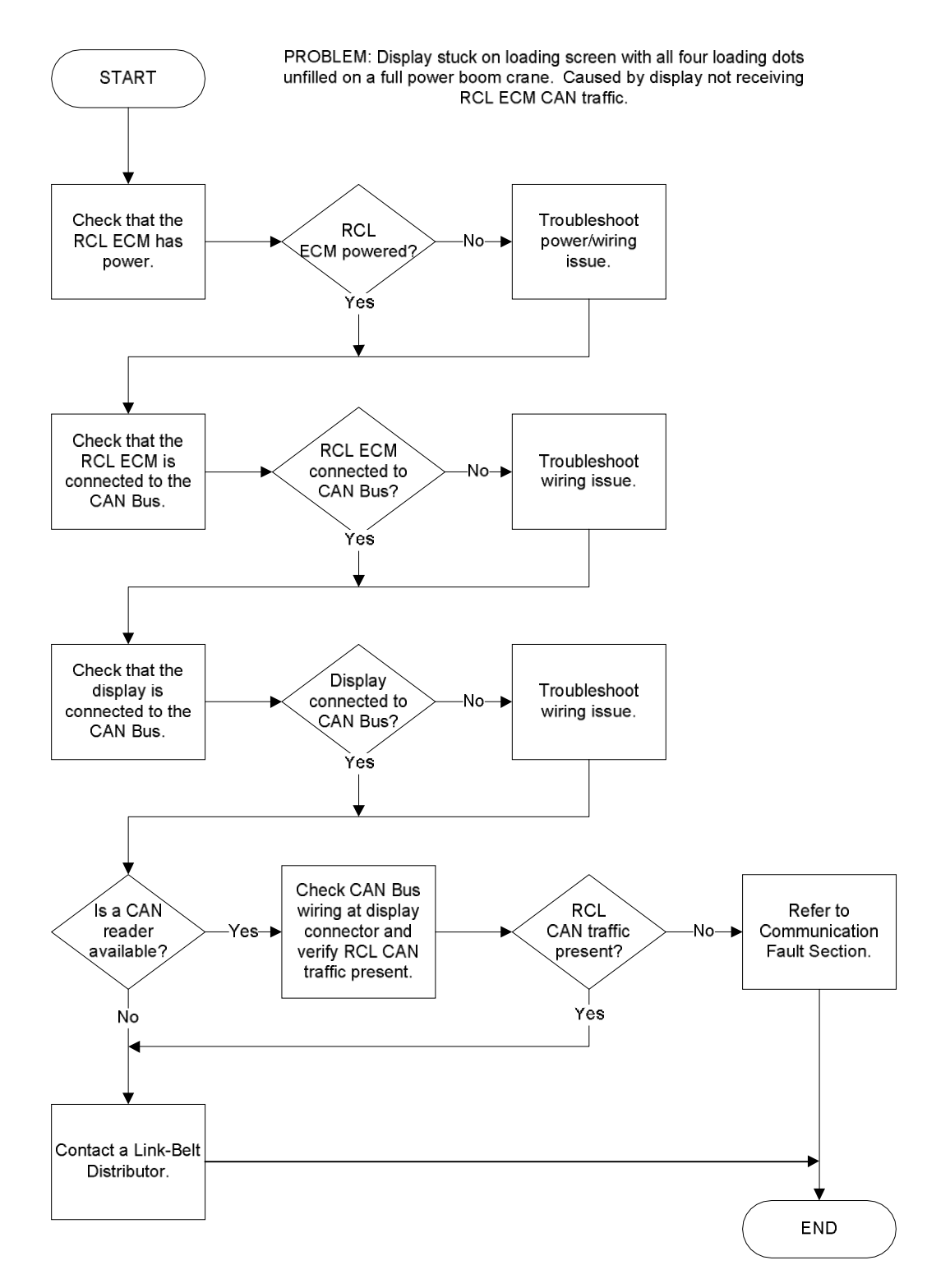

**SR** Professional Service & Repair Inc.

Page 69 of 102

## NO LOADING SCREEN DOTS ON LATCHING BOOM CRANE

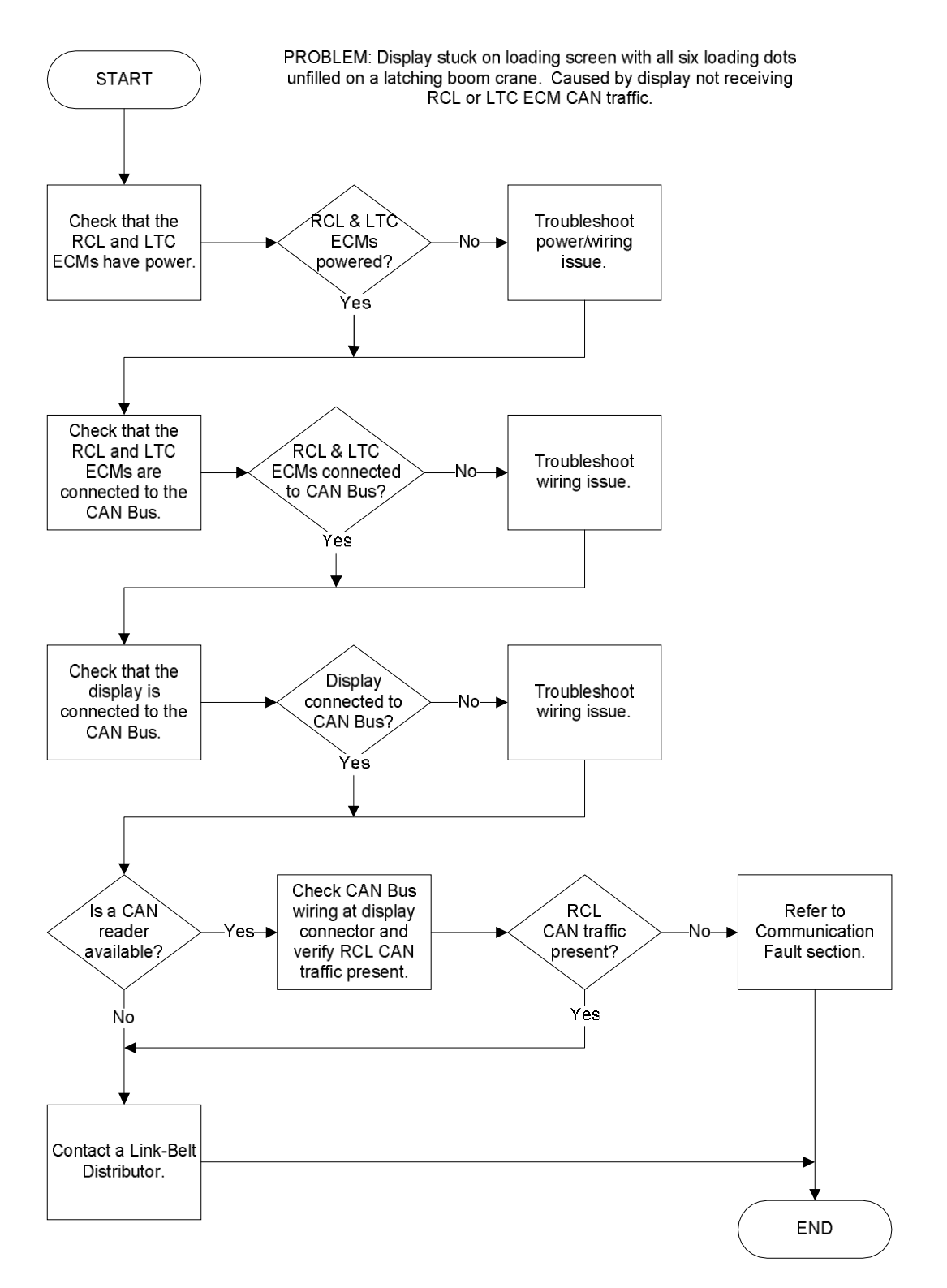

**SR** Professional Service & Repair Inc.

psrinc.biz

Page 70 of 102

# 2/6 LOADING SCREEN DOTS ON LATCHING BOOM CRANE

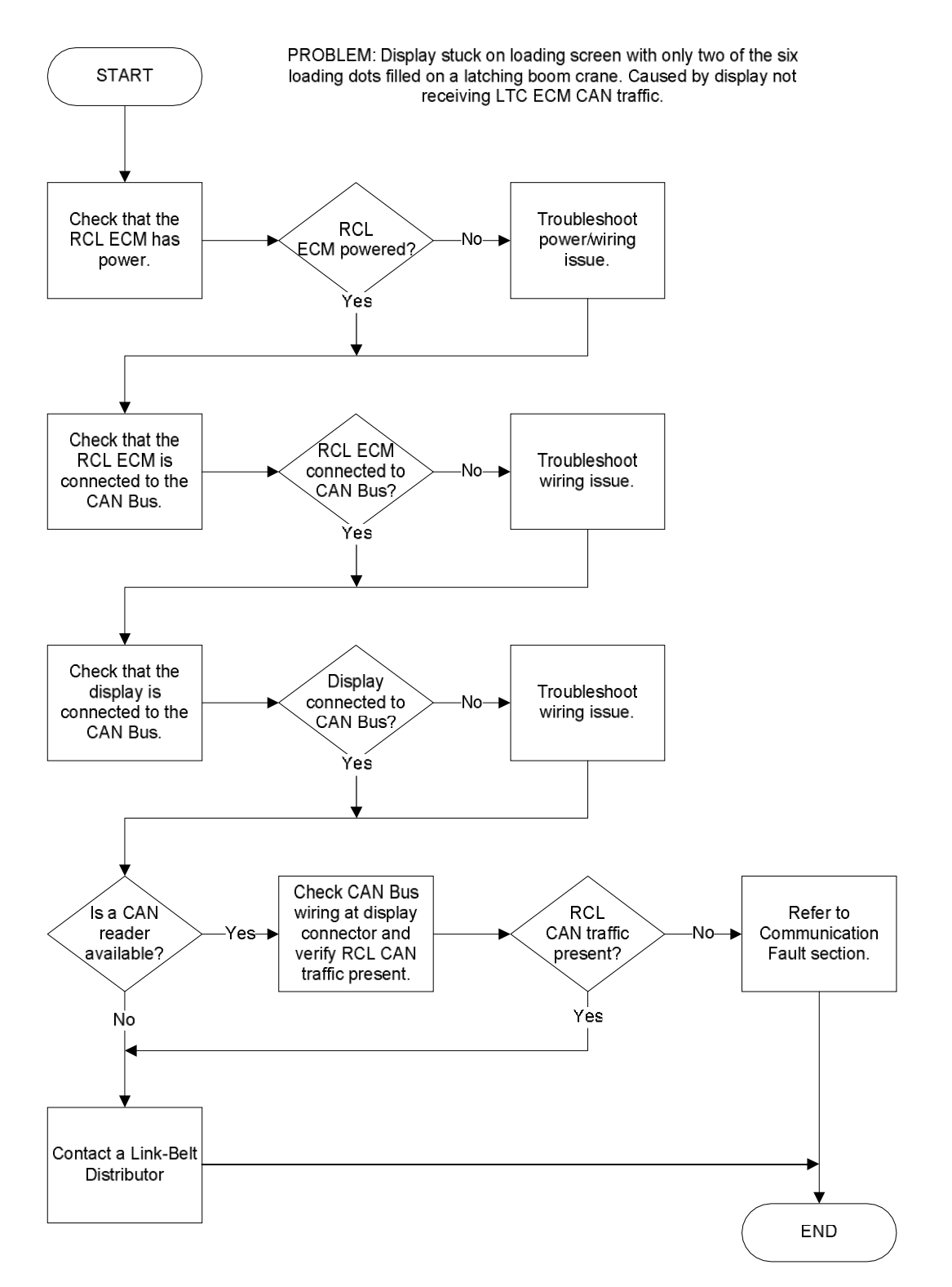

**SR** Professional Service & Repair Inc.

psrinc.biz

Page 71 of 102

#### 4/6 LOADING SCREEN DOTS ON LATCHING BOOM CRANE

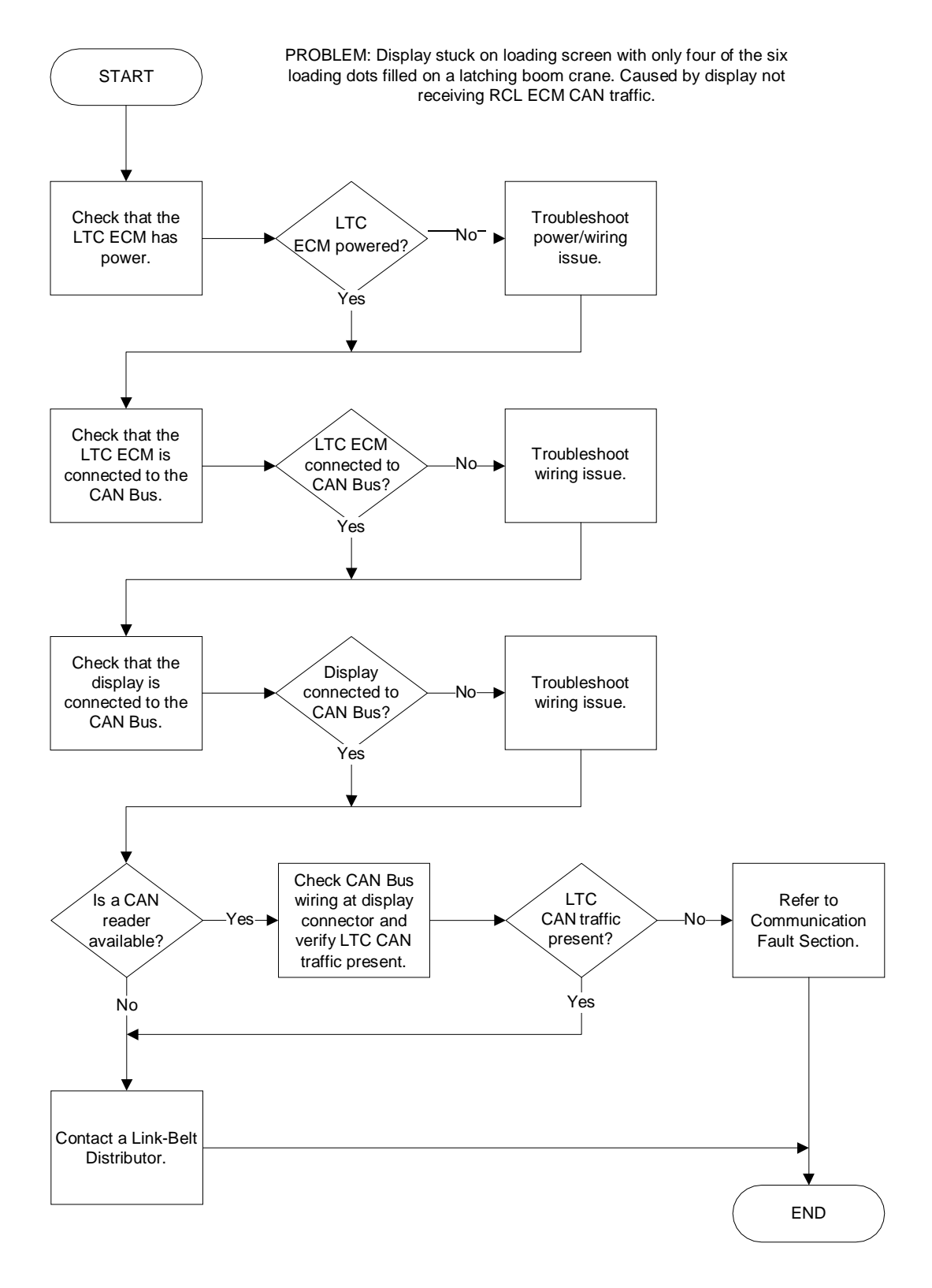

SR Professional Service & Repair Inc.

Page 72 of 102

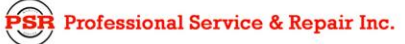

#### INVALID DATA

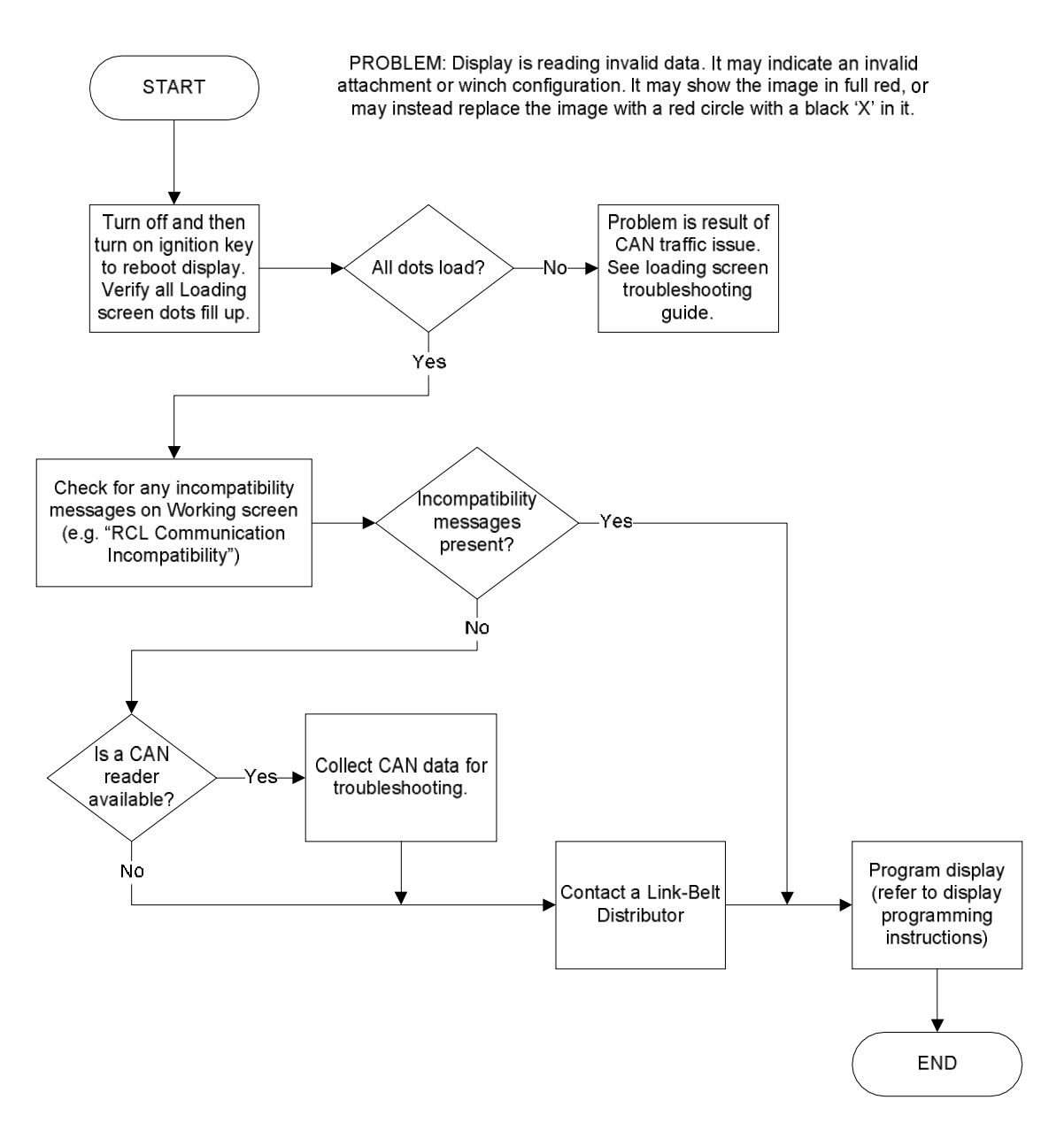

SR Professional Service & Repair Inc.
Page 73 of 102

#### MISSING IMAGE

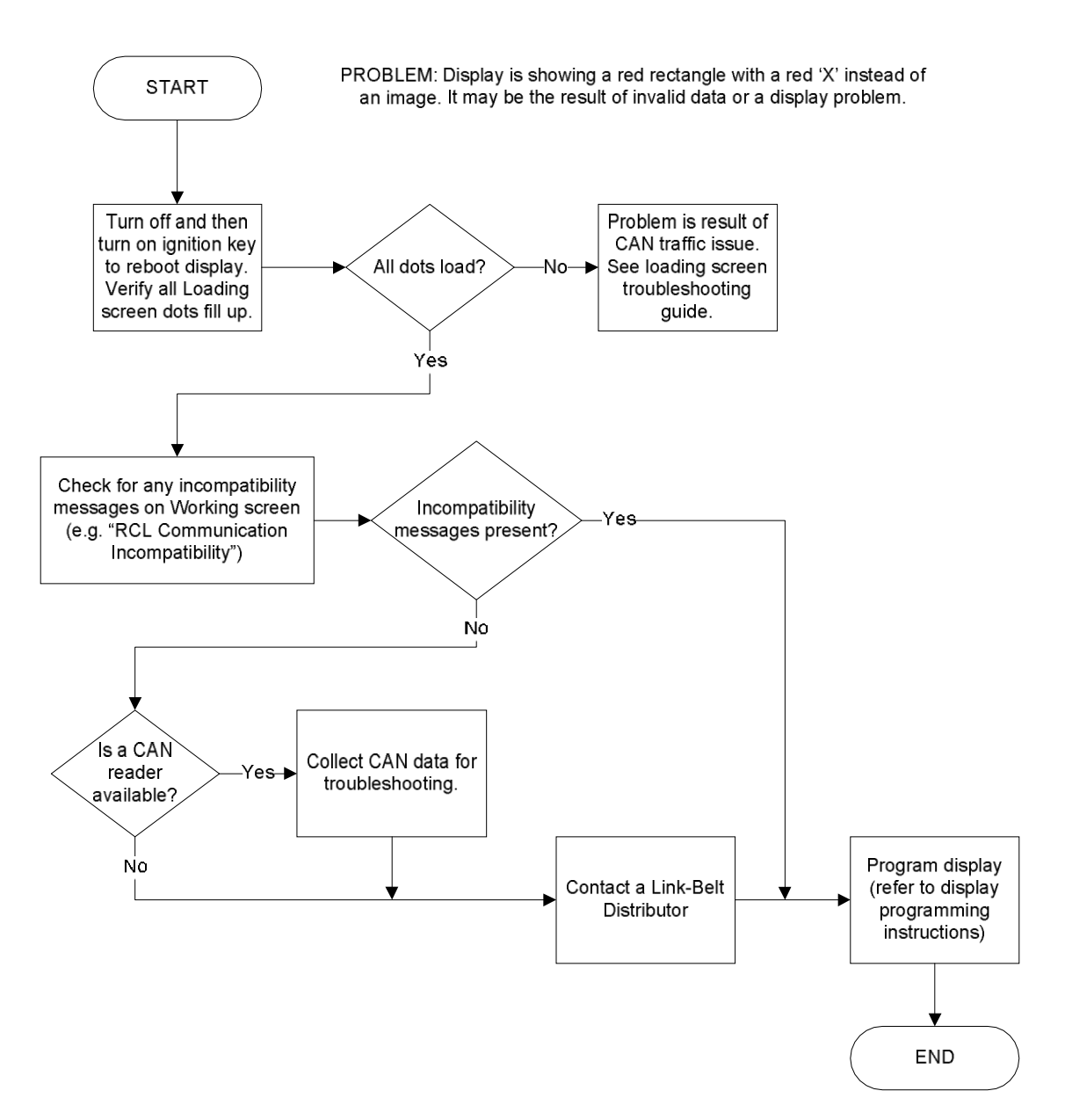

SR Professional Service & Repair Inc.

Page 74 of 102

#### LOCKED UP DURING OPERATION

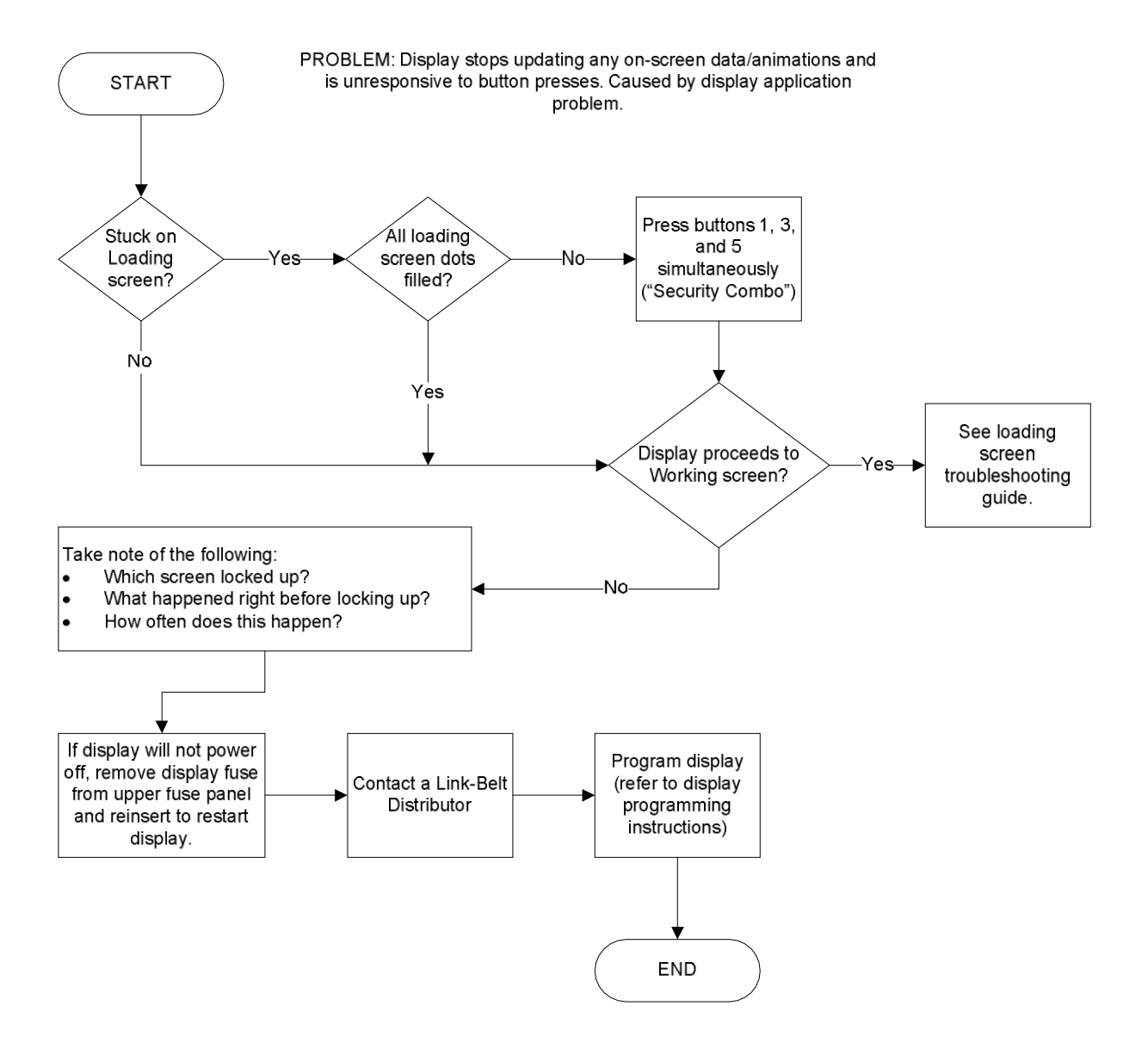

SR Professional Service & Repair Inc.

Page 75 of 102

### BLACKED OUT DURING OPERATION

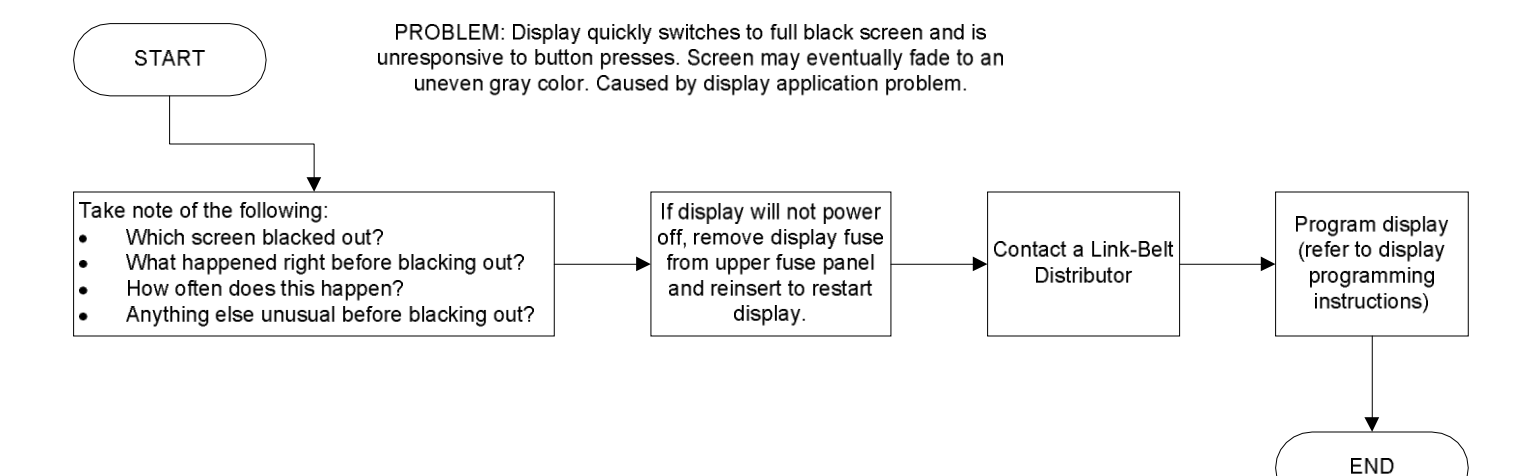

PSR Professional Service & Repair Inc.

Page 76 of 102

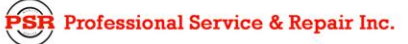

# 7. Kickouts

### a. Two Block Event

#### Working Screen Message

"Two Blocking"

#### Description

A two block event occurs when the hook block, hook ball, or load comes in contact with the anti-two block switch (via the weight wrapped around the wire rope) at the head of the boom, auxiliary sheave, or the fly, depending on the lift point. This is to prevent damage to the boom or fly, and/or wire rope.

#### Remedy

To remedy a two block condition the load (and associated lifting equipment) must be lowered to prevent contacting the anti-two block weight. This can be accomplished by lowering the load or retracting the boom.

#### **Kickout Overrides**

- Bypass mode
- Rigging mode
- Press and hold cancel alarm button for 5 seconds
- Travel mode
- Fly Setup mode (if equipped)

Page 77 of 102

# b. Capacity Overload

#### Working Screen Message

"WARNING! Overload"

#### Description

A capacity overload occurs when the load lifted meets 100% of the rated capacity.

#### Remedy

To remedy a capacity overload, the load lifted must be reduced or the capacity must be increased. The capacity can generally be increased by decreasing the boom length, or increasing the boom angle.

#### **Kickout Overrides**

- Bypass mode
- Rigging mode
- Press and hold cancel alarm button for 5 seconds
- Travel mode
- Fly Setup mode (if equipped)
- Manual mode (latching booms only)
- Placing the Auger (if equipped) in the working position

Page 78 of 102

# c. Invalid Configuration

#### Working Screen Message

"Invalid Configuration"

#### Description

An invalid configuration condition occurs when the currently selected crane configuration is not allowed as listed in the Crane Rating Manual.

#### Remedy

To remedy an invalid configuration, refer to the Crane Rating Manual and configure the crane in an allowed configuration.

#### **Kickout Overrides**

- Bypass mode
- Rigging mode
- Press and hold cancel alarm button for 5 seconds
- Travel mode
- Fly Setup mode (if equipped)
- Manual mode (latching booms only)

Page 79 of 102

# d. Low Angle

#### Working Screen Message

"Minimum Boom Angle"

#### Description

A low angle condition occurs when the boom gets too close to a component on the lower of the crane, which has the potential to cause damage to the crane.

#### Remedy

To remedy a low angle condition, raise the boom or swing the boom away from the lower.

#### **Kickout Overrides**

- Bypass mode
- Rigging mode
- Press and hold cancel alarm button for 5 seconds
- Travel mode
- Fly Setup mode (if equipped)
- Manual mode (latching booms only)

Page 80 of 102

# Link-Belt Pulse Troubleshooting Manual

# e. System Fault

### Working Screen Message

"# System Faults" - # is the number of currently active system faults

## Description

A system fault kickout occurs when there is one or more active faults

### Remedy

To remedy a system fault kickout, each active fault must be corrected.

#### **Kickout Overrides**

- Bypass mode
- Rigging mode
- Press and hold cancel alarm button for 5 seconds
- Travel mode
- Fly Setup mode (if equipped)
- Manual mode (latching booms only)

Page 81 of 102

# f. RCL Communication Incompatibility

#### Working Screen Message

"RCL Communication Incompatibility"

#### Description

A RCL Communication Incompatibility occurs when the CAN messages that the RCL ECM and RCL Display use to communicate with each other are not compatible.

#### Remedy

To remedy a RCL Communication Incompatibility, the software on the RCL ECM and/or RCL Display must be upgraded or downgraded to a version which ensures each device is using compatible CAN messages.

#### **Kickout Overrides**

- Bypass mode
- Rigging mode
- Press and hold cancel alarm button for 5 seconds
- Travel mode
- Fly Setup mode (if equipped)
- Manual mode (latching booms only)

Page 82 of 102

# g. LTC Communication Incompatibility

#### Working Screen Message

"LTC Communication Incompatibility"

#### Description

A LTC Communication Incompatibility occurs when the CAN messages that the RCL ECM, RCL Display, and LTC use to communicate with each other are not compatible.

#### Remedy

To remedy a LTC Communication Incompatibility, the software on the RCL ECM, RCL Display, and/or LTC must be upgraded or downgraded to a version which ensures each device is using compatible CAN messages.

#### **Kickout Overrides**

- Bypass mode
- Rigging mode
- Press and hold cancel alarm button for 5 seconds
- Travel mode
- Fly Setup mode (if equipped)
- Manual mode (latching booms only)

Page 83 of 102

# h. Crane Type Incompatibility

#### Working Screen Message

"Crane Type Incompatibility"

#### Description

A crane type incompatibility occurs when the RCL ECM, RCL Display, and LTC are not all running software for the same crane type (P9, N3, N4, etc.).

#### Remedy

To remedy a Crane Type Incompatibility, the RCL ECM, RCL Display, and/or LTC, must be programmed with software intended for the same crane type.

#### **Kickout Overrides**

- Bypass mode
- Rigging mode
- Press and hold cancel alarm button for 5 seconds
- Travel mode
- Fly Setup mode (if equipped)
- Manual mode (latching booms only)

Page 84 of 102

# i. Auger Boom Length Limit

#### Working Screen Message

"Maximum Boom Length"

#### Description

An auger boom length limit kickout occurs when the boom length exceeds a limit while the auger is in the working position.

#### Remedy

To remedy an auger boom length limit kickout, retract the boom within the working auger boom length limit.

#### **Kickout Overrides**

- Bypass mode
- Rigging mode
- Press and hold cancel alarm button for 5 seconds
- Travel mode
- Fly Setup mode (if equipped)
- Manual mode (latching booms only)

Page 85 of 102

# j. Platform Boom Length And Radius Limit

#### Working Screen Message

"WARNING! Overload"

#### Description

A Platform Boom Length and Radius Limit kickout occurs when the boom length and radius exceeds a limit while the work platform is erected.

#### Remedy

To remedy a platform boom length and radius limit kickout, retract the boom or reduce the radius.

#### **Kickout Overrides**

- Bypass mode
- Rigging mode
- Press and hold cancel alarm button for 5 seconds
- Travel mode
- Fly Setup mode (if equipped)
- Manual mode (latching booms only)

Page 86 of 102

# Link-Belt Pulse Troubleshooting Manual

# k. Fly Setup Mismatch

### Working Screen Message

"Fly Setup Mismatch"

## Description

A fly setup mismatch kickout occurs when the fly setup sensor is activated when not in fly setup mode.

### Remedy

To remedy a fly setup mismatch, fully retract the boom and enter fly setup mode within the attachment menu.

#### **Kickout Overrides**

The following overrides are still active.

• Fly Setup mode (if equipped)

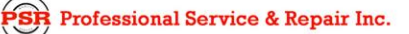

Page 87 of 102

# I. Bypass Mode

#### Working Screen Message

"Bypass"

### Description

Bypass mode is activated by turning the bypass key switch on the crane to the bypass position. Bypass mode "deactivates" the RCL portion of the Pulse system and all kickouts are disabled.

### To Deactivate

To deactivate Bypass mode, turn the bypass key switch on the crane to the working position.

### **Kickouts**

The following kickouts are still active.

• None

Page 88 of 102

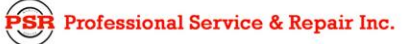

# m. Manual Mode

### Working Screen Message

"Manual"

# Description

Manual mode is activated by engaging the boom telescope manual control box.

# To Deactivate

To deactivate Manual mode disengage the boom telescope manual control box.

### **Kickouts**

The following kickouts are still active.

- Two Block Event
- Fly Setup Mismatch (if equipped)

Page 89 of 102

# n. Rigging Mode

### Working Screen Message

"Rigging"

# Description

Rigging mode is activated by choosing Rigging in the Outrigger submenu under Crane Configuration.

### To Deactivate

To deactivate Rigging mode, choose another outrigger option.

### **Kickouts**

The following kickouts are still active.

• Fly Setup Mismatch (if equipped)

Page 90 of 102

# o. Travel Mode

### Working Screen Message

"Travel"

# Description

Travel mode is activated by choosing Travel in the Outrigger submenu under Crane Configuration.

### To Deactivate

To deactivate Travel mode, choose another outrigger option.

### **Kickouts**

The following kickouts are still active.

• Fly Setup Mismatch (if equipped)
Page 91 of 102

# p. Auger Working

#### Working Screen Message

"No Capacity! Auger In Use"

#### Description

To select the auger in Working mode, choose Working in the Auger submenu under Crane Configuration.

#### To Deactivate

To take the Auger out of Working mode, choose another option in the Auger submenu.

#### **Kickouts**

The following kickouts will are still active.

- Two Block Event
- Invalid Configuration
- Low Angle
- System Fault
- RCL Communication Incompatibility
- LTC Communication Incompatibility
- Crane Type Incompatibility
- Auger Boom Length Limit (if equipped)
- Fly Setup Mismatch (if equipped)

Page 92 of 102

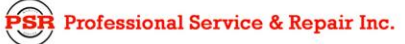

# 8. Load And Radius

### a. Load On Hook And Radius

#### Load on Hook

Items that affect Load on Hook

- 1. Crane Configuration must be configured correctly
  - Fly mode
  - Boom mode
  - Lift point
  - Stowed fly
  - Aux head
  - Parts of line
  - Auger (if available)
  - Platform (if available)
- 2. Sensor Inputs Must have no faults and value must be correct
  - Boom length
  - Boom angle
  - Fly angle (if fly is erected)
  - Piston pressure
  - Rod pressure
  - Telescope Cylinder(s) length
    - Length given by LTC (via CAN) on Latching Boom Cranes
    - Calculated by RCL ECM on Full-Power Boom Cranes
  - Head angle
- 3. Section lengths
  - Latching Boom Crane shown on working screen
    - Calculated by LTC and broadcast on CAN bus
      - CAN ID: 0x18FFFC32
      - CAN Fields:
        - t1ExtendPercentLatching
        - t2ExtendPercentLatching
        - t3ExtendPercentLatching
        - t4ExtendPercentLatching
        - t5ExtendPercentLatching
        - t6ExtendPercentLatching
        - t7ExtendPercentLatching
        - t8ExtendPercentLatching

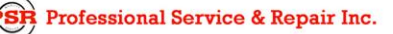

Page 93 of 102

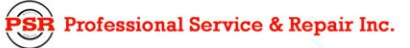

- Full-Power Boom Crane not shown on display at all, only on CAN bus
  - Calculated by RCL ECM via Inputs
    - Inputs

.

- Boom mode
- Boom length
- Broadcast on CAN to be shown on display
  - CAN ID: 0x18FF44D0
  - CAN Fields:
    - t1ExtendPercentFullPower
    - t2ExtendPercentFullPower
    - t3ExtendPercentFullPower
    - t4ExtendPercentFullPower
    - t5ExtendPercentFullPower
    - t6ExtendPercentFullPower
    - t7ExtendPercentFullPower
    - t8ExtendPercentFullPower
- 4. Friction if all other is good, friction may need to be recalibrated. Refer to the Link-Belt Pulse Calibration Manual.
  - Inputs

•

•

- Boom length
- Boom angle
- Piston pressure
- Rod pressure
  - Hoist cylinder direction (up, down, or static)
    - hoist cylinder direction is determined by boom up and down switches

Page 94 of 102

#### Radius - Distance from centerline of rotation to the centerline of the load, parallel to the horizon

Items that affect Radius

- 1. Crane Configuration must be configured correctly
  - Fly mode
  - Boom mode
  - Lift point
  - Aux head
  - Parts of line
  - Platform
- 2. Sensor Inputs Must have no faults and value must be correct
  - Head angle
  - Boom length
  - Boom angle
  - Fly Angle (if fly is erected)

Page 95 of 102

# b. Flowcharts

- i. Load Flowcharts
  - 1. Load Road Map

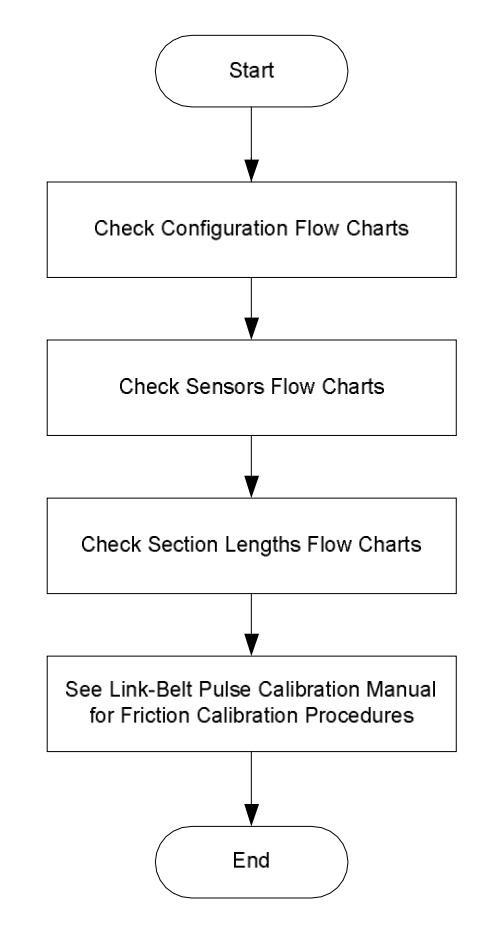

Page 96 of 102

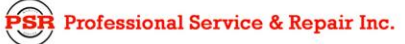

2. Load On Hook Configuration Check

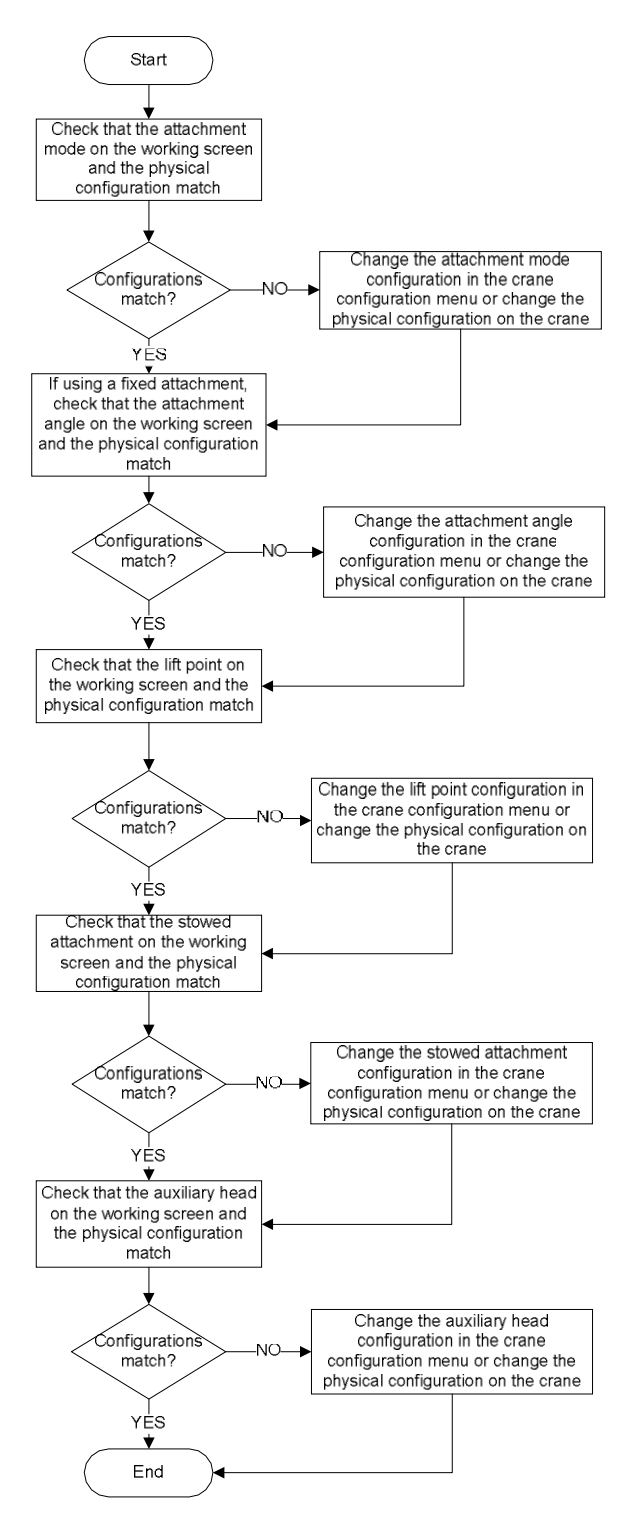

**SR** Professional Service & Repair Inc.

Page 97 of 102

## 3. Load On Hook Sensor Check

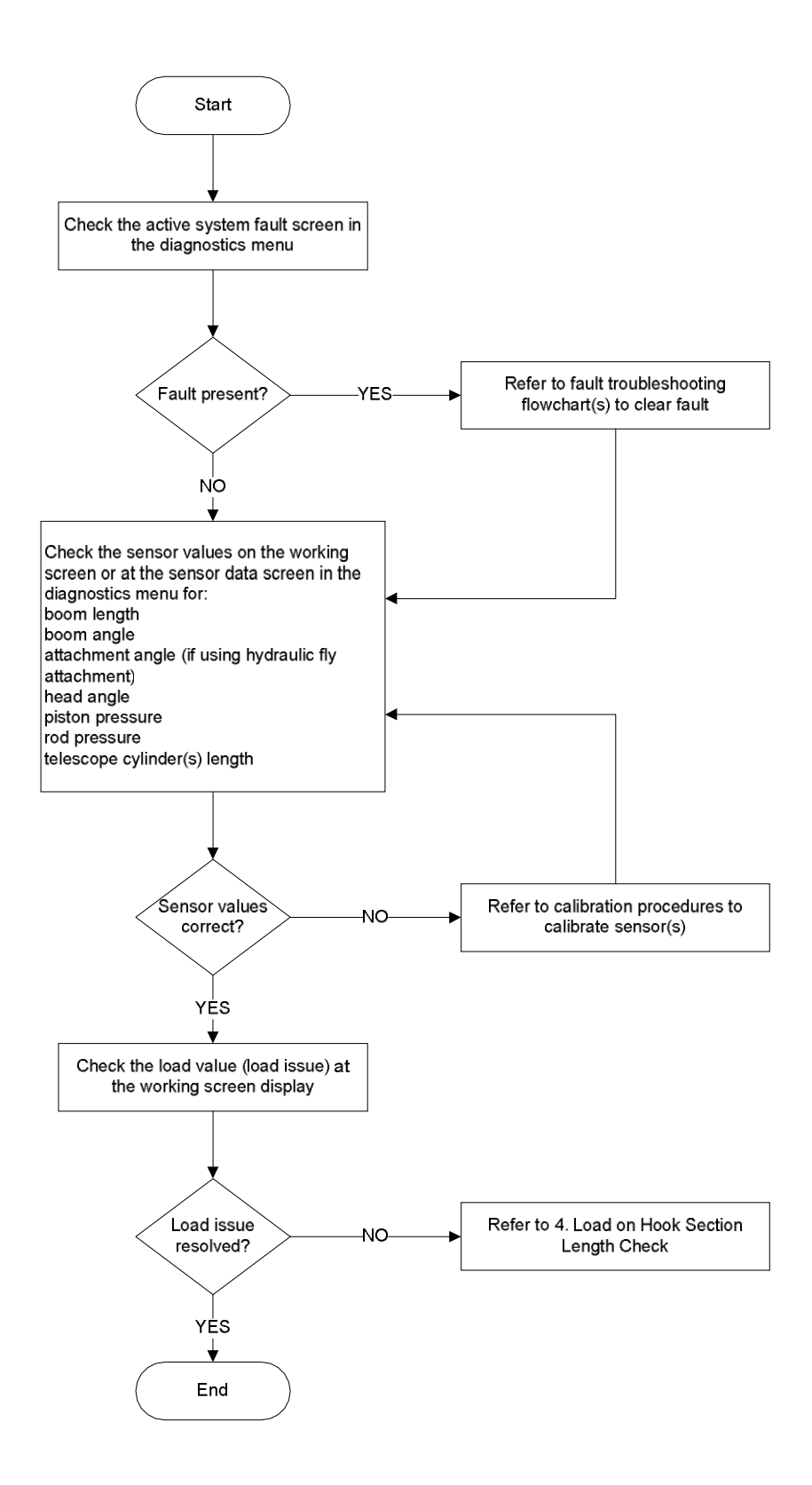

Page 98 of 102

## Link-Belt Pulse Troubleshooting Manual

**PSR** Professional Service & Repair Inc.

4. Load On Hook Section Length Check

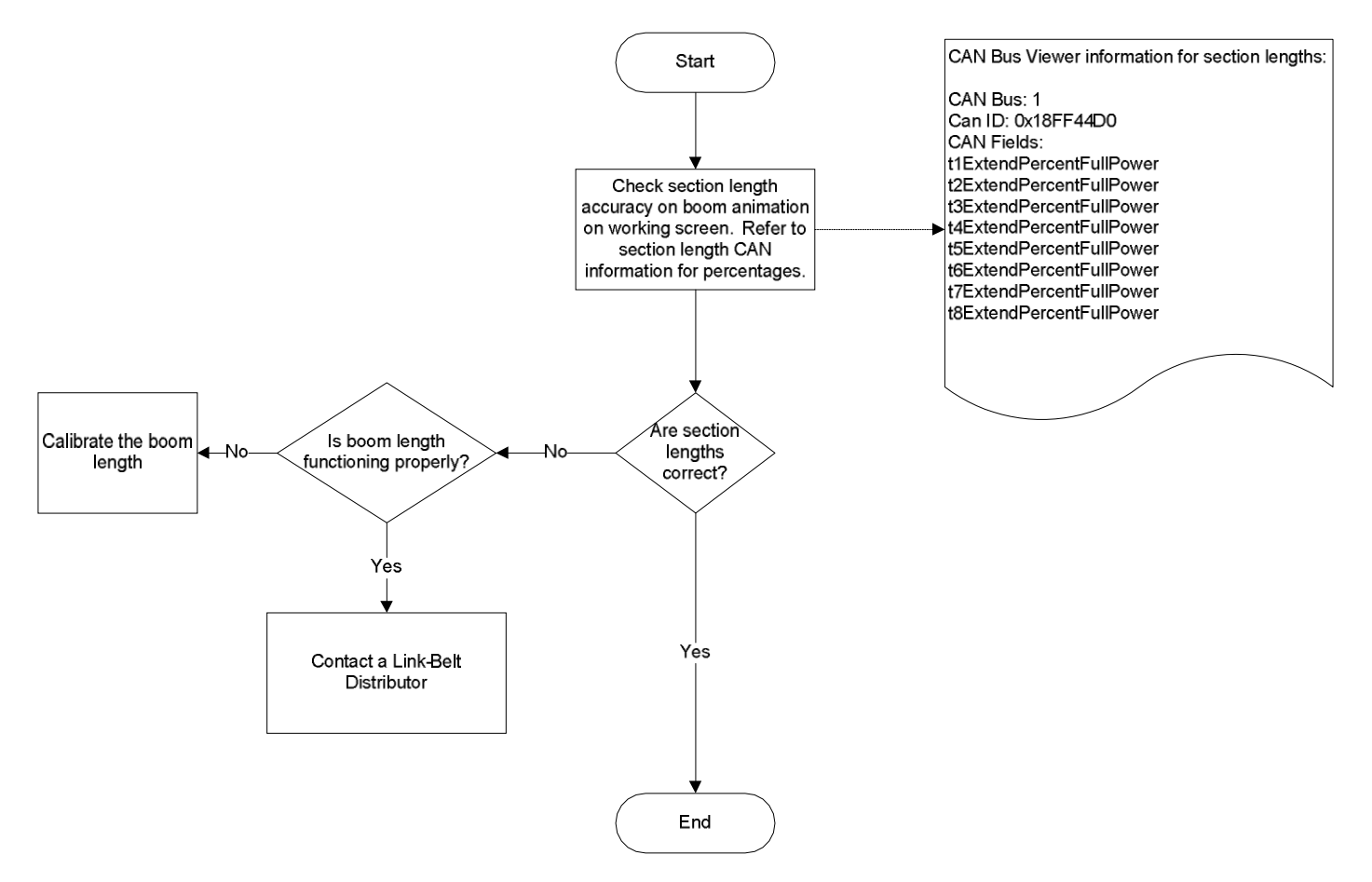

Page 99 of 102

# ii. Radius Flowcharts

1. Radius Road Map

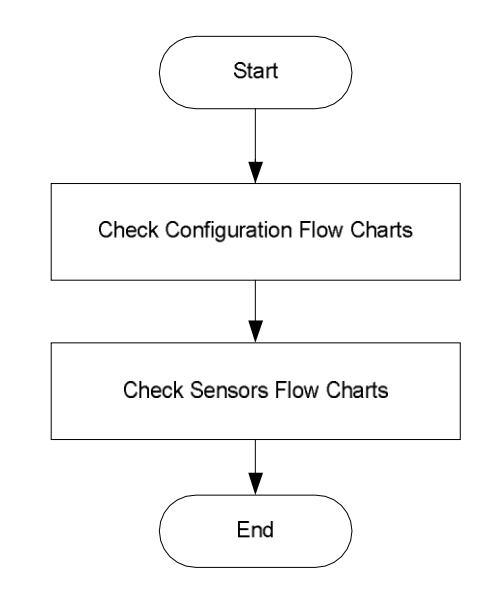

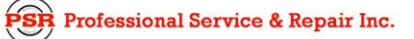

Page 100 of 102

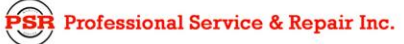

### 2. Radius Configuration Check

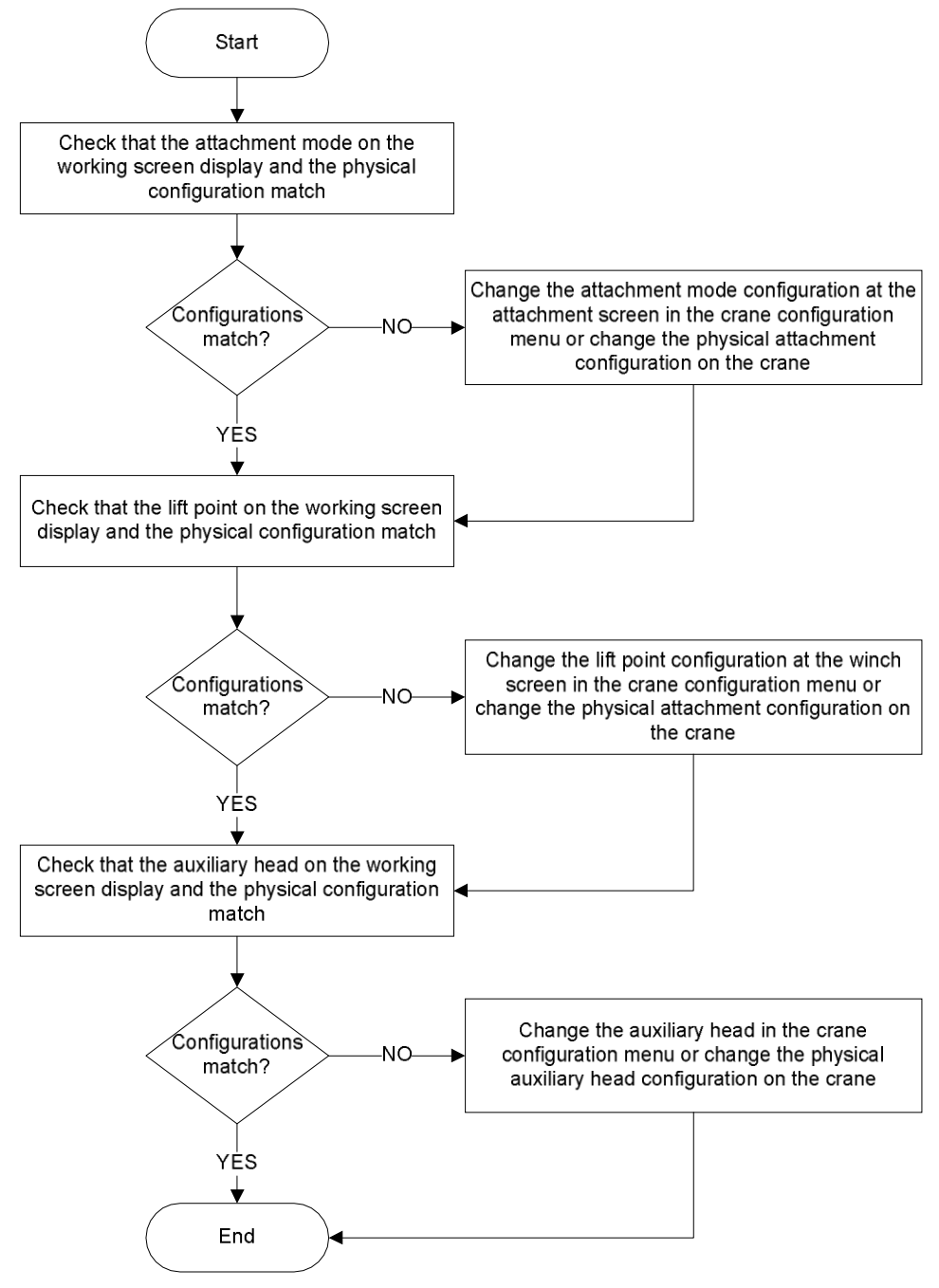

SR Professional Service & Repair Inc.

Page 101 of 102

### 3. Radius Sensor Check

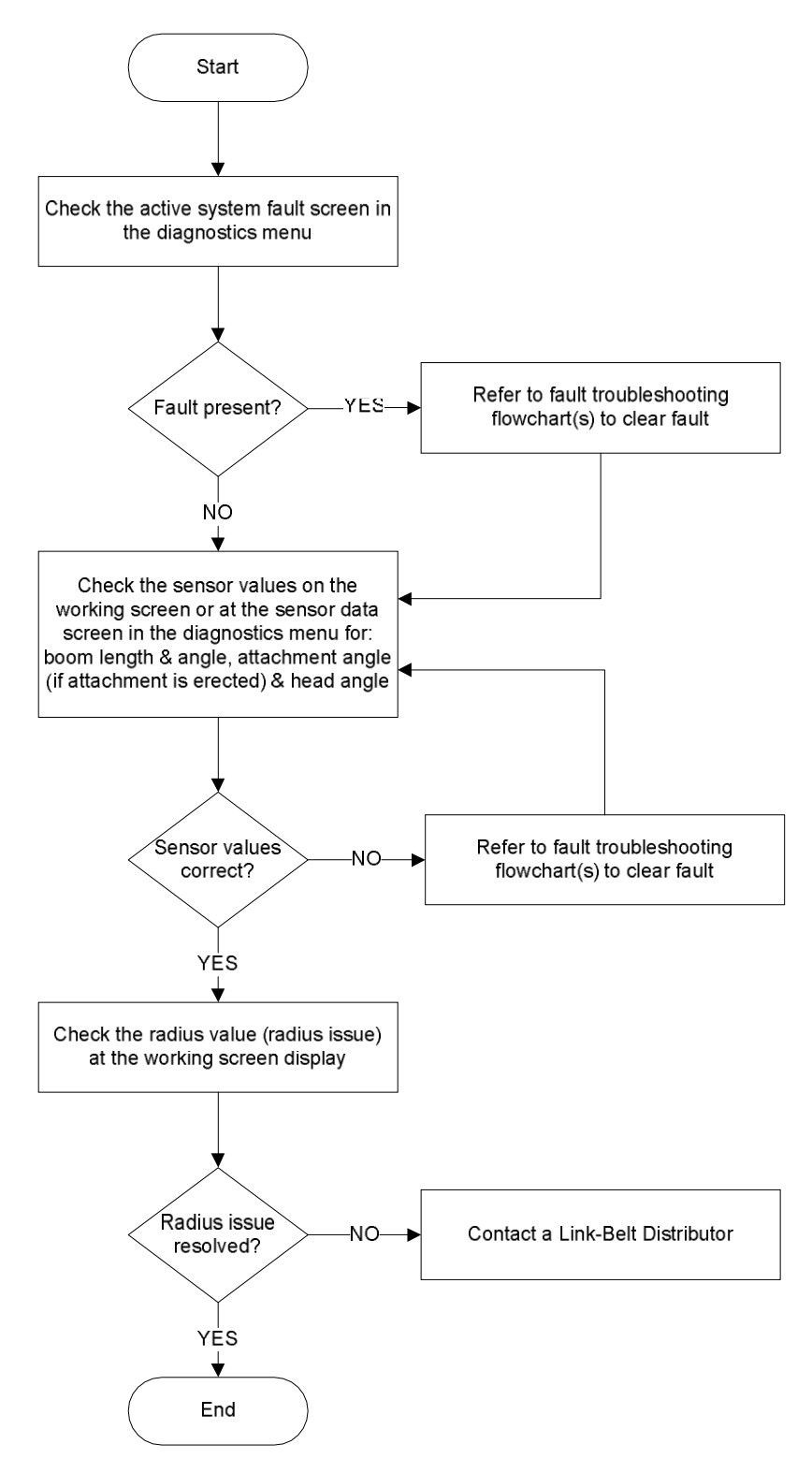

Page 102 of 102

## Link-Belt Pulse Troubleshooting Manual

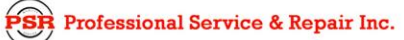